# 预约系统操作指引(仪器管理员)

# 目录

| 0  | 约系统操作指引(仪器管理员)   | 预约系统        |
|----|------------------|-------------|
| 1  | 一、 账号创建与登录       | <i>—</i> `, |
| 6  | 二、 完善仪器信息        | `           |
| 8  | 三、 仪器开放预约相关设置    | 三、          |
|    | 四、 其他开放预约相关功能设置  | 四、          |
|    | 五、 预约审批及远程开关机/开门 | 五、          |
| 41 | 六、 门禁功能          | 六、          |
| 43 | 七、 校外用户注册审核      | 七、          |
| 44 | 八、 课题组列表         | 八、          |
| 48 | 九、 预约数据查看        | 九、          |
|    | 十、不同角色的数据权限说明    | +、          |

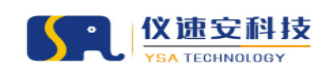

## 一、 账号创建与登录

## 1.激活系统后台账号

打开浏览器(建议使用谷歌浏览器),输入平台地址: https://sharing.sysu.edu.cn/cadmin;激活管理员后台账号,如图: 注意:注册成功的管理员角色默认为"教职工",需要联系所属部门级 管理员(如学院管理员),更换为"仪器管理员"角色,更换后方可拥 有以下功能权限。

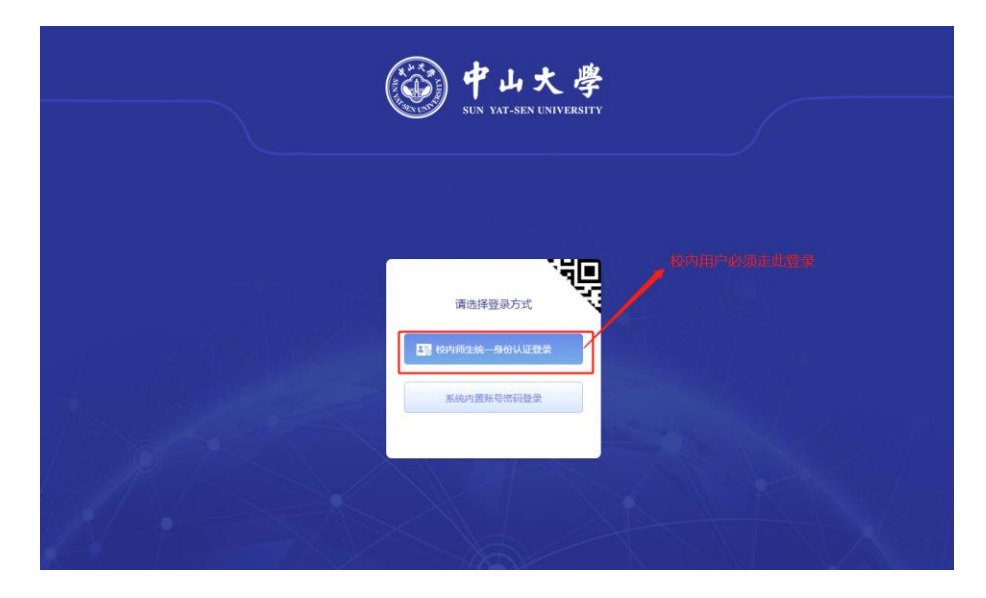

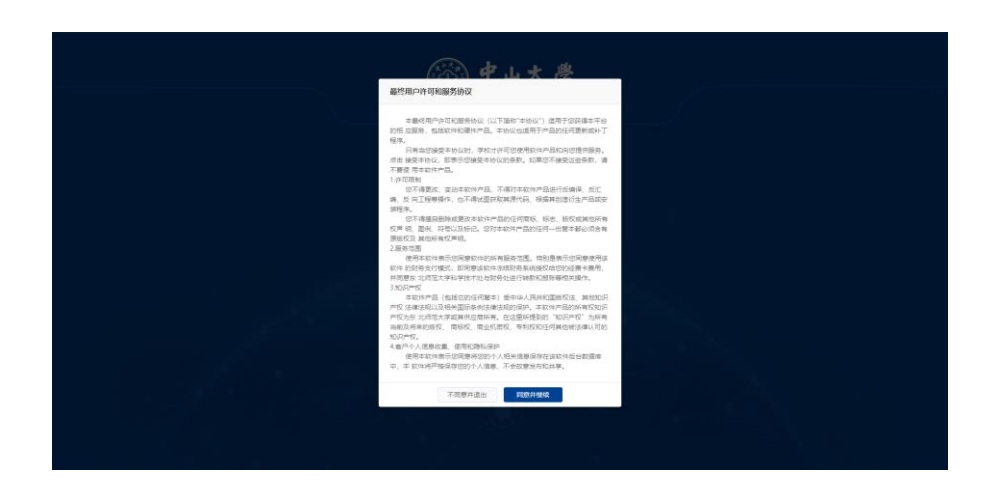

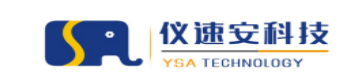

## 2.补充信息

"校内师生统一认证身份登录"登录后,会提示完成身份信息,把带 \*必填的信息补充完成才可进行下一步,如图:

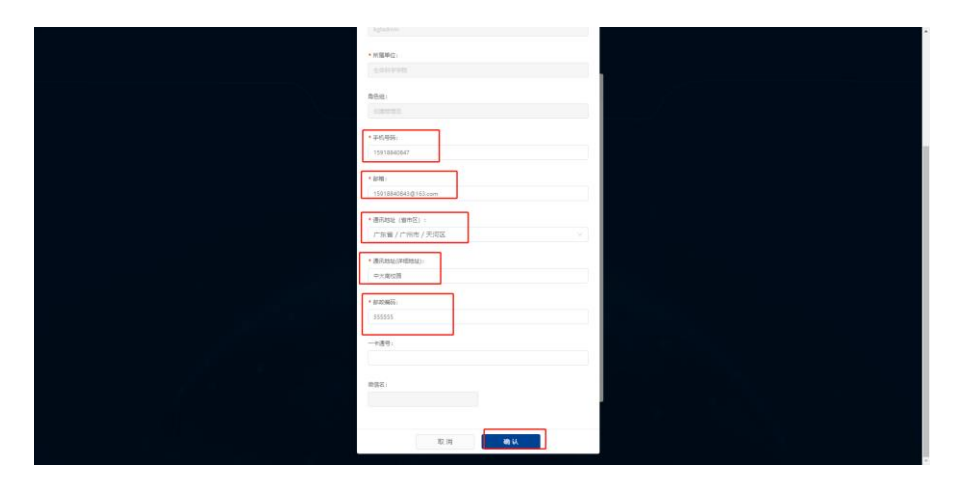

## 3.绑定微信

身份信息完成后,提示绑定微信公众号,此时需要拿手机扫码关注公 众号,关注完成后会弹出一条消息,点击"去授权";授权完成后, 管理员后台界面即注册完成,如图:

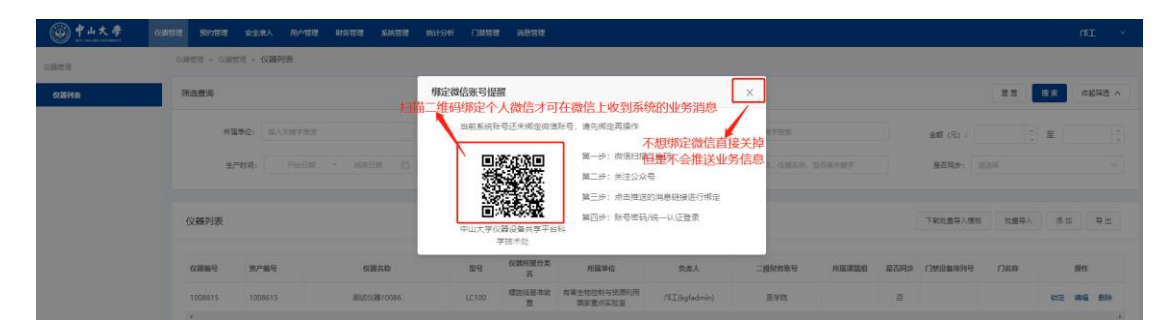

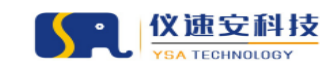

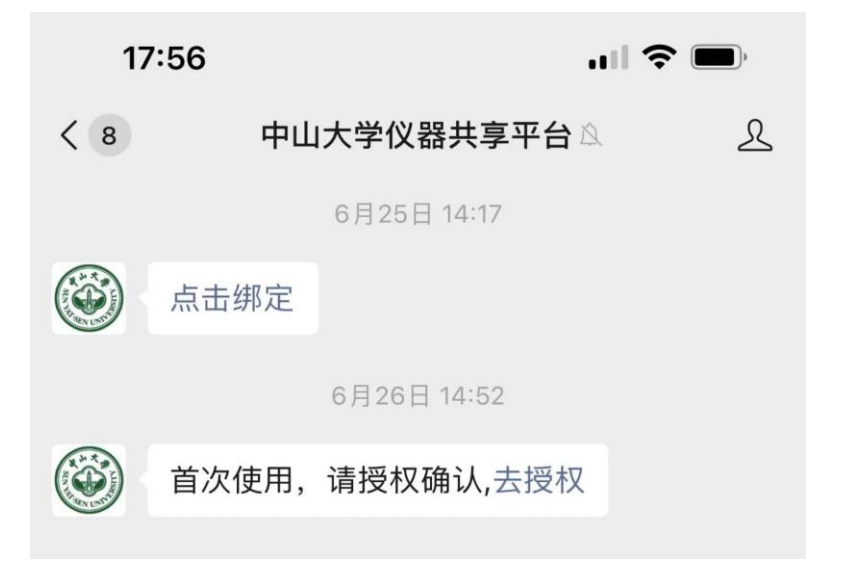

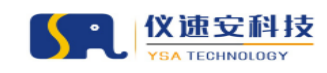

## 4.重置内置账号密码

账号激活完成后,可在右上角进入个人中心重置密码,如图:

|         |                       |                         |      |                            | ŕß           | 光发                  | ~       |  |
|---------|-----------------------|-------------------------|------|----------------------------|--------------|---------------------|---------|--|
|         |                       |                         |      |                            | <u>ት</u> /   | 人中心                 |         |  |
|         |                       |                         | 重音   | 豊                          | 注意           | 尚<br>又起筛选           | ^       |  |
| 务管理 系统管 | 理 统计分析                | - 消息管理                  |      |                            | 个人中心         |                     |         |  |
|         |                       |                         |      |                            | 名称:          |                     |         |  |
| 仪器所属分   | <b>类:</b> 输入关键        |                         |      | 仪器负责人: 输入:                 | 用户名:         | kuangguangfa        |         |  |
| 购置时     | <b>间:</b> 开始          |                         |      | 关键字搜索: 资产                  | * 所属单位:      | 物理学院                |         |  |
|         |                       |                         |      | _                          | 角色组:         |                     |         |  |
|         |                       |                         |      |                            | * 手机号码:      | 15918840847         |         |  |
| ĩ       | 型号                    | 仪器所属分类<br>名             | 所属单位 | 负责人                        | * 邮箱:        | 15918840847@        | 163.com |  |
| 则试)     | *                     | 其他                      | 测试专用 | 赵吉祥(zjxadmin<br>(kuangguan | * 通讯地址(省市区): | 广东省 / 广州市           | 5/天河区   |  |
| 度计      | RF-6000               | 荧 <del>光分光光度</del><br>计 | 物理学院 | 祝汉成(1001901<br>光发(kuanggua | * 通讯地址(详细地址) | 天河                  |         |  |
| な荧光光谱仪  | QuantaMast<br>er 8000 | 荧光分光光度<br>计             | 物理学院 | 祝汉成(1001901<br>光发(kuanggua | * 邮政编码:      | 55555               |         |  |
|         |                       |                         |      |                            | 一卡通号:        |                     |         |  |
|         |                       |                         |      |                            | 微信名:         | 17工的矿工叫/B3<br>解除绑定  |         |  |
|         |                       |                         |      |                            | 家码:          | menositiva<br>重要 密码 |         |  |
|         |                       |                         |      |                            |              | THE OFFICE          | 24      |  |

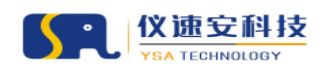

## 5.管理后台的两种登录方式

- (1) 微信扫二维码登录;
- (2) "校内师生统一认证身份登录"登录;

(3) "系统内置账号密码登录"登录(该登录方式为厂家维护后台

用, 校内用户一般不用此登录方式), 如图:

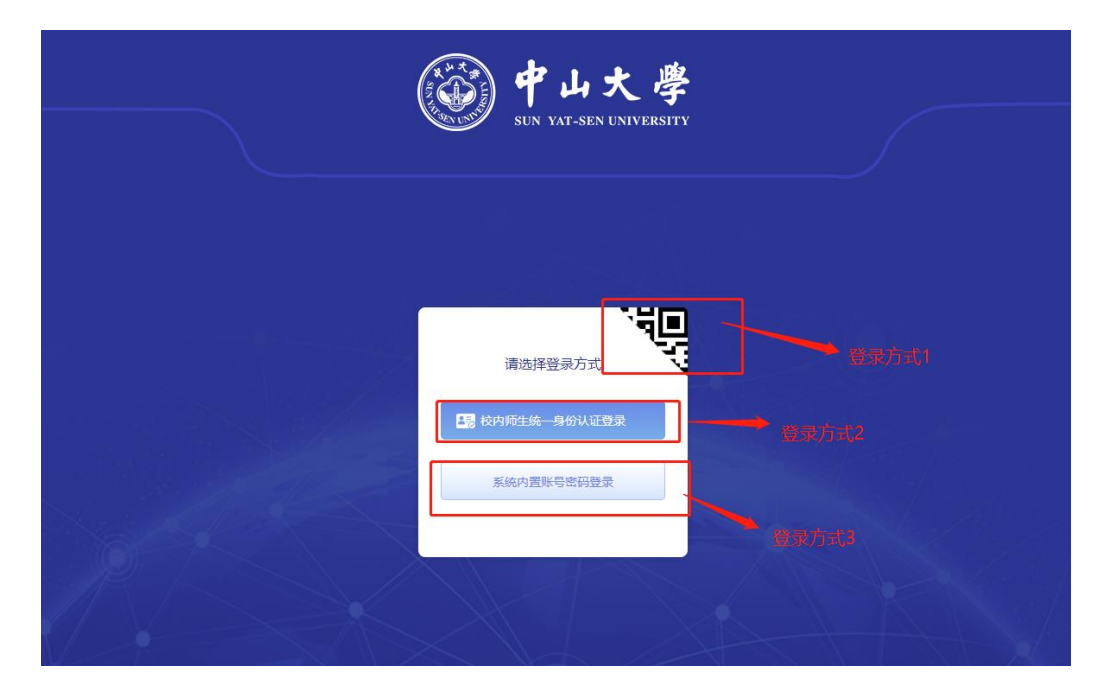

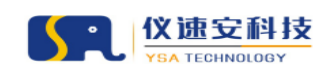

## 二、 完善仪器信息

## 编辑信息

账号注册完成后,需要完善本人负责的仪器信息(可根据资产编号搜 索找到对应仪器),仪器管理→【编辑】进入编辑页面。每个字段前 面带\*号的是必填项,信息填完后,滑动鼠标到最后点击【确定】即 可,如图:

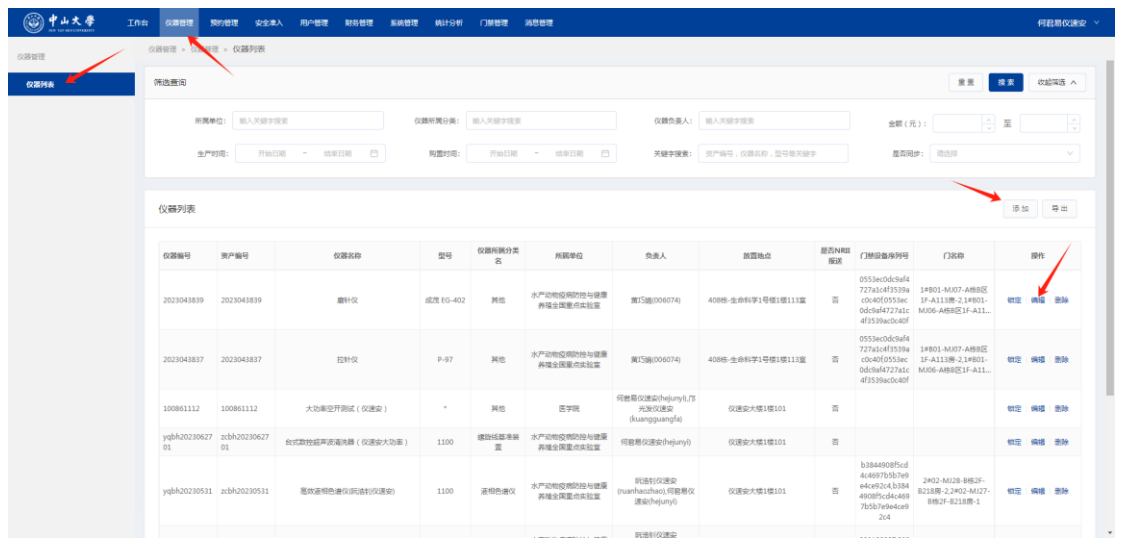

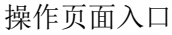

| ● 中山大学     ■     ■     ■     ■     ■     ■     ■     ■     ■     ■     ■     ■     ■     ■     ■     ■     ■     ■     ■     ■     ■     ■     ■     ■     ■     ■     ■     ■     ■     ■     ■     ■     ■     ■     ■     ■     ■     ■     ■     ■     ■     ■     ■     ■     ■     ■     ■     ■     ■     ■     ■     ■     ■     ■     ■     ■     ■     ■     ■     ■     ■     ■     ■     ■     ■     ■     ■     ■     ■     ■     ■     ■     ■     ■     ■     ■     ■     ■     ■     ■     ■     ■     ■     ■     ■     ■     ■     ■     ■     ■     ■     ■     ■     ■     ■     ■     ■     ■     ■     ■     ■     ■     ■     ■     ■     ■     ■     ■     ■     ■     ■     ■     ■     ■     ■     ■     ■     ■     ■     ■     ■     ■     ■     ■     ■     ■     ■     ■     ■     ■     ■     ■     ■     ■     ■     ■     ■     ■     ■     ■     ■     ■     ■     ■     ■     ■     ■     ■     ■     ■     ■     ■     ■     ■     ■     ■     ■     ■     ■     ■     ■     ■     ■     ■     ■     ■     ■     ■     ■     ■     ■     ■     ■     ■     ■     ■     ■     ■     ■     ■     ■     ■     ■     ■     ■     ■     ■     ■     ■     ■     ■     ■     ■     ■     ■     ■     ■     ■     ■     ■     ■     ■     ■     ■     ■     ■     ■     ■     ■     ■     ■     ■     ■     ■     ■     ■     ■     ■     ■     ■     ■     ■     ■     ■     ■     ■     ■     ■     ■     ■     ■     ■     ■     ■     ■     ■     ■     ■     ■     ■     ■     ■     ■     ■     ■     ■     ■     ■     ■     ■     ■     ■     ■     ■     ■     ■     ■     ■     ■     ■     ■     ■     ■     ■     ■     ■     ■     ■     ■     ■     ■     ■     ■     ■     ■     ■     ■     ■     ■     ■     ■     ■     ■     ■     ■     ■     ■     ■     ■     ■     ■     ■     ■     ■     ■     ■     ■     ■     ■     ■     ■     ■     ■     ■     ■     ■     ■     ■     ■     ■     ■     ■     ■     ■     ■     ■     ■     ■     ■     ■     ■     ■     ■     ■     ■     ■     ■     ■     ■     ■     ■     ■     ■     ■     ■     ■     ■     ■ | Ins | 0.896      | 规约替理    | 安全港入            | 用心管理       | 财务管理            | 系统管理    | MH:94i | 门架管理 | 游息管理 |   |                         |          |                                 | 何君易仪速安 \vee |
|----------------------------------------------------------------------------------------------------|-----|------------|---------|-----------------|------------|-----------------|---------|--------|------|------|---|-------------------------|----------|---------------------------------|-------------|
| 仪器钳理                                                                                                    | e   | (時候理 > (3) | 接理 > 仪道 | 初表              |            |                 |         |        |      |      |   |                         |          |                                 |             |
| 仪器列表                                                                                                    |     | 编辑仪器       |         |                 |            |                 |         |        |      |      |   |                         |          |                                 |             |
|                                                                                                    |     |            |         |                 |            |                 |         |        |      | _    |   | -                       |          |                                 |             |
|                                                                                                    |     |            |         | * 资产编号          | 2023043    | 839             |         |        |      | F    | # | * (2                    | (群名称:    | 翻针仪                             |             |
|                                                                                                    |     |            |         | • 英文名称          | : Needle g | rinder          |         |        |      |      |   | • (2                    | (新病号:    | 2023043839                      |             |
|                                                                                                    |     |            |         | 仪器所属分类          | : 医学诊断     | f仪器 / 其他        | / 純他    |        |      |      |   | 设额分                     | 美编码:     |                                 |             |
|                                                                                                    |     |            |         | * 设备来源          | - 均置       |                 |         |        |      |      |   | <ul> <li>仅遵设</li> </ul> | (備與別):   | 专用・・・                           |             |
|                                                                                                    |     |            | • 所     | <b>王</b> 臣源戴体名称 | · 国家重点:    | 的注意             |         |        |      |      |   | 4                       | (法国家:    |                                 |             |
|                                                                                                    |     |            |         | * 生产厂家          | : 日本成茂t    | 和武会             |         |        |      |      |   |                         | 序列号:     |                                 |             |
|                                                                                                    |     |            |         | /ite            |            |                 |         |        |      |      |   |                         | • 510 :  | <i>総元</i> FG-402                |             |
|                                                                                                    |     |            |         |                 |            |                 |         |        |      |      |   |                         |          |                                 |             |
|                                                                                                    |     |            |         | * 所属单位          | : 水产结构     | <u>夏時防控与</u> 健康 | 原并植全国重力 | 实验室    |      |      |   | * 所聞                    | 读验室:     | 水产的构成例的拉与建築养殖全国重点实验室            |             |
|                                                                                                    |     |            |         | 模字房间信息          | 408株-生     | 命科学1号模          | 15      |        | 113  | 萊    |   | • <i>t</i> t            | 遭地点:     | 408株-生命科学1号標1標113室              |             |
|                                                                                                    |     |            |         | • 购置日期          | : 2022-12- | 05              |         |        |      |      |   | \$                      | J**日期:   | RELIFERN E                      |             |
|                                                                                                    |     |            |         | 经裁购置来源          |            |                 |         |        |      |      |   | 保持截                     | 111日期:   | Maran C                         |             |
|                                                                                                    |     |            |         | 供应用             | 广州市众       | 们未来生物和注         | 「有限公司   |        |      |      |   | • 负责                    | LIT:     | 006074(龍15編-生命科学学院13016057425)× |             |
|                                                                                                    |     |            |         | • 使用联系人         | : 006074-( | 寬15編130160      | )57425) |        |      |      |   | R.                      | encelar: |                                 |             |

点击【同步】,获取资产系统信息并预填部分字段的输入框内容

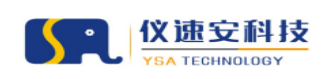

#### 让实验室更智慧

|      |                                   | 用小管理 财务管理 系统管理 机计分析 门族管理 消息管理                                                                                                    |              |                   | 何君易仪建安 > |
|------|-----------------------------------|----------------------------------------------------------------------------------------------------|--------------|-------------------|----------|
| 公務管理 | (2)新聞證 > (2)新聞證 > (2) <b>新</b> 列表 |                                                                                                    |              |                   |          |
| 仪器列表 | 联系的相:                             |                                                                                                    | 遭讯地址(省市区):   | 7.5萬/7%而/海時回 >    |          |
|      | 通讯地址(详细地址):                       | 908293115564-02293008249820138                                                                                                    | 創政編码:        |                   |          |
|      | * 海关监督情况:                         | 8 ×                                                                                                    | 会计凭证号(单描编号); |                   |          |
|      | 财务入账日期:                           | MBNEM (2                                                                                                    | •金額(元):      | 64000.00          |          |
|      | • 記版接數(元):                        | 64000.00 + 経動未遊: 中央防波波会 >>                                                                                                    | • 総計政務款(元):  |                   |          |
|      | 取得方式:                             | eng v                                                                                                    | 他用时况:        | 在用                |          |
|      | • 使用方向:                           | - 載孝良料研 ( > )                                                                                                    | * 主要科学领域:    | 生物学 ×             |          |
|      | • 主要技术编标:                         | #1世紀日前:150-2200 rpm;<br>体化内容和:150-2200 rpm;<br>体化内容和:150-2200 rpm;注意:400038()部時の38()部時の38()<br>体化内容和:150-238()(語名和目的を知らり)(型からが:<br> | *主要动船:       | 对玻璃电缆冲突电行打量,用于端注射 |          |
|      | • 腦房內容:                           | 1                                                                                                    | * 用户调知:      | 1                 |          |
|      | * 参考衣服行法:                         | 1                                                                                                    | 養注:          |                   |          |
|      | 量香均外开放:                           | 8                                                                                                    |              |                   |          |
|      | 是否为大型科研仪器设备:                      |                                                                                                    | 是否加入大仪考核:    |                   |          |

#### 补充必填字段输入框内容

| (2時間道 + 02 | 前标准 - 仪器列表                |                                                                                                    |                                                                                                    |
|------------|---------------------------|----------------------------------------------------------------------------------------------------|----------------------------------------------------------------------------------------------------|
|            | 最高速过 <sup>1989</sup> 税: V | 星系允许称1次器负急人共同管理 🗹                                                                                                    |                                                                                                    |
|            | *选择]操点:                   |                                                                                                    |                                                                                                    |
|            | 设备所在区域                    | 明能人口各种成者作利用                                                                                                    | 已逃门幕                                                                                                    |
|            | ☐ 4±0.4¥                  | [7384, J_2,20+cbi0955879+44:09920c1314Piddaa0)<br>[7384, J_2,20+cbi095587+44:00920c1314Piddaa0)<br>[9304;bb11-5-0095587+40:09200;b114Piddaa0)<br>[9304;b11-5-095597;b10200;b10200;b | 14901-M07-MBIR21-A111<br>Br-20352-RockicsH47227a1c41539ac0c 099<br>4001<br>14980-M405-MBIR215-A113<br>Br10553ec06c944727a1c41559ac0c 009<br>405 |
| #2:        | 为大炮車(0羅(220V/380V));<br>  |                                                                                                    |                                                                                                    |
|            | 主要附件及配置 样本检测注意事项 仪器使用     | 明祖州议和明                                                                                                    |                                                                                                    |
|            | H B TI F I U S / /        | C 副 & 目 24 年末月                                                                                                    |                                                                                                    |
|            |                           |                                                                                                    |                                                                                                    |
|            |                           |                                                                                                    |                                                                                                    |

#### 门禁及物联网终端绑定设置(由实施工程师填充)

| (◎) 中山大学 I<br>NS 100 HIS CONTACT | nia (UBBIE 50981 | \$P\$全体入 用户管理 解剖管理 解剖管理 解出分析 门端管理 詞語管理                       | 何君易仪建安 > |
|----------------------------------|------------------|--------------------------------------------------------------|----------|
| 心理訪問                             | 仪器管理 > 仪器管理 > 1  | 仪器列表                                                         |          |
|                                  |                  | 3#09-MU10-CH\$9F-C904                                        |          |
| 仪器列表                             | 是否为大功率仪          | H (220V/380V):                                               |          |
|                                  |                  | 87809991:                                                    |          |
|                                  |                  | 主要時件及配置 样子检测注意率项 仪器使用性关视明                                    |          |
|                                  |                  | H B TI F / U S / / E & E & H B & B D                         |          |
|                                  |                  |                                                              |          |
|                                  |                  |                                                              |          |
|                                  |                  |                                                              |          |
|                                  |                  |                                                              |          |
|                                  |                  |                                                              |          |
|                                  |                  |                                                              |          |
|                                  |                  |                                                              |          |
|                                  |                  |                                                              |          |
|                                  | 物联网共享平台专用。       | Q箋(用戶論勿编辑)<br>(以器證論号: (2器證件包納号:                              |          |
|                                  |                  |                                                              |          |
|                                  |                  | 兴 <u>走</u> 于确号:                                              |          |
|                                  |                  | 道用 40位                                                       |          |
|                                  |                  |                                                              |          |
|                                  |                  | 中山大学大型科研设器开放共享平台Copyright © 2020-2025 技术改持:广州设置废电子科技制限公司2024 |          |

【保存】,新增/更新仪器信息

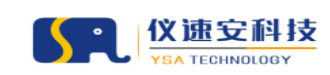

## 三、 仪器开放预约相关设置

### 1.基本信息设置

基础资料修改完成后,在预约管理→设备列表,下面的仪器前面的【设置】按钮,进入页面后可进行以下操作: 1.可上传仪器图片,图片在前台预约列表及仪器详情页面展示; 2.可设置仪器是否停用,当停用则用户无法预约该仪器; 3.可设置仪器状态;当状态为"故障"或"报废",用户无法预约该仪器; 4.可设置该仪器的开放用户范围及是否登录可见; 如图:

|              |                  |         |                  |              |         | 重量 搜索     | 收起描述    |
|--------------|------------------|---------|------------------|--------------|---------|-----------|---------|
| 党东           | 仪器所履分类名: 输入关键字搜索 | 开放仪器预约  | a: 请选择开放仪器预约     |              | 开放送样预约: | 请选择开放送样预约 |         |
| Kā V         | <b>关键字搜索:</b>    | 等关键字    |                  |              |         |           |         |
|              |                  |         |                  |              |         |           |         |
|              |                  | 0       | 0                |              |         | 0         |         |
| <b>分</b>     |                  | 寺完成仪置预约 | 待接收              | ž <b></b> ŧ  |         | 待发送服告     |         |
|              |                  |         |                  |              |         |           | 在线仪器列   |
| Mar 20 40 17 | 10.00 / 20.00    |         | ANALY TRACK IN A |              |         |           |         |
| 资产编号         | 0.8549           | 25      | 恐病告行状态 止在使用人     | 2120008390F9 | 开放达特别的  | 木車橋 西國軍位  |         |
| 1000615      | 380-17/3810000F  | 10100   |                  | +354         | + 32.66 | 有害生物控制与   | 世界利用语家籍 |
| ī            |                  |         |                  |              |         |           |         |

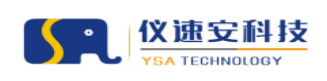

让实验室更智慧

|               | IUH | Cashia<br>Cashia | STREET            | 安全港入       | 用小管理      | NSTR        | RABIT     | Mitevi | (TAN BER         | 385             | 2.台理                                              |                              |           |                                     | 何君易仪建安 > |
|---------------|-----|------------------|-------------------|------------|-----------|-------------|-----------|--------|------------------|-----------------|---------------------------------------------------|------------------------------|-----------|-------------------------------------|----------|
| BURE          | 50  | 1998年 - 358      | 0月草 - 124         | 新列表        |           |             |           |        |                  |                 |                                                   |                              |           |                                     |          |
| 设施利用          |     |                  |                   |            |           |             |           |        |                  |                 |                                                   |                              |           |                                     |          |
| 预约审核          |     | 烟尘烟              | 后测试仪              | (仪速安)      | 资产编号:     | ZC1444 팦    | 만 : XH144 | 52     |                  |                 |                                                   |                              |           |                                     |          |
| 活动意识          |     |                  | 基础信               | 18         |           |             |           |        |                  |                 |                                                   |                              |           |                                     |          |
| 异常订单管理        |     |                  | 预约记               | 1.00       | 基本信息      |             |           |        | 仪器实际             | t: 18-21        | 后气的时候(仪演奏)                                        | 位藤状态: 位語正常 设置                |           |                                     |          |
| <b>唐用记录</b>   |     |                  | 送样记               | <b>委</b>   | 12        | -           | -         | -      | 是否停用             | 1: 否设           | æ                                                 | 仪融稿号: ZC1444                 |           | ● 中山大寺 中山大学大型1480番月始<br>共享学会        |          |
| 16.65893M     |     |                  | 用户评价记             | ·录         | 1         |             |           |        | 资产编号             | : ZC14          | 444                                               | 仪器所属分类名: 气相色谱仪               |           | (2)第6称:量主型气限成仪(位置变)<br>第22编号:201444 |          |
| 送祥检测          |     |                  | 扣表记               | 3.8        |           | <b>()</b> - | -0        | -      | 仪體所屬             | 分类号             | : 010501                                          | 所屬单位:<br>水产动物疫病防经与健康并殖全国重点   | 点实验室      |                                     |          |
| 總品書收          |     |                  | 用户使用仍             | 10         |           |             |           |        | 所屬实验             | 1章: 广·          | 州仪速安测试专用                                          | 故置地点: 仪速安大楼1楼101             |           |                                     |          |
| 任务分配          |     |                  |                   |            |           |             | 山 上传图片    |        | 仪器负责<br>ruanhao  | E人:<br>ozhao(街  | 元浩钊仪連安-分析則就中心15011                                | 1823169),hejunyi(何君易仪遭安-水产动物 | 疫病防控与健康   |                                     |          |
| 任务课度          |     |                  | 考试证               | 蒙          |           | _           |           | _      | 养殖全国<br>7719).zd | 重点交流<br>Jadmini | 检查13687089076),208350(呂錫<br>(zdadmin-15918840849) | 客·水产动物资用防控与健康养殖全国重点          | 实验室183066 | 1                                   |          |
| 数据录入          |     |                  | 增训报               | ENQ.       |           |             |           |        | 开放范围             | 1: 设置           |                                                   |                              |           |                                     |          |
| 报告发放          |     | â                | 家诺书上传记            | 1 <b>2</b> |           |             |           |        |                  |                 |                                                   |                              |           | TRICHE                              | 4.)<br>- |
| 然段装置          |     |                  | 展右                | :m         | 仪器描述      |             |           |        |                  |                 |                                                   |                              |           |                                     |          |
| 评价就理          |     |                  | 共享设               | 200        | 仪器名称: 炬   |             | R(似速安)    |        | 品牌:安             | で通行2 Ag         | gilent                                            | 릴룩: XH14402                  |           | 购置日期: 2023-05-24                    |          |
| 10.000        |     |                  |                   |            | 金额: 10000 | 00.00 元     |           |        | 制造国家             | 1: 中国           |                                                   | 生产厂家:安强伦                     |           | 生产日期: 2023-05-11                    |          |
| of the second |     | B11              | 6限制规则列            | 腰          | 序列号: XLH  | 202205190   | 13        |        | 使用方向             | 1: 分析)          | 测试服务                                              | 供应商: 這能科技有限公司                |           | 仪器猫编号: YQM2320696                   |          |
|               |     | /83              | 明授权上机制            | 12         | 主要技术描绘    | : 这是主要?     | 支术描版的内    | 濟      |                  |                 |                                                   |                              |           |                                     |          |
|               |     | +1               | the second second | erd.       | 土富活動・に    | 原土面16880    | 26:00.0   |        |                  |                 |                                                   |                              |           |                                     | -        |

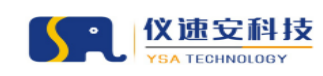

### 2.共享设置(重点)

图片上传完成后,进行共享设置(重点),仪器管理员可对当前仪器 设置开放仪器预约或送样预约(亦可同时开放),配置以下步骤设置 完成后,学生们即可在手机公众号或者门户前台进行预约。如图:

| 甘理 見約管理 女:                                                                                                    | 全准入 用卢管理 财务管                         | 理 系统管理                                 | 统计分析 门禁管理 淵思管理      |                     |                      |               | ŕβŢ                               |
|----------------------------------------------------------------------------------------------------|--------------------------------------|----------------------------------------|---------------------|---------------------|----------------------|---------------|-----------------------------------|
| 预约管理 > 预约共享 >                                                                                                    | 。 设备列表                               |                                        |                     |                     |                      |               |                                   |
| 筛选查询                                                                                                    |                                      |                                        |                     |                     |                      |               | 重量 搜索 收起端选                        |
| 所屬单位:                                                                                                    | 输入关键字读索                              |                                        | 仪器所履分类名: 输入关键字意志    | 开放仪廳                | <b>致的:</b> 请选择开放仪器预约 | √ 开放道料        | · <b>预约</b> : 请选择开放送释预约           |
| 运行建态。                                                                                                    | 诸法探运行任本                              |                                        | 关键字理案: 符声编号、        | 10日始×40字            |                      |               |                                   |
|                                                                                                    |                                      |                                        |                     |                     |                      |               |                                   |
|                                                                                                    |                                      |                                        |                     | 0                   |                      |               | 0                                 |
| ● 日本 (1) 日本 (1) 1) (1) (1) 1) (1) (1) (1) (1) (1) ( |                                      | 「存审核送相                                 | 1版約                 |                     | 日本の法                 | **            | 有发送服告                             |
| 设备初期                                                                                                    |                                      |                                        |                     |                     |                      |               | 在他们感到3                            |
| CHIP PAG                                                                                                    |                                      |                                        |                     |                     |                      |               |                                   |
|                                                                                                    | 仪器编号                                 | 资产编号                                   | 仪器名称                | 코응                  | 修编运行状态 正在使用人         | 开放仪器预约 开放送样预约 | 未审核 所聞单位                          |
| 1922<br>1                                                                                                    | 1008615                              | 1008615                                | <b>演冠式仪職10086</b>   | LC100               |                      | 未开放 未开放       | 0 特許主知之前中世世紀(Historia, ac)<br>实验室 |
|                                                                                                    |                                      |                                        |                     |                     |                      |               | 共1条 < 1 > 10条/页                   |
|                                                                                                    |                                      |                                        |                     |                     |                      |               |                                   |
| ****                                                                                                    | _                                    |                                        |                     |                     |                      |               |                                   |
| по на кланита                                                                                                    |                                      | ************************************** | 建 安全准入 用户管理 财务管理    | 和机管理 机计分析 门禁管理 消息管理 | I 20084              |               | 1288.1912                         |
| -                                                                                                    |                                      |                                        |                     |                     |                      |               |                                   |
| 537<br>RA                                                                                                    | 荧光体视显微镜                              | 资产编号:[2022]66                          | i0 型号:Leica M205FCA |                     |                      |               |                                   |
| Fttt                                                                                                    | 基础信                                  | 8                                      | 根据业务                | 齐需要,开放"仪器预约"或'      | "送样预约" (可同时开         | 放)            |                                   |
| 1单链理                                                                                                    | 预约记                                  | (火器预)<br>数                             | 的设置(请逐项设置预约规则)      |                     |                      |               |                                   |
| 30                                                                                                    | 送样记                                  | ₹                                      | 开放设置                | 实验项目设置<br>2         | 规则与计                 | 書设置           |                                   |
| 85M                                                                                                    | 用户评价记                                | 录 送样预约                                 | -<br>5设置(请逐项设置预约规则) |                     |                      | 按顺序           | 港行设置                              |
|                                                                                                    | 扣费记                                  | ₹                                      | 开放设置                | 检测项目设置              | 规则与计                 | 奏设置           |                                   |
| BØ                                                                                                    | 用户信用记                                | R                                      | 1                   | 2                   |                      | 3             |                                   |
| 192<br>805                                                                                                    | 考试己                                  | 2                                      |                     |                     | 12 B                 |               |                                   |
| ο.<br>ελ                                                                                                    | 培训授                                  | R                                      |                     |                     |                      |               |                                   |
| 該                                                                                                    | 承诺书上传记                               | ₹                                      |                     |                     |                      |               |                                   |
| 趐                                                                                                    |                                      | e.                                     |                     |                     |                      |               |                                   |
|                                                                                                    | 黑名                                   |                                        |                     |                     |                      |               |                                   |
|                                                                                                    | 黑名!<br>共享说:                          |                                        |                     |                     |                      |               |                                   |
| 1.<br>1.11                                                                                                    | 黑名 <br>共享设]<br>时长限制成则列:              | <b>π</b>                               |                     |                     |                      |               |                                   |
| 27]                                                                                                    | 展名 <br>共享(2)<br>时长限制规划功时<br>周期接权上的新闻 | <b>T</b>                               |                     |                     |                      |               |                                   |

### 2.1 仪器预约设置

## 2.1.1 开放设置相关配置项说明

根据当前仪器功能属性及实际共享业务需要,完成开放规则参数设置 后,点击【保存】,参数说明详见下文。

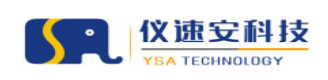

让实验室更智慧

| (④ 박山大學 Iñ☆                                                                                                    | 会 化调整管理 网络管理 安全库入 用户管理 解剖管理 解剖管理 解剖管理 网络管理                                                                                                    | 何君易仪速安 >          |
|----------------------------------------------------------------------------------------------------|----------------------------------------------------------------------------------------------------|-------------------|
| 预约共享                                                                                                    | 别的银语 > 别的代享 > 设备列表                                                                                                    |                   |
| 设备列表                                                                                                    |                                                                                                    |                   |
| 预约审核                                                                                                    | 当前仪器:炮尘烟气测试仪(仪速安)                                                                                                    |                   |
| 送样审核                                                                                                    | <b>温斯可以取消未举被的预</b> 约                                                                                                    |                   |
| 异常订单管理                                                                                                    | 最后开始损的: 🛃 用户预给由最后需要参加专家                                                                                                    |                   |
| 總用记录                                                                                                    | • 用户预约时间单位可道: 00分钟 00分钟 0 15分钟 2 金天                                                                                                    |                   |
| 完成预约单                                                                                                    | <ul> <li>• 四分数2700-月間起、分開毎点27000点の子 ( かの ) </li> <li>(平)</li> <li>四分数2700-月間起、分開毎点25000点の子 ( かの ) </li> <li>(平)</li> <li>四分数2700-月間起、分開毎点25000点の子 ( かの ) </li> </ul>                                                                                                    | -                 |
| 送样检测                                                                                                    |                                                                                                    |                   |
| 样品接收                                                                                                    | ◆自然期间期间, 23器量等可提供多少天(1054):5                                                                                                    |                   |
| 任务分配                                                                                                    | *至均衡的时间: 1 合 244 / 1 合 天内取用 3 合 次订4                                                                                                    | 单不生成信用记录          |
| 任务接受                                                                                                    | <ul> <li>・構成性的的問題:</li> <li>2 二・<br/>ッ</li> <li>5946 ∨</li> </ul>                                                                                                    |                   |
| 数据录入                                                                                                    | * 蜀城方式: 〇 不審戒 💿 (Q國先是人事成                                                                                                    |                   |
| 报告发放                                                                                                    | • 位置负重人导航次数: 💿 每次因的都得要导航 📄 算一次因的局要导航                                                                                                    |                   |
| 然程整理                                                                                                    | •未率統訂單时同可缺純化人類的: 💿 是 📀 否                                                                                                    |                   |
| 评价管理                                                                                                    | • 预约人运电共享: 💿 墨   🗉                                                                                                    |                   |
| 评价管理                                                                                                    | 用户的价值自己需要通过增加;                                                                                                    |                   |
|                                                                                                    |                                                                                                    |                   |
|                                                                                                    | * /0/**/=0/00000000000000000000000000000                                                                                                    | •                 |
| @ h t                                                                                                    | and send the second second second second second second second second second second second second second second                                                                                                    |                   |
| ● 件山大尊 Inter     Inter                                                                                  | A GABIE ROBE SARA AVER MARE MARE MARE AGE                                                                                                    | 何君恩仪课安 >          |
| ● <b>キル大孝</b> Inst<br>Maring                                                                                                    | а бала <mark>консти</mark> фалал лу-нат консти кансти кизон (умент жассти<br>алокти » улогда » фалала к                                                                                                    | 何我將改滅安 >          |
| الله المعنى المعنى المعنى المعنى المعنى المعنى المعنى المعنى المعنى المعنى المعنى المعنى المعنى المعنى المعنى ا<br>المعنى المعنى المعنى المعنى المعنى المعنى المعنى المعنى المعنى المعنى المعنى المعنى المعنى المعنى المعنى المعنى<br>المعنى المعنى المعنى المعنى المعنى المعنى المعنى المعنى المعنى المعنى المعنى المعنى المعنى المعنى المعنى المعنى                                                                                                     | 2 2 2 2 2 2 2 2 2 2 2 2 2 2 2 2 2 2 2                                                                                                    | 4988.8402 ×       |
| 中止大手         IME           第22月1日         1           日本市市日         1           日本市市日         1           日本市市日         1           日本市市日         1           日本市市日         1           日本市市日         1           日本市市日         1           日本市市日         1           日本市市日         1           日本市市日         1           日本市市日         1           日本市市日         1           日本市田         1           日本市田         1           日本市田         1           日本市田         1           日本市田         1           日本市田         1           日本         1           日本         1           日本         1           日本         1           日本         1           日本         1           日本         1           日本         1           日本         1           日本         1           日本         1           日本         1           日本         1           日本         1                                                                                                    |                                                                                                    | entermocana. A    |
| ••••••••••••••••••••••••••••••••••••                                                                                                    | C 0.0010         90/0010         90/0010         90/0010         90/0010         90/0010         90/0010         90/0010         90/0010         90/0010         90/0010         90/0010         90/0010         90/0010         90/0010         90/0010         90/0010         90/0010         90/0010         90/0010         90/0010         90/0010         90/0010         90/0010         90/0010         90/0010         90/0010         90/0010         90/0010         90/0010         90/0010         90/0010         90/0010         90/0010         90/0010         90/0010         90/0010         90/0010         90/0010         90/0010         90/0010         90/0010         90/0010         90/0010         90/0010         90/0010         90/0010         90/0010         90/0010         90/0010         90/0010         90/0010         90/0010         90/0010         90/0010         90/0010         90/0010         90/0010         90/0010         90/0010         90/0010         90/0010         90/0010         90/0010         90/0010         90/0010         90/0010         90/0010         90/0010         90/0010         90/0010         90/0010         90/0010         90/0010         90/0010         90/0010         90/0010         90/0010         90/0010         90/0010         90/0010                                 | enterinound i v   |
| 中止大学         Inst           第20日本         第20日本           25月1日         25月1日           25月1日         25月1日           25月1日 <th>化         の時間         な点え、         利分生活         利力生活         利力         利力         利力         //////         //////         ////</th> <th>ettersore v</th> | 化         の時間         な点え、         利分生活         利力生活         利力         利力         利力         //////         //////         ////                                                                                                    | ettersore v       |
| 中止大学         Intel           第2015年         日本           日本         日本           日本         日本           日本         日本           日本         日本           日本         日本           日本         日本           日本         日本           日本         日本                                                                                                    | K         CARDING         Sold AL         Ref-Wetting         Ref-Ref ID         Ref-Ref ID         RefR ID         RefR ID< | freehoure v       |
| 中止大会         Intel           2007年         1000           2007年         1000           2007年         1000           2007年         1000           2007年         1000           2007年         1000           2007年         1000           2007年         1000           2007年         1000           2007年         1000           2007年         1000           2007年         1000           2007年         1000                                                                                                    | 2010日         900日日         900日日         <                                                                                        | freehours v       |
| やすくまま         Intel           第2017年         日本           日本         日本           日本         日本           月秋日申報澄         日本           月秋日申報澄         日本           月秋日申報澄         日本           月秋日申報澄         日本           日本         日本           日本         日本                                                                                                    | X         CARGINE         Sold AL         Reference         Reference         Number         Number         Num                                                       | Presidenciana - V |
| <ul> <li>         ・・・・・・・・・・・・・・・・・・・・・・・・・・・・・</li></ul>                                                                                                    | 20         2010日         2010日                                                                                                    | freemooraar ∨     |
| やすくまま         Intel           1000000000000000000000000000000000000                                                                                                    | 20         2010日         2010日         2010日         2010日         2010日         2010日         2010日         2010日           2011日日         -         -         -         -         -         -         -         -         -         -         -         -         -         -         -         -         -         -         -         -         -         -         -         -         -         -         -         -         -         -         -         -         -         -         -         -         -         -         -         -         -         -         -         -         -         -         -         -         -         -         -         -         -         -         -         -         -         -         -         -         -         -         -         -         -         -         -         -         -         -         -         -         -         -         -         -         -         -         -         -         -         -         -         -         -         -         -         -         -         -         -         -         -         -                                                                                                    | freemoord v       |
| ・・・・・・・・・・・・・・・・・・・・・・・・・・・・・・・・・・・・                                                                                                    | 2         6.28812         9.0492         9.0492         9.0492         9.0492         9.0493         9.0493         9.0493         9.0493         9.0493         9.0493         9.0493         9.0493         9.0493         9.0493         9.0493         9.0493         9.0493         9.0493         9.0493         9.0493         9.0493         9.0493         9.0493         9.0493         9.0493         9.0493         9.0493         9.0493         9.0493         9.0493         9.0493         9.0493         9.0493         9.0493         9.0493         9.0493         9.0493         9.0493         9.0493         9.0493         9.0493         9.0493         9.0493         9.0493         9.0493         9.0493         9.0493         9.0493         9.0493         9.0493         9.0493         9.0493         9.0493         9.0493         9.0493         9.0493         9.0493         9.0493         9.0493         9.0493         9.0493         9.0493         9.0493         9.0493         9.0493         9.0493         9.0493         9.0493         9.0493         9.0493         9.0493         9.0493         9.0493         9.0493         9.0493         9.0493         9.0493         9.0493         9.0493         9.0493         9.04934         9.04934         9.04934<                                                       | freehoors -       |
| ・・・・・・・・・・・・・・・・・・・・・・・・・・・・・・・・・・・・                                                                                                    | 20         2020日         2020日         2020日         2020日         2020日         2020日         2020日           2010日日         - 2020日         - 2020日 <t< th=""><th>freehours v</th></t<>                | freehours v       |
| ・・・・・・・・・・・・・・・・・・・・・・・・・・・・・・・・・・・・                                                                                                    | X         CARRENT         CARRENT         CARR                           | PREBROARS V       |
| ・・・・・・・・・・・・・・・・・・・・・・・・・・・・・・・・・・・・                                                                                                    | X         X                                                                                                    | PREBROOKS V       |
| ・・・・・・・・・・・・・・・・・・・・・・・・・・・・・・・・・・・・                                                                                                    | X         X                                                                                                    | PREBROXE V        |
| 中止したの         10年           10日日         10日日           10日日         10日日           10日日         10日日           10日日         10日日           10日日         10日日           10日日         10日日           10日日         10日日           10日日         10日日           10日日         10日日           10日日         10日日           10日日         10日日           10日日         10日日                                                                                                    | 0         0.000         0.000         0.000         0.000         0.000         0.000                                                                                                    | PREBROXE V        |

- ▶ 是否开放:勾选后前台预约服务展示当前仪器及仪器预约入口(勾选后方可设置规则与计费);
- > 用户预约时间单位可选:控制前台预约时间段长度(当选中"全天",用户可跨天预约);
- ▶ 自仪器可预约日期起,仪器最多可预约多少天:限制预约者提前预约的最大天数;
- > 至少提前预约时间: 预约时间段可选中的时间范围条件;
- > 提前改约时间: 预约开始时间前,限制用户在设定时间范围可改约订单;
- ▶ 审核方式: 上机前审核;
- 仪器负责人审核次数:每次上机前都要审核/用户有历史完成订单即无须审核;(注:当审核方式从不 审核改为仪器负责人审核,且第一次需要审核,用户有历史完成订单仍需要审核一次)
- ▶ 未审核订单时间可被其他人预约: 多人预约同一个时间段, 只有审核通过的用户方可进行上机使用;
- > 预约人信息共享:预约者可查看当前仪器当天其他预约用户使用信息;
- > 用户预约前是否需要通过培训:当勾选该项,则被添加至当前仪器培训授权的用户方可进行预约;
- > 用户可取消预约的时间范围:预约开始时间前,限制用户在设定时间范围可主动取消订单;

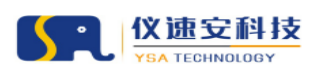

- ▶ 迟到设置:参数字面意思;
- ▶ 信用设置:参数字面意思(注:用户初始分值为100,违规会自动/手动扣取分值);
- ▶ 最少预约时间:限制用户最少预约时间(最小15分钟);
- 计费最小时间取值方式:固定,用户上机后最小收取固定时间\*时长单价费用;百分比,用户上机后最小收取预约时间\*百分比\*时长单价费用;
- ▶ 计费最小时间:关联上方参数,设定固定值或预约时间百分比;
- > 是否有终端:物联网终端为电源控制器;电脑终端为锁屏软件;由实施工程师按需配置;
- 是否允许远程或刷卡控制开关机:"是",仪器管理员或者用户可通过后台/移动端/刷卡进行开关机操作;
- ▶ 最小上机时长:限制用户在开机成功后到达设置时长方可关机;
- ▶ 用户可提前多少分钟进入实验室:用户可在预约开始时间前 X 分钟开启门禁或上机;
- > 用户可延迟多少天离开实验室:实验结束后,用户可在设置时间范围内开启实验室门禁;
- 计费方式:预约时间,按预约时间\*时长单价计费;使用时长,按实际使用时间\*时长单价计费;运行时长,按设备运行时间\*时长单价计费;按次计费,收取单次使用费用;按实验项目时长计费,按实际使用时间\*时长单价计费,(每个实验项目可设置不同时长单价);
- > 扣费是否需要审核:用户完成实验下机生成的费用单,可配置是否需要管理员审核;
- > 扣费是否需要用户确认:当勾选,仪器负责人审核费用后,预约者需要确认费用。

#### 2.1.2 实验项目设置说明

添加当前仪器所支持的实验项目,可添加实验项目所需的消耗品,无 消耗品则无须不填;

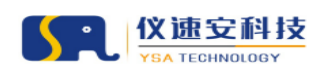

| 2<br>2 | 编辑实验项目               | × |
|--------|----------------------|---|
|        | * 项目名称: 测试项目名称       |   |
|        | 消耗品名称: 消耗品名称1 🔘 增加一行 |   |
|        | : 消耗品名称2 〇           |   |
|        | 取消 通定                |   |
|        | 1                    |   |
|        | 字面意思                 |   |
|        |                      |   |
|        |                      |   |

## 2.1.2 规则与计费设置说明

添加/编辑规则与计费,可根据实际运营需要,可针对不同用户范围、 不同开放时间段、不同计费单价等,设置单条或多条计费规则;

"可预约时间"即该时间段对选中的用户开放预约并按计费规则收费;

"优先用户", 即该时间段只对选中的用户开放预约并需要设置收费 规则;

"不可预约时间",即该时间段对选中的用户不开放预约;

注意:用户标签可在"系统管理-角色管理-用户标签"进行添加及维护。

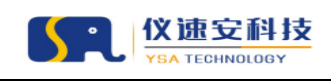

| 川与计费设置列表  |        |                           |                          |             |           |         |                     |                                           |                                                       | <b>返回</b> 1 |
|-----------|--------|---------------------------|--------------------------|-------------|-----------|---------|---------------------|-------------------------------------------|-------------------------------------------------------|-------------|
| 規则名称      | 规则类型   | 周期                        | 星期                       | 时间段         | 备注        | 用户范围    | 基础赛用                | 消耗品单价                                     | 附加费                                                   | 操作          |
| RENER     | 可预约时间  | 2023-05-30至2026-05<br>-30 | 周一,周二,周三,周辺,周<br>五,周六,周日 | 08:00-13:00 |           | 所有用户    | 校内:1元/次 校外:2<br>元/次 | 室内空气质量给项目:<br>试制消耗品:0.01元<br>土壤检测:试答:0.0… | 开机器: 0.03元,<br>运费: 0.02元,<br>包装费: 0.01元               | 44 H        |
| 内用户优先赞约规则 | 优先用户   | 2023-06-05董2023-06<br>-07 | 周一周二                     | 17:00-18:00 |           | 仅所有校内用户 | 检内:1元/次 检外:1<br>元/次 | 土壤检测:试管:0.02<br>元<br>室内空气质量检项目…           | 开机赛: 0.03元                                            | 9415 B      |
| 不可预约时间    | 不可预约时间 | 2023-06-05至2023-07<br>-04 | 周一周二周三                   | 17:00-18:00 | 压力是青年成长的动 | 仅所有校内用户 |                     |                                           |                                                       | 编辑 图        |
| 晚上计费规则    | 可预约时间  | 2023-08-19至2023-08<br>-19 | 周六                       | 17:00-00:00 |           | 仅所有校内用户 | 校内:1元/次 校外:1<br>元/次 | 土壤检测:试管:0.01<br>元<br>室内空气质量检项目…           | 开机费: 0.01元                                            | 编辑 删        |
| 仪器预约规则    | 可预约时间  | 2023-08-19至2023-09<br>-30 | 周六                       | 金天          |           | 所有用户    | 枝内:1元/次 枝外:1<br>元/次 | 土壤检测:试管:0.01<br>元<br>室内空气质量检项目…           | 包破器: 0.01元,<br>邮磨: 0.01元,<br>税费: 0.02元,<br>拆机器: 0.03元 | 9418 BI     |
| 零元预约规则    | 可预约时间  | 2024-01-23至2025-01<br>-31 | 周一,周二,周三,周四,周<br>五,周六,周日 | 13:00-00:00 |           | 所有用户    | 枝内:0元/次 枝外:0<br>元/次 | 室内空气质量检项目:<br>试剂消耗品:0.00元<br>土壤检测:试替:0.0… | 包装费: 0.05元                                            | 945 B       |

添加/编辑规则与计费

|         | ^                                                                             |  |
|---------|-------------------------------------------------------------------------------|--|
| * 规则名称: | 院内用户收费规则                                                                      |  |
| * 规则类型: | <ul> <li>可以预约时间</li> <li>不可预约时间</li> <li>优先用户(注:其他用户禁止使用,仅可添加一条数据)</li> </ul> |  |
| * 开始日期: | 2023-05-30                                                                    |  |
| * 结束日期: | 2026-05-30                                                                    |  |
| * 星期选择: | ✔ 周- ✔ 周二 ✔ 周三 ✔ 周四 ✔ 周五 🗌 周六 🗌 周日                                            |  |
| 时间选择:   | 08:00 ③ 13:00 ⑤ ④ 増加一行                                                        |  |
|         | 14:00     ③       20:00     ⑤                                                 |  |
| 开放范围:   | 所有用户 仅所有校内用户 仅所有校外用户                                                          |  |
|         | 按单位: 中山医学院 ×                                                                  |  |
|         | <b>按课题组:</b> 输入关键字搜索                                                          |  |
|         | <b>按用户标签:</b> 输入关键字搜索                                                         |  |
|         |                                                                               |  |

类型:可以预约时间,填写时间段及开放范围,输入后点击【下一步】.

| • | 仪速安科技          |
|---|----------------|
|   | YSA TECHNOLOGY |

| 编辑规则与计费                                | × |
|----------------------------------------|---|
| *基础费用: 校内: 1.00 个 元/小时 校外: 2.00 个 元/小时 |   |
| 实验项目:室内空气质量检项目<br>消耗品费用: 试剂消耗 0.01     |   |
| 实验项目:土壤检测<br>消耗品费用:   试管:   0.02       |   |
| 附加费: 开机费 0.03 个 元 増加一行                 |   |
| 取消上一步 确定                               |   |

输入校内与校外单价,实验项目若设置了消耗品需填写单价,若存在附加费则需 要填写附加费名称及费用;点击【确认】完成费用设置。

| 添加规则与计  | 费                                                         | × |
|---------|-----------------------------------------------------------|---|
| * 规则名称: | 校外不可预约时间                                                  |   |
| * 规则类型: | <ul> <li>可以預約时间</li> <li>(注:其他用户禁止使用,仅可添加一条数据)</li> </ul> |   |
| * 开始日期: | 2024-01-26                                                |   |
| * 结束日期: | 2027-01-26                                                |   |
| * 星期选择: | ✔ 周一                                                      |   |
| 时间选择:   | 00:00 ③ 00:00 ④ 増加一行                                      |   |
| 不可预约原因: |                                                           |   |
| 开放范围:   | 🗌 所有用户 🗌 仅所有校内用户 🔽 仅所有校外用户                                |   |
|         | 取消                                                        |   |

不可预约规则,填写时间段及开放范围,输入后点击【确认】;

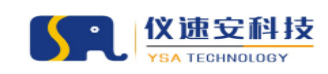

#### 2.2 送样预约设置

### 2.1.1 开放设置相关配置项说明

根据当前仪器功能属性及实际共享业务需要,完成开放规则参数设置 后,点击【保存】,参数说明详见下文。

| 当前仪器:烟尘烟气测试仪                  |                    |
|-------------------------------|--------------------|
| 最否开始送岸预約: 🖌                   | 每天最大送祥订单数: 99999 个 |
| • 预约是否需要审核生效: 💿 不审核 💿 仪器负责人事核 |                    |
| ・ 招展型音楽要审核: 🕜 仪器负责人事核 🜘 不审核   |                    |
| 扣最级否案要用户确认:                   |                    |
| <b>保存</b> 返回                  |                    |

是否开放:勾选后前台预约服务展示当前仪器及送样预约入口(勾选后方可设置规则与计费); 预约是否需要审核生效:设置是否需要管理员审核方为预约成功; 扣费是否需要审核:检测完成后生成的费用单,可配置是否需要管理员审核; 扣费是否需要用户确认:当勾选,仪器负责人审核费用后,预约者需要确认费用;

### 2.1.2 检测项目设置说明

添加当前仪器所支持的检测项目;

当检测项目有多种检测样品类型可点击【检测样品类型设置】进行设置(不设置默认为"通用样品");

【自定义字段设置】, 配置成功后在前台送样预约窗口展示自定义输入框, 让用户填写业务所需要的信息内容。

| 送样检测项目列表    |      | 波 回 添加              |
|-------------|------|---------------------|
| <b>项目列表</b> | 价格类型 | 提作:                 |
| 释品切創        | 处理费  | 自定义字段设置 检测样品类型设置 删除 |
| 元素分析一       | 处理费  | 自定义字段设置 检测样品类型设置 删除 |

| <b>父速</b> 安科技<br>YSA TECHNOLOGY |             |        |        |             | 让实验    | 室更智慧 |
|---------------------------------|-------------|--------|--------|-------------|--------|------|
| 添加检测项                           | 町           |        |        | Х           |        |      |
| * 项目名称                          | : 紫外分       | 祈      |        |             |        |      |
| * 价格类型                          | : 其他松       | 测费     | $\sim$ | /           |        |      |
|                                 | Ę           | Q 消 确定 |        |             |        |      |
| 设置检测样品类型                        | <u>l</u>    |        |        |             | X      |      |
| 检测样品类型名称:                       | 通用样品        |        |        | :           |        |      |
|                                 | 特殊样品        |        | ø      |             |        |      |
|                                 | Ę           | 2 消 确定 |        |             |        |      |
| 设置自定义字段                         |             |        |        |             | ×      |      |
| 数据列表                            |             |        |        |             | 添加     |      |
|                                 |             |        |        |             |        |      |
| 字段名称                            | 类型          | 是否必值   | 是否启用   | 操作          |        |      |
| 样品是否保留                          | 单选          | 是<br>日 | 是      | 编辑 删        | ¢      |      |
| +4864W                          | <b>大仲</b> Ⅲ | Æ      | 7E     | antes 1 000 | 0 条/页∨ |      |

### 2.1.2 规则与计费设置说明

添加/编辑规则与计费,可根据实际运营需要,可针对不同用户范围、 不同开放时间段、不同计费单价等,设置单条或多条计费规则;

"可预约时间"即该时间段对选中的用户开放送样预约并按计费规则 收费;

"不可预约时间",即该时间段对选中的用户不开放送样预约; 注意:用户标签可在"系统管理-角色管理-用户标签"进行添加及维护。

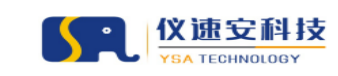

| 规则名称     | 规则类型  | 周期                    | 程期                       | 时间段         | 用户范围 | 收费标准                                            | 附加费            | 19   | 作               |
|----------|-------|-----------------------|--------------------------|-------------|------|-------------------------------------------------|----------------|------|-----------------|
| 送样预约规则   | 可预约时间 | 2023-06-02至2024-06-30 | 周一,周二,周三,周四,周五,周<br>六,周日 | 00:00-12:00 | 所有用户 | 室内空气质量检测仪("国内<br>庞大的人口基数叠加消费不断<br>升级,粮食需求仍在刚性增  | 包装费:0.01元      | 编辑   | 909e            |
| 送維預約计書规则 | 可预约时间 | 2023-10-03至2023-10-04 | 周一                       | 全天          | 所有用户 | 案内空气质量检测仪(通用样<br>品中央农村工作会议19日至2<br>0日在北京召开。会前,中 |                | 191E | <del>2</del> 09 |
| 免要送样预约规则 | 可预约时间 | 2024-01-23至2025-01-31 | 周一,周二,周三,周四,周五,周<br>六,周日 | 12:00-00:00 | 所有用户 | 室内空气质量检测仪(通用样<br>品中央农村工作会议19日至2<br>0日在北京百开。会前,中 | 设备仪器的包装器:0.00元 | 炳城   | 意味              |

添加/编辑规则与计费

| 编辑规则与计  | 费          |                             | Х |
|---------|------------|-----------------------------|---|
| * 规则名称: | 免费送样预约     | HT AU                       |   |
| * 规则类型: | ◉ 可以预约时    | 间 🔘 不可预约时间                  |   |
| * 开始日期: | 2024-01-23 | <b>#</b>                    |   |
| * 结束日期: | 2025-01-31 | <u> </u>                    |   |
| * 星期选择: | ✔ 周- ✔     | 周二 🔽 周三 🔽 周四 🔽 周五 🔽 周六 🔽 周日 |   |
| 时间选择:   | 12:00      | ③ 00:00 ③ 增加一行              |   |
| 开放范围:   | 所有用户       | Q所有校内用户 Q所有校外用户             |   |
|         | 按单位:       | 水产动物疫病防控与健康养殖全国重点实验室 ×      |   |
|         | 按课题组:      | 输入关键字搜索                     |   |
|         | 按用户标签:     | 输入关键字搜索                     |   |
|         |            | 取消下一步                       |   |

类型:可以预约时间,填写时间段及开放范围,输入后点击【下一步】;

|         | 安科 | <b>技</b> |           |    |        |           | 让实验室更智慧 |
|---------|----|----------|-----------|----|--------|-----------|---------|
| 编辑规则与计  | 计费 |          |           |    |        |           | ×       |
| * 规则名称: | 可以 | 预约时间     |           |    |        |           |         |
| 检测项目    | :  |          |           |    |        |           |         |
| 样品切     | ]割 |          |           |    |        |           |         |
| * 特大样品: | 校内 | 5.00     | 元/份       | 校外 | 10.00  | 元/份       |         |
| * 通用样品: | 校内 | 10.00    | <br>▽ 元/份 | 校外 | 20.00  | <br>▽ 元/份 |         |
| 元素分     | ₩— |          |           |    |        |           |         |
| * 特殊样品: | 校内 | 100.00   | <br>▽ 元/份 | 校外 | 200.00 | <br>▽ 元/份 |         |
| * 通用样品: | 校内 | 50.00    | 元/份       | 校外 | 100.00 | 元/份       |         |

输入校内与校外单价(按样品份数收费),若存在附加费则需要填写附加费名称 及费用;点击【确认】完成费用设置。

| 添加规则与计  | 费                                  | × |
|---------|------------------------------------|---|
| * 规则名称: | 校外不可预约时间                           |   |
| * 规则类型: | ○ 可以预约时间 ● 不可预约时间                  |   |
| * 开始日期: | 请选择日期                              |   |
| * 结束日期: | 请选择日期                              |   |
| * 星期选择: | _ 周─ ✔ 周二 ✔ 周三 ✔ 周四 _ 周五 _ 周六 _ 周日 |   |
| 时间选择:   | 00:00 ③ 00:00 ④ 増加一行               |   |
| 不可预约原因: |                                    |   |
| 开放范围:   | □ 所有用户 □ 仅所有校内用户 ✔ 仅所有校外用户         |   |
|         | 取消确定                               |   |

不可预约规则,填写时间段及开放范围,输入后点击【确认】;

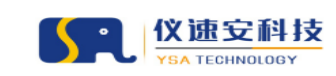

## 3.用户信用记录

## 路径: 预约管理-设备列表-用户信用记录

## 可对指定用户进行手工加分/减分操作;

| 市学生       市営用       市営用 <th< th=""><th>~</th><th></th><th></th><th></th><th></th><th>返回</th></th<>                                                                                                    | ~                    |                  |            |        |            | 返回    |
|----------------------------------------------------------------------------------------------------|----------------------|------------------|------------|--------|------------|-------|
| NON-       NOT       NOT <td< td=""><td>用户名</td><td>周单位 扣分/加分原因</td><td>行为描述</td><td>变更分值 ≑</td><td>剩余分值</td><td>提伯</td></td<>                                                                                                    | 用户名                  | 周单位 扣分/加分原因      | 行为描述       | 变更分值 ≑ | 剩余分值       | 提伯    |
| ■ 1       ●       ●       ●       ●       ●       ●       ●       ●       ●       ●       ●       ●       ●       ●       ●       ●       ●       ●       ●       ●       ●       ●       ●       ●       ●       ●       ●       ●       ●       ●       ●       ●       ●       ●       ●       ●       ●       ●       ●       ●       ●       ●       ●       ●       ●       ●       ●       ●       ●       ●       ●       ●       ●       ●       ●       ●       ●       ●       ●       ●       ●       ●       ●       ●       ●       ●       ●       ●       ●       ●       ●       ●       ●       ●       ●       ●       ●       ●       ●       ●       ●       ●       ●       ●       ●       ●       ●       ●       ●       ●       ●       ●       ●       ●       ●       ●       ●       ●       ●       ●       ●       ●       ●       ●       ●       ●       ●       ●       ●       ●       ●       ●       ●       ●       ●       ●       ●       ● <td>测试校外用户—</td> <td>完成订单</td> <td></td> <td>4</td> <td>100</td> <td>编辑</td>                                                                                                    | 测试校外用户—              | 完成订单             |            | 4      | 100        | 编辑    |
| NOCOMPC-     NO     4     0     0       NO     1     0     0     0       NO     1     0     0       NO     1     0     0       NO     X     1     0       NO     NO     X     1       * Dip     1     0     0       NO     1     0     0       NO     1     0     0       NO     1     1     0       NO     1     1     0       NO     1     1     0       NO                                                                                                    | 题试校外用户—              | 迟到               |            | -1     | 98         | 供短    |
| <ul> <li>              ■             </li> <li>             ■</li> <li>             ■</li> <li> <li>             ■</li> <li>             ■</li> <li>             ■</li> <li>             ■</li> <li>             ■</li> <li>             #10<sup>2</sup></li> <li>             ■</li> <li>             1</li> <li>             #10<sup>2</sup></li> <li>             ■</li> <li>             1</li> <li>             #10<sup>2</sup></li> <li> <li>             1</li> <li>             #10<sup>2</sup></li> <li> <li> <li>             1</li> <li>             1</li>             1</li> <li>             1</li></li></li></li></ul> | 現试校外用户—              | 奥约               |            | -1     | 99         | 编辑    |
| ★100 4-4 57 4 57 4 5 5 5 5 5 5 5 5 5 5 5 5 5 5                                                                                                    | 3%產价                 | 斑约               |            | -1     | 86         | 编辑    |
| 第第     第第     第第     第     第     第     第       第     第     第     第     1     1     1     1     1       第     第     第     1     1     1     1     1     1       第     第     1     1     1     1     1     1     1       第     1     1     1     1     1     1     1       第     1     1     1     1     1     1       第     1     1     1     1     1     1       1     1     1     1     1     1     1       1     1     1     1     1     1     1       1     1     1     1     1     1     1       1     1     1     1     1     1     1       1     1     1     1     1     1     1       1     1     1     1     1     1     1     1       1     1     1     1     1     1     1     1       1     1     1     1     1     1     1     1       1     1     1     1     1 <td< td=""><td>张嘉怡</td><td>爽约</td><td></td><td>-1</td><td>87</td><td>编辑</td></td<>                                                                                                    | 张嘉怡                  | 爽约               |            | -1     | 87         | 编辑    |
| 第二       第二       <                                                                                                    |                      | 奥约               |            | -1     | 88         | 553   |
| 本語     第3     1     4     4     第       第3     第3     1     9     1     9       第3     第3     1     9     1     9       #17年<1                                                                                                    | 57.86日               | 現的               |            | -1     | 89         | 59(3) |
|                                                                                                    | X 30,886,02<br>张富位   | 9653             |            | -1     | 91         |       |
| 本77年 < 2 3 >         添加       ×         * 用户名:       王传君(wangchuanjun)         * 扣分/加分原       乱丢垃圾         因:       1         行为描述:       请输入         * 变更分值:       -10                                                                                                    | 计算论                  | 富均               |            | -1     | 92         | (85   |
| <ul> <li>添加</li> <li>* 用户名: 王传君(wangchuanjun)</li> <li>* 扣分/加分原 乱丢垃圾 v</li> <li>正</li> <li>石为描述: 请输入</li> <li>* 変更分值: -10 ( )</li> </ul>                                                                                                    |                      |                  |            |        | 共27条 < 1 2 | 3 >   |
| <ul> <li>* 用户名: 王传君(wangchuanjun)</li> <li>* 扣分/加分原<br/>因: 山岳垃圾 /</li> <li>行为描述: 请输入</li> <li>* 变更分值: -10 / 、</li> </ul>                                                                                                    | 添加                   |                  |            |        | ×          |       |
| <ul> <li>* 用户名: 王传君(wangchuanjun)</li> <li>* 扣分/加分原<br/>因: 乱丢垃圾 ∨</li> <li>行为描述: 请输入</li> <li>* 变更分值: -10</li> </ul>                                                                                                    |                      |                  |            |        |            |       |
| * 扣分/加分原<br>因:<br>行为描述: 请输入<br>* 变更分值: -10 个                                                                                                    | * 用户名                | i: 王传君(wang      | ıchuanjun) |        |            |       |
| <ul> <li>* 扣分/加分原<br/>因:</li> <li>行为描述: 请输入     <li>* 变更分值: -10 ^     </li> </li></ul>                                                                                                    |                      |                  |            |        |            |       |
| <ul> <li>丙为描述: 请输入</li> <li>* 变更分值: -10</li></ul>                                                                                                    |                      |                  |            |        |            |       |
| 行为描述: 请输入<br>* 变更分值: -10                                                                                                    | * 扣分/加分              | 源乱丢垃圾            |            | $\sim$ |            |       |
| * 变更分值: -10                                                                                                    | * 扣分/加分<br>医         | /原<br>乱丢垃圾<br>]: |            | $\vee$ |            |       |
| V                                                                                                    | * 扣分/加分<br>医<br>行为描述 | 源<br>1:          |            |        |            |       |

## 4.培训授权

路径: 预约管理-设备列表-培训授权记录

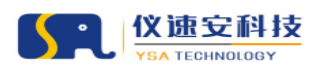

当仪器预约勾选了"是否需要培训",需要在此页面添加用户,被添加的用户方可正常预约仪器;

| 预约记录     | 培训授权列表    |            |    | (漆)               |
|----------|-----------|------------|----|-------------------|
| 送样记录     | 名称        | 过期时间       | 备注 | 提作                |
| 用户评价记录   | XXX用户标签名称 | 2023-08-16 |    | 编辑 勤除             |
|          | TEST      | 2023-08-16 |    | 编辑 删除             |
| 扣费记录     | 部分用户开放组   | 2023-08-02 |    | 编辑   勤除           |
|          | 标签1       | 2023-08-02 |    | 编辑 計除             |
| 用户信用记录   | 药学院(深圳)   | 2023-08-31 |    | 编辑 前除             |
| 发试记录     | 院園卡       | 2023-08-03 |    | 编辑 激励             |
| 5 101020 | 阮浩钊仪速安    | 2023-08-03 |    | 编辑 册除             |
| 培训授权     | 校外课题组     | 2023-08-03 |    | 编辑 勤除             |
|          | 小乌课题组     | 2023-08-02 | 12 | 编辑 册除             |
| 诺书上传记录   | 阮周卡       | 2023-08-02 |    | 編辑 勤除             |
| 黑名单      |           |            | ŧ  | 13条 < 1 2 > 10 奥须 |
| 共享设置     |           |            |    |                   |
| 限制规则列表   |           |            |    |                   |
| 授权上机管理   |           |            |    |                   |
|          |           |            |    |                   |

|             | )单位 💿 课题组 💿 用户标签 |   |
|-------------|------------------|---|
| * 过期时<br>间: | 请选择日期            | Ë |
| 备注:         |                  |   |
|             | 取消 确定            |   |

添加培训授权记录

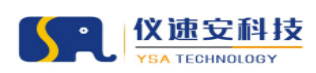

## 5.承诺书上传记录

路径: 预约管理-设备列表-承诺书上传记录

可设置开启或关闭该功能,需要先上传承诺书模板方可开启该功能; 可在该页面的上传列表审核预约者上传的承诺书扫描件; 功能开启后,用户预约仪器前需要下载承诺书模板,签名/盖章后上 传,待仪器负责人审核通过方可进行后续预约操作;

| 基础信息                                                        |                |                                                                           |                                                                                   |                                            |                                        |                                                   |                                              |                                              |                        |                                                                          |
|-------------------------------------------------------------|----------------|---------------------------------------------------------------------------|-----------------------------------------------------------------------------------|--------------------------------------------|----------------------------------------|---------------------------------------------------|----------------------------------------------|----------------------------------------------|------------------------|--------------------------------------------------------------------------|
| 预约记录                                                        | 仪器部            | 约是否需要上传承诺书:                                                               |                                                                                   |                                            |                                        |                                                   |                                              |                                              |                        |                                                                          |
| 送样记录                                                        |                | 4-08-120500                                                               |                                                                                   |                                            |                                        |                                                   |                                              |                                              |                        |                                                                          |
| 用户评价记录                                                      |                |                                                                           |                                                                                   |                                            |                                        |                                                   |                                              |                                              |                        |                                                                          |
| 扣卖记录                                                        | 师选章词           |                                                                           |                                                                                   |                                            |                                        |                                                   |                                              |                                              | H H                    |                                                                          |
| 1 H DICHLARK                                                | III.da         | 输入学研究研究                                                                   |                                                                                   | 所属单位: 加入3                                  | (御本御家                                  | 所属運設                                              | <ul> <li>         自: 纳入关键字提表     </li> </ul> |                                              | <b>审核状态</b> : 选择状态接受   |                                                                          |
|                                                             | 100            |                                                                           |                                                                                   |                                            |                                        |                                                   |                                              |                                              |                        |                                                                          |
| 用户信用记录                                                      | H3/            |                                                                           |                                                                                   |                                            |                                        |                                                   |                                              |                                              |                        |                                                                          |
| 用户信用记录<br>考试记录                                              | hitra          |                                                                           |                                                                                   |                                            |                                        |                                                   |                                              |                                              |                        |                                                                          |
| 用户信用记录<br>考试记录<br>培训授权                                      | 承诺书上           | 传记录列表                                                                     |                                                                                   |                                            |                                        |                                                   |                                              |                                              |                        | 專出                                                                       |
| 用户信用记录<br>考试记录<br>培训账权<br>承诺书上传记录                           | 承诺书」           | 传记录列表                                                                     |                                                                                   |                                            |                                        |                                                   |                                              |                                              |                        | 专出                                                                       |
| 用户信用记录<br>考试记录<br>培训暖权<br>承诺书上传记录                           | 承诺书上           | 传记录列表                                                                     | ∏Bj2s                                                                             | 所赐单位                                       | 所属课题组                                  | 豪族状态                                              | 审核人                                          | 操作时间                                         | 审铁勘注                   | 导出                                                                       |
| 用户信用记录<br>考试记录<br>培训账权<br>承诺书上传记录<br>黑名单                    | ⊼诺书」           | .传记录列表<br>上代时间<br>2023-05-06 10:54                                        | <b>用户:</b><br>遵光愿(1843795720<br>3)                                                | <b>所隔单位</b><br>雨试中心                        | 所領導路組<br>審可2644課題組                     | 审核状态<br>审核状态                                      | 审核人<br>超级管理员                                 | 增作时间<br>2023-05-06 10:55                     | 审核曲注<br>1              | 导出<br>調作:<br>双选序语书 熟除                                                    |
| 用户信用记录<br>参述记录<br>培训受权<br><b>承诺书上传记录</b><br>黑名单<br>共享设置     | ⊼诺书」           | (传记录列表<br>上他时间<br>2023-05-06 10:54<br>2023-04-28 13:44                    | <b>用户</b><br>還光服(1843795720<br>3)<br>取活制灾速度(15011<br>823169)                      | 新編単位<br>周述中心<br>周述中心                       | 所領導題組<br>審可2641演題組<br>设築系向與近人员三<br>達超組 | 审核状态<br>平线通过<br>平线通过                              | 审核人<br>超级普理员<br>超级普理员                        | 提作时间<br>2023-05-06 10:55<br>2023-04-28 13:44 | 审统邀注<br>1<br>RR        | 母出           節作           死沈孝诺书 勘除                                       |
| 用户信用记录<br>考试记录<br>培训受权<br>豪诺书上伊记录<br>黑名单<br>共享设置<br>长限制规则列表 | ⊼诺书」<br>□<br>□ | (特记衆列表<br>上他时间<br>2023-05-06 1054<br>2023-04-28 13:44<br>2023-04-27 09:53 | 用户<br>選出期(1843795720<br>3)<br>用時料(Q3895(15011<br>823169)<br>孝二冊将(13800138<br>124) | 所編単位<br>周述中心<br>別述中心<br>中山医学院(疾送动<br>(物中心) | 所捐课题组<br>舉可2644课题组<br>设备采购原试人员三<br>课题组 | 审核线名           审核通过           审核通过           审核通过 | 审核人<br>超级管理员<br>超级管理员<br>超级管理员               | 80000000000000000000000000000000000000       | 审核曲注<br>1<br>RR<br>不通过 | 母出           第作           双边手语书 影除           双边手语书 影除           双边手语书 影除 |

开启/关闭承诺书上传功能

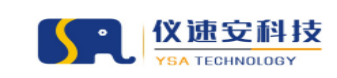

|                | 10698695          |               |                                                                  |                           |
|----------------|-------------------|---------------|------------------------------------------------------------------|---------------------------|
| 仪器             | 资源筛选导航            | 演示            |                                                                  | 0                         |
| 按仪器分类          | 上传承诺书             |               |                                                                  | ×                         |
| 全部(3)<br>扫描电镜( | 请根据仪器管理员要求上传签名承诺书 |               |                                                                  |                           |
| 液相色谱仪          | 承诺书文件 点击下载        |               |                                                                  |                           |
|                | 选择文件 选择文件         |               |                                                                  | <b>1</b>                  |
|                |                   |               | že                                                               | 行<br>提交                   |
|                |                   | 1             | 高效液相色谱仪-(仪器管理员演示)<br>所属単位: 測試中心                                  | 仪器洋橋                      |
|                | 6                 |               | ☆国永福: - 0000162:38<br>会击人:何君易仪速安,所搭钊仪速安<br>当前状态:●运行:             | <b>創 送样预约</b>             |
|                |                   |               | 高分辨冷场发射扫描电镜系统-(香港中文大学》<br>仪器)                                    | <b>復示</b> 仪器详続<br>12 仪器预约 |
|                |                   |               | 放置地点:仪速安楼宇名称1楼10001                                              | 自 送样预约                    |
|                |                   | R INC. NO. OF | 负责人:邝光发仪速安,何君易仪速安,阮浩钊仪速<br>安,006074仪器负责人,张选红,测学,李佳路仪速安,三级<br>器管理 | Ω.                        |
|                |                   |               | 当前状态: 🕒 离线                                                       |                           |

预约者下载承诺书模板,签字/盖章上传提交

| 基础信息                                                        |      |                                                                  |                                                                                          |                                           |                                        |                                     |                       |                                                |       |                 |                                              |
|-------------------------------------------------------------|------|------------------------------------------------------------------|------------------------------------------------------------------------------------------|-------------------------------------------|----------------------------------------|-------------------------------------|-----------------------|------------------------------------------------|-------|-----------------|----------------------------------------------|
|                                                             | 仪器图  | 的是否需要上传承语书:                                                      |                                                                                          |                                           |                                        |                                     |                       |                                                |       |                 |                                              |
| 预约记录                                                        |      |                                                                  |                                                                                          |                                           |                                        |                                     |                       |                                                |       |                 |                                              |
| 法政治学                                                        |      | 承诺书模板:                                                           | 原击上传                                                                                     |                                           |                                        |                                     |                       |                                                |       |                 |                                              |
| ACT+ HLAR                                                   |      |                                                                  | pdf文件                                                                                    |                                           |                                        |                                     |                       |                                                |       |                 |                                              |
| 用户评价记录                                                      |      |                                                                  |                                                                                          |                                           |                                        |                                     |                       |                                                |       | Course 1        |                                              |
| 104027                                                      | 隐选童词 |                                                                  |                                                                                          |                                           |                                        |                                     |                       |                                                |       | HH I            | まま 改起描述 ^                                    |
| THE READ                                                    | 用户   | : 助入学研究理由                                                        |                                                                                          | 新属单位: 油入5                                 | (建立接着                                  | 所需课题组:                              | 始入关键文排的               | e                                              | 案核状态: | 法理经济增度          |                                              |
|                                                             |      |                                                                  |                                                                                          | CONTRACT NOT CO                           |                                        |                                     |                       |                                                |       |                 |                                              |
| 用户信用记录                                                      |      |                                                                  |                                                                                          |                                           |                                        |                                     |                       |                                                |       |                 |                                              |
| 用户信用记录                                                      |      |                                                                  |                                                                                          |                                           |                                        |                                     |                       |                                                |       |                 |                                              |
| 用户信用记录考试记录                                                  |      |                                                                  |                                                                                          |                                           |                                        |                                     |                       |                                                |       |                 |                                              |
| 用户信用记录考试记录                                                  | 承诺书」 | 上传记录列表                                                           |                                                                                          |                                           |                                        |                                     |                       |                                                |       |                 | 寺田                                           |
| 用户信用记录<br>考试记录<br>培训授权<br>承诺书上传记录                           | 承诺书」 | 上传记录列表                                                           |                                                                                          |                                           |                                        |                                     |                       |                                                |       |                 | 목표                                           |
| 用户信用记录<br>考试记录<br>培训授权<br>承诺书上传记录                           | 承诺书」 | 上传记录列表                                                           | 胞白                                                                                       | 所開单位                                      | 所研课题组                                  | 审核状态                                | 审核人                   | 操作时间                                           | 1074S | 機動注             | 导出                                           |
| 用户信用记录<br>考试记录<br>培训授权<br>承诺书上传记录<br>黑名单                    | 承诺书」 | 上传记录列表<br>上传时间<br>2023-10-23 15:12                               | <b>旭户</b><br>新浩制仪课家(15011<br>823169)                                                     | 府勝単位<br>原成中心                              | 所新课题组<br>设备采购泡达人员三<br>课题短              | <b>谢根状态</b><br>行事性                  | 审核人                   | (Rholia                                        | 游楼    | 8曲注             | 导出<br>握作<br>双选手语书 事统                         |
| 用户信用记录<br>考试记录<br>培训误权<br>列诺书上传记录<br>黑名单<br>共家设置            | 承诺书」 | 上传记录列表<br>上伸时间<br>2023-10-23 15:12<br>2023-05-06 10:54           | <ul> <li>地合</li> <li>記法約(2速泉(15011<br/>823169)</li> <li>満光地(1843795720<br/>3)</li> </ul> | 新編単位<br>周初中心<br>創成中心                      | 所稱傳題組<br>设备采购泡試人员三<br>课题短<br>番可2644课题组 | 審機状态<br>侍事核<br>事核通过                 | <b>新核人</b><br>超吸管理员   | 開作回話<br>2023-05-06 10:55                       | #48   | R個注<br>1        | 导出<br>握作<br>双边学道书 審修<br>双边学道书 翻绘             |
| 用户信用记录<br>考试记录<br>培训册权<br>承诺书上传记录<br>黑名单<br>共享设置<br>长限制规则列表 |      | 上州町间<br>2023-10-23 15:12<br>2023-05-06 10:54<br>2023-04-27 09:53 | 相合<br>約353160<br>満地準(1843795720<br>3)<br>非正等(13800138<br>124)                            | 所属单位<br>同成中心<br>同成中心<br>中山医学能(供給助<br>也中心) | 所展現整理<br>运會采购原記人员三<br>建超语<br>署可2644度题句 | <b>神機秘密</b><br>待審核<br>單依通过<br>單能不過过 | 新機人<br>超级管理员<br>超级管理员 | 8/18/8<br>2023-05-06 10:55<br>2023-04-27 09:54 | 蜜蜂    | R备注<br>1<br>「通过 | 导出<br>服作<br>短近手派书 事统<br>双元手派书 影除<br>双元手派书 影除 |

仪器负责人审核承诺书

## 6.黑名单

路径: 预约管理-设备列表-黑名单

可针对用户或者课题组,添加、删除仪器黑名单;

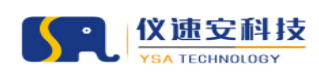

### 7.时长限制规则

路径: 预约管理-设备列表-时长限制规则

可设置用户或用户组预约当前仪器时长限制规则,如每次最多预约时间、每周最多预约时间/次数、每天最多预约时间/次数;

| ◎ 中山大學    | Ife cales | 500 BR            | 料研起来     | 内容管理   | 安全港入               | 用小糖罐 解放轴理                  | 系统管理               | MH34F []]          | 193 H H H H       | <b>1</b> 2        |                  | 时长限制 | 规则                    |               | ×                          |
|-----------|-----------|-------------------|----------|--------|--------------------|----------------------------|--------------------|--------------------|-------------------|-------------------|------------------|------|-----------------------|---------------|----------------------------|
| 预约共享      | 预约建理 > 1  | 99.HŞ > <b>Q1</b> | 列表       |        |                    |                            |                    |                    |                   |                   |                  | 基本信息 |                       |               |                            |
| 设备列表      |           |                   |          |        |                    |                            |                    |                    |                   |                   |                  |      | • 时长限制规则名称:           | 请输入时任限制规则名称   |                            |
| 授约事被      | 高效        | 液相色谱仪-            | 仪器管理员    | 演示) 资产 | <b>4</b> ⊕ : 10086 | 11 型号:LC100                |                    |                    |                   |                   |                  |      | * 开始日期:               | 诸选择开始日期 芭     |                            |
| 送样审核      |           | 基础信               | 8        |        |                    |                            |                    |                    |                   |                   |                  |      | • 结束日期:               | 965944×838 🗂  |                            |
| 异常订单管理    |           | 预约记               | 录        | 时长限制   | RDJ                |                            |                    |                    |                   |                   |                  |      | 音注:                   |               |                            |
| 裁用记录      |           | 送样记               | <b>R</b> | 时长期时度  | 明名称                | man                        | 每周累计预约时<br>间限制(小时) | 每天累计预约时<br>间限制(小时) | 每周累计量多预<br>约次数(次) | 每天累计量多预<br>约次费(次) | 物次最多预约时<br>间(小时) | 80   |                       |               | h.                         |
| 現成類的単述時位則 |           | 用户评价记             | #        | 时长限制规  | 1902               | 2023-05-08 ~<br>2023-05-30 | 11                 |                    |                   |                   |                  | 规则内容 | <b>累计预约时间限制(每周)</b> : | 销输入累计预约时间(每周) | ^ (小母す)                    |
| 样品接收      |           | 扣费记               | <i>₿</i> | 时长限制权  | R8011              | 2023-07-14 -<br>2023-07-23 |                    |                    |                   |                   |                  |      | 累计预约时间限制 ( 每天 ) :     | 请输入累计预约时间(每天) | <u>^</u> (小时)              |
| 任务分配      |           | 用户信用记             | R        |        |                    |                            |                    |                    |                   |                   |                  |      | 累计最多预约次数(每周):         | 请喻入累计预约次数(每周) | (次)                        |
| 任务课题      |           | 考试记               | R        |        |                    |                            |                    |                    |                   |                   |                  |      |                       |               |                            |
| 数据最入      |           | 培训组               | R.       |        |                    |                            |                    |                    |                   |                   |                  |      | 累计最多如约次数(每天):         | 時能入旅行党的次款(9天) |                            |
| 报告发放      |           | 承诺书上传记            | <b>录</b> |        |                    |                            |                    |                    |                   |                   |                  |      | 每次最多预约时间;             | 调输入每次最多预防时间   | <ul> <li>(4)43)</li> </ul> |
| 医硫酸锂      |           | 黑名                | <b>m</b> |        |                    |                            |                    |                    |                   |                   |                  |      | 用户范围:                 | ✔ 所有用户        |                            |
| 评价管理      |           | 共享设               |          |        |                    |                            |                    |                    |                   |                   |                  |      |                       | 取消 動度         |                            |
| 评价管理      |           | 时长限制规则到           | *        |        |                    |                            |                    |                    |                   |                   |                  |      |                       |               |                            |
|           | I         | 同期授权上机管           | 2        |        |                    |                            |                    |                    |                   |                   |                  |      |                       |               |                            |
|           |           | 大仪考核信息编           | 12       |        |                    |                            |                    |                    |                   |                   |                  |      |                       |               |                            |

添加时长限制规则

## 8.周期授权

路径: 预约管理-设备列表-周期授权

可当前仪器周期授权用户,即时间范围内无需预约扫码自主开启门禁 和开关机使用;

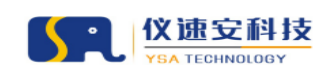

#### 让实验室更智慧

| 经约定律 - 经约日单 - 设备列表 |                |                       |                                      |                                   |           |                                                                                                    |
|--------------------|----------------|-----------------------|--------------------------------------|-----------------------------------|-----------|----------------------------------------------------------------------------------------------------|
|                    |                |                       |                                      |                                   | 是否生成實用记录: |                                                                                                    |
| 高效液相色谱仪-(仪器管       | 理员演示) 🗃        | 序編号:1008611 登号:LC10   | 10                                   |                                   | • 时间范围:   | 2023-10-23 15:14 - 2023-11-30 15:14                                                                                                    |
|                    |                |                       |                                      |                                   | 按明户:      | 王宏达 (15898676464) 校外用户-普通用户                                                                                                    |
| 基础信用               | 101107-0004771 | former des ten 12 des |                                      |                                   |           | 近半年便用情况:2023年05月:0次,0小时 2023年06月:0次,0小时 2023年07月:<br>次,0小时 2023年08月:0次,0小时 2023年09月:0次0小时 2023年10月:0次,0小时                                                                                                    |
| 预约记录               | ///JAN192043   |                       |                                      |                                   | 10-10-10  | 60.3, 16 KH 10 KH 10 KH |
| 送样记录               | 周期授            | 权列表                   |                                      |                                   |           |                                                                                                    |
|                    |                |                       |                                      |                                   | 按课题组:     | 输入关键字推要                                                                                                    |
| 用户评价记录             |                | 添加时间                  | 用户                                   | 接权时间段                             | 夏 按用户标签:  | 输入关键字提定                                                                                                    |
| 把赛记录               |                | 2023-09-07 16:20:00   | 阮唐钊仪遗会 15011B23169                   | 2023-09-07 16:00-2023-09-07 18:00 | 是         |                                                                                                    |
| 用户信用记录             |                | 2023-08-07 09/48:24   | 事業以達安 13800138005 校内用户-学生-<br>七年制設士  | 2023-08-07 09:48-2023-08-07 12:45 |           | RC/4 09522                                                                                                    |
| #1670              |                | 2023-07-03 10:57:06   | 李熹仪送安 13800138005 经内用户·学生·<br>七年制硕士  | 2023-07-03 10:562023-07-05 10:56  | -         |                                                                                                    |
| Dimension          |                | 2023-06-29 11:01:50   | 李襄仪速安 13800138005 校内用户-学生-<br>七年制位士  | 2023-06-29 11:01-2023-07-30 11:01 | -         |                                                                                                    |
| AGUERDA            |                | 2023-06-29 10:40:59   | 季喜仪速安 13800138005 校内用户-学生-<br>七年制硕士  | 2023-06-29 10:40-2023-06-29 11:00 |           |                                                                                                    |
| 承诺考上传记录            |                | 2023-05-05 10:40:41   | 李晨仪速会 11800138005 83内用へ-学生-<br>七年制経士 | 2023-05-05 10:40~2023-05-05 12:50 | -         |                                                                                                    |
| 黑合单                |                | 2023-04-28 16:08:36   | 间试设外用户— 15703130001 投外用户-<br>普通用户    | 2023-04-28 16:08+2023-04-28 17:08 | 8         |                                                                                                    |
| 共享设置               |                | 2023-04-27 15:32:38   | 廣光團 18417957203 经内用户 学生-七年<br>制研士    | 2023-04-27 14:32-2023-04-28 15:32 | -         |                                                                                                    |
| 时长限制规则列表           |                | 2023-04-26 17:03:01   | 22                                   | 2023-04-26 17:02-2023-04-26 20:02 | #         |                                                                                                    |
| 周期授权上机管理           |                | 2023-04-14 09:48:12   | 廣光團 18437957203 松内用户 学生-七年<br>制限士    | 2023-04-14 09:442023-04-15 10:02  |           |                                                                                                    |
|                    |                |                       |                                      |                                   |           |                                                                                                    |

添加周期授权用户

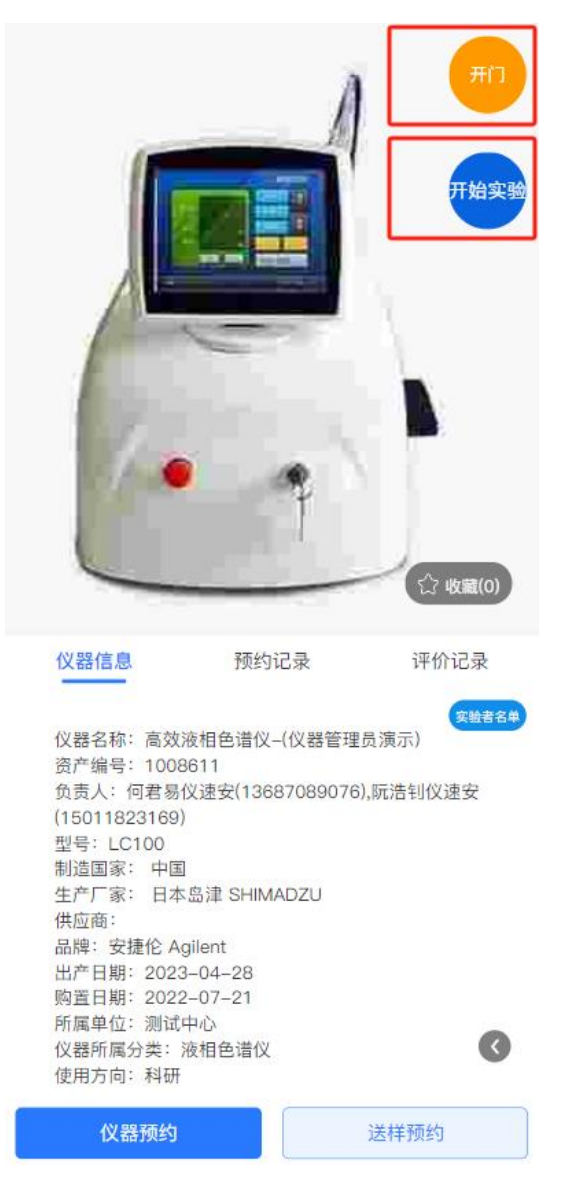

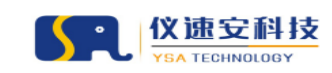

#### 用户自主开门/开关机

## 9.预约提示

路径: 预约管理-设备列表-预约提示

可设置仪器上机/送样预约提示说明,支持第一次提示/总是提示设置, 支持强制阅读时间设置;

| 预约链理 > 预约共享 > 设备列表                      |                                                 |
|-----------------------------------------|-------------------------------------------------|
| 高效波相色谱位-(仪器管理员演示) 资产编号:1008611 型号:LC100 |                                                 |
| 基础信息                                    |                                                 |
| 预约记录                                    |                                                 |
| (火藤預約)場示: 日<br>送祥记录 (別試の                | C III & I N L L L N L L N L L N L L N L L N L N |
| 用户评价记录                                  |                                                 |
| 扣護记录                                    |                                                 |
| 用户值用记录                                  |                                                 |
| 考试记录                                    |                                                 |
| 培训授权                                    |                                                 |
| 承诺书上传记录 速样预约编示: H                       | C M & 1 1 2 4 4 1 7 1 2                         |
| 黑石地 深時的                                 | 磷速样境示                                           |
| 共享设置                                    |                                                 |
| 时长限制规则列表                                |                                                 |
| 周期接权上机器理                                |                                                 |
| 大仪考檢信息编辑                                |                                                 |
|                                         | 答理吕王白玚仍坦二                                       |
|                                         | 目埋贝刀庐顶约旋小                                       |
| 颈的普理 > 颈的共家 > 设备列表                      |                                                 |
| 用户信用记录                                  |                                                 |
| 考试记录                                    |                                                 |
| 地印度权                                    |                                                 |
| 承诺书上传记录<br>internationalling, Fil       | 8 TT F I U 6 J J B 2 2 4 8 9 9 9                |
| 1848/1970年7月1日<br>周谷単<br>周谷単            |                                                 |
| 共享设置                                    |                                                 |
|                                         |                                                 |

| 现约管理 > 预约共享 > 设备列表 |                                                 |
|--------------------|-------------------------------------------------|
| 用户信用记录             |                                                 |
| 考试记录               |                                                 |
| 培训授权               |                                                 |
| 承诺书上传记录            | C G A C B A L A L A L A L A L A L A L A L A L A |
| 黑名单                |                                                 |
| 共享设置               |                                                 |
| 时长限制规则列表           |                                                 |
| 周期授权上机管理           |                                                 |
| 大仪考核信息编辑           |                                                 |
| 仪器公告               |                                                 |
| 收费标准               | •援示时效: ○ 第一次請示 ● 导爆爆示                           |
| 相关附件               | 周囲が同: 60 🗘 秒                                    |
| 预约提示               | 道岡 長交                                           |
|                    |                                                 |

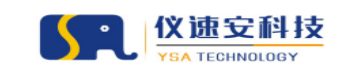

#### 设置提示规则

| 立置 > 首页 > 预约服务 |                                       |                                    |
|----------------|---------------------------------------|------------------------------------|
| 仪器资源筛选导航       |                                       |                                    |
| 按仪器分类          | ————————————————————————————————————— | ×                                  |
| 全部(3) 测试仪器预约提示 |                                       |                                    |
| 扫描电镜 (         |                                       |                                    |
| 液相色谱(          |                                       |                                    |
|                |                                       | 5                                  |
|                |                                       | 5                                  |
|                |                                       |                                    |
|                |                                       |                                    |
|                |                                       |                                    |
|                |                                       | 5                                  |
|                |                                       |                                    |
|                |                                       |                                    |
|                |                                       |                                    |
|                |                                       |                                    |
|                |                                       | 拒绝 同意并继续 (4S) 5                    |
|                |                                       | 放置地点:仪速安楼宇各称1楼10001                |
|                |                                       | 负责人: 前光发仪速安,何君易仪速安,阮浩钊仪速           |
|                |                                       | 安,006074仪器负责人,张选红,测学,李佳路仪速安,三级仪器管理 |
|                |                                       | 当前状态: 💼 嘉纬                         |

#### 预约者前台查看提示效果

## 10.公告、附件、收费标准

路径:预约管理-设备列表-公告/附件列表/收费标准 管理员可发布仪器公告、附件、收费标准信息,信息内容在门户/移 动端仪器信息页面展示;

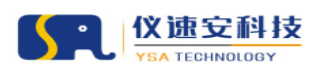

|   |                |      | YS    | A TECH | INOLOG | Y    |      |      |      |       |    |    | 让     | 实验室      | 更智言  | 慧    |
|---|----------------|------|-------|--------|--------|------|------|------|------|-------|----|----|-------|----------|------|------|
| ŝ | 仪器管理 预约管理      | 料研成果 | 内容管理  | 安全准入   | 用户管理   | 财务管理 | 系统管理 | 统计分析 | 门禁管理 | 消息管理  |    |    |       |          | 超级管理 | L版 ~ |
| 形 | 均管理 > 预约共享 > 1 | 全备列表 |       |        |        |      |      |      |      |       |    |    |       |          |      |      |
|   | 送林             | 记录   | 图件名称  |        |        |      |      | 类型   |      | 大小    | 香注 |    |       | 提作       |      |      |
|   | 用户评价           | 记录   | 使用说明! | 6      |        |      |      | xlsx |      | 26 kb |    |    |       | 859      |      |      |
|   | 扣押             | 记录   |       |        |        |      |      |      |      |       |    | 共1 | 祭 < 1 | > 10 条/页 |      |      |
|   | 用户信用           | 记录   |       |        |        |      |      |      |      |       |    |    |       |          |      |      |
|   | 考证             | 记录   |       |        |        |      |      |      |      |       |    |    |       |          |      |      |
|   | 培训             | 授权   |       |        |        |      |      |      |      |       |    |    |       |          |      |      |
|   | 承诺书上代          | 记录   |       |        |        |      |      |      |      |       |    |    |       |          |      |      |
|   | 7              | 名单   |       |        |        |      |      |      |      |       |    |    |       |          |      |      |
|   | 共写             | 设置   |       |        |        |      |      |      |      |       |    |    |       |          |      |      |
|   | 时长限制规则         | 列表   |       |        |        |      |      |      |      |       |    |    |       |          |      |      |
|   | 周期授权上标         | 曾理   |       |        |        |      |      |      |      |       |    |    |       |          |      |      |
|   | 仪器             | 公告   |       |        |        |      |      |      |      |       |    |    |       |          |      |      |
|   | 收费             | 标准   |       |        |        |      |      |      |      |       |    |    |       |          |      |      |
|   | 相关             | 附件   |       |        |        |      |      |      |      |       |    |    |       |          |      |      |
|   | 预约             | 提示   |       |        |        |      |      |      |      |       |    |    |       |          |      |      |

页面入口

## 四、 其他开放预约相关功能设置

## 1. 批量关闭预约

可检索并批量选中仪器设备,对其设置不可预约时间,保存成功后用 户在设置的时间范围内容无法对选中的仪器预约上机或委托测试。

| 🎯 부山大学         | 工作台 | 仪器管理                 | 500 BIL           | NUMBER                        | 内容管理      | 安全准入     | 用户管理            | 财务管理         | 系统管理        | Mit 9 M                | CIMBIE   | <b>589</b> 0 | 盐经管理       |                                  |                     |            |                 | 40% 1172.                |
|----------------|-----|----------------------|-------------------|-------------------------------|-----------|----------|-----------------|--------------|-------------|------------------------|----------|--------------|------------|----------------------------------|---------------------|------------|-----------------|--------------------------|
| 题的共享           | 77  | 的發現 > 到              | 的共享 > 设计          | 斷列表                           |           |          |                 |              |             |                        |          |              |            |                                  |                     |            |                 |                          |
| 设备列表           |     | 筛选查询                 |                   |                               |           |          |                 |              |             |                        |          |              |            |                                  |                     |            |                 | 型 推支 收益描述 /              |
| 预约审核           |     | я                    |                   | 认关键字探索                        |           |          | (200            | 所開分員名:       | 输入关键字符      | 28                     |          |              | 仪颜负责人:     | 输入关键字提表                          |                     | 开放仪器预      | <b>的</b> : 前选师开 | 放风骤预约                    |
| 送样审核           |     | 1140.0               | 10 X X 20 1       |                               |           |          |                 | 资行体水:        | (Englished) | uk.                    |          |              | Managare - |                                  | 00 TE 46 CT 10 M 10 | t ir       |                 |                          |
| 异常订单管理         |     | 71202                | 19+20C2 -         |                               |           |          |                 | 36173 000211 |             |                        |          |              | X38908.8   | 207 100107 / 10000101404 / 10010 |                     |            |                 |                          |
| 應用记录           |     |                      |                   |                               | -         |          |                 |              | _           |                        |          |              |            |                                  |                     |            | _               |                          |
| 完成原约单          |     | 0                    |                   |                               |           | 10.010   |                 |              | a.          |                        | 16       |              |            | 0                                |                     | 25         | 13              |                          |
| 牌检测            |     | 10 10 10 10 10 10 10 | AS 2              |                               |           | 10 49190 | A142800         |              |             |                        |          |              |            | 1018454                          | 2117                |            |                 |                          |
| 样品接收           |     | 设备列表                 |                   |                               |           |          |                 |              |             |                        |          |              |            | 维修记录                             | 报和记录                | 在线仪器列表     | 批删关闭            | 8的列表 机油开放8的列表            |
| 任务分配           |     |                      | 操作                | 资产编号                          |           | 仪器名称     |                 |              |             | 환응                     |          | 反器放置地点       |            | 终端运行                             | 状态 正在使用ノ            | 开放仪器预约     | 开放送样预约          | 所属单位                     |
| 任务接受           |     |                      | 设置                | 2011786                       | io        | 超纯水源     | 101             |              |             | villi-Q Advar          | itageA10 | 10栋-医学科技     | 综合模8模北80   | 02                               |                     | 未开放        | 未开放             | 中山医学院                    |
| 数描录入           |     | 123                  | 11 开门             | 2023043                       | 1839      | 磨针仪      |                 |              |             | 载观 EG-402              |          | 408株-生命科     | F1号楼1楼113  | 3室                               |                     | 开放         | 未开放             | 水产动物疫病防控与健康养殖全国<br>重点实验室 |
| 编奏发放           |     | 193                  | #   #13           | 2023043                       | 1837      | 拉针仪      |                 |              |             | 97                     |          | 408栋-生命科     | F1号楼1楼113  | 3 <u>æ</u>                       |                     | 开放         | 未开放             | 水产动物疫病防控与健康养殖全部<br>重点实验室 |
|                |     | 192                  | 1 开门              | 000005                        |           | 样机·尼     | 教治元月荒県日         | 2009R        |             | AX with NSP            | IRC .    | 408栋-生命科     | F1号模2模232  |                                  |                     | 开放         | 未开放             | 生命科学学院                   |
| 质规管理           |     | 192                  | <b>1</b> 用口       | 1                             |           | 10109R   | 分析系统            |              |             | TPKZ-3                 |          | 427栋-留死梓:    | 世北院1楼101일  | @ @                              |                     | 开放         | 未开放             | 水产动物疫病防控与健康养殖全日重点实验室     |
|                |     |                      | (R)               | 2020016                       | i832      | 自由際は     | 前面辐射计           |              |             | Biospherical           | C-OPS    |              |            |                                  |                     | 未开放        | 未开放             | 海洋科学学院                   |
| 价管理            |     |                      |                   |                               | ic.       | 激光增长     | 系统              |              |             | Coherent Ger           | lasPro   |              |            |                                  |                     | 未开放        | 未开放             | 海洋科学学院                   |
| 2) 管理<br>评价 整理 |     |                      | 设置                | 2013599                       |           |          |                 |              |             |                        |          |              |            |                                  |                     |            |                 |                          |
| 介始理<br>评价管理    |     |                      | 设置<br>设置          | 2013599                       | 1212      | 豊物技術     | 成像光谱仪           |              |             | e設でEDXR2x              |          |              |            |                                  |                     | 未开放        | 未开放             | 海洋科学学院                   |
| 价管理<br>评价管理    |     |                      | 12重<br>12重<br>12重 | 2013599<br>2019008<br>2012L75 | 1212<br>0 | 显微拉 ·    | 成像光谱仪<br>等离子体质谱 | 权            |             | 朝鮮「EDXR2x<br>安静心 7700x |          |              |            |                                  |                     | 未开放<br>未开放 | 未开放<br>未开放      | 海洋科学学院<br>海洋科学学院         |

功能入口

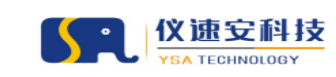

预约管理 > **预约共享** 重量 搜索 收起陈选 へ 筛选查询 规则名称: 规则名称 返回 添加 关闭预约列表 探作 编辑 洋橋 删除 规则名称 备注 关闭努 关闭预约时间 关闭预约类型 操作人 春节放展,所有设备暂停预约使用,祝大家节 日信快。 预选红 春节放假 18 2024-02-08 00:00~2024-03-18 00:00 仅器预约 设备验收 2024-01-05 08:00-2024-01-05 12:00 仪離預約,送祥預約 编辑 洋博 删除 转盘共聚焦设备验收 日娟容 转盘共聚焦设备维护 2024-01-07 07:55-2024-01-07 12:00 仪器预约,送样预约 设备培训 编辑 洋博 删除 昌编容 2024-01-12 08:45~2024-01-12 12:00 仅難預約,送祥預約 转盘共聚焦设备培训考核 设备培训考虑 吕娟容 编辑 洋博 删除 2024-01-14 08:00~2024-01-14 12:00 编辑 洋博 删除 转盘共聚焦设备维护 仪器预约,送样预约 设备维护 日頃容 仪藏预约,送样预约 2024-01-19 08:30~2024-01-19 12:00 设备培训 编辑 洋情 删除 转盘共聚焦设备培训 日婚容 共6条 < 1 > 10条/页>

| * ±00                   | ill空段· H       | (最不可约                          |                         |                 |       |  |  |  |  |  |
|-------------------------|----------------|--------------------------------|-------------------------|-----------------|-------|--|--|--|--|--|
| 7969                    | 14 · 2011 EAC  | (重小时刻)                         |                         |                 |       |  |  |  |  |  |
| * 时间                    | 司范围:           | 2024-02-09 16:0                | 7 ~ 20                  | 024-02-15 16:07 | 3     |  |  |  |  |  |
| * 关闭预约类型: ✔ 仪器预约 ✔ 送样预约 |                |                                |                         |                 |       |  |  |  |  |  |
| * 备注: 春节假期不可约           |                |                                |                         |                 |       |  |  |  |  |  |
| 4123354                 | 500BR .        |                                |                         |                 |       |  |  |  |  |  |
| 司才时见到                   | 31.又謂:         |                                |                         |                 |       |  |  |  |  |  |
| 键词搜<br>索·               | 激光             | ⑧ 所属单                          | 啦: 中山                   | 」医学院 1          | 重置 搜索 |  |  |  |  |  |
| 200                     |                |                                |                         |                 |       |  |  |  |  |  |
|                         | 资产编号           | 仪器名称                           | 型号                      | 放置地点            | 所属单位  |  |  |  |  |  |
|                         | 20231108<br>08 | 激光共聚焦显微<br>镜-AX NSPARC-<br>倒置  | AX-SHS                  | 医学2号楼9楼903室     | 中山医学院 |  |  |  |  |  |
|                         | 20231108<br>06 | 激光共聚焦显微<br>镜 AX -正置            | AX-SHS                  | 医学2号楼9楼903室     | 中山医学院 |  |  |  |  |  |
|                         | 20231108<br>05 | 激光共聚焦显微<br>镜 AX NSPARC-<br>正置  | AX-SHS                  | 医学2号楼9楼903室     | 中山医学院 |  |  |  |  |  |
|                         | 20231108<br>04 | 超高分辨率激光<br>共聚焦显微镜-<br>SP8 STED | Stellaris<br>8 STED     | 医学2号楼9楼911室     | 中山医学院 |  |  |  |  |  |
|                         | 20230920<br>06 | 激光共聚焦显微<br>镜LSM980-正置          | LSM980<br>Airysca<br>n2 | 医学2号楼9楼905室     | 中山医学院 |  |  |  |  |  |
|                         |                |                                | LSM980                  | 医学2号楼9楼905室     | 中山医学院 |  |  |  |  |  |
|                         | 20230920<br>05 | 激光共聚焦显微<br>镜LSM980-倒置          | Airysca<br>n2           |                 |       |  |  |  |  |  |

添加/编辑批量关闭预约规则

添加/编辑批量关闭预约规则

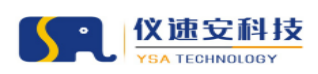

#### 2. 批量开启预约

该功能可用于批量设置调休日,功能使用方法详见功能示例; 注意事项:

1.调休日仅匹配类型为"可以预约时间"规则;

2.调休日必须在预约规则的开始结束时间范围内才生效;

功能示例:

预约管理 > 预约共享 > 设备列表

计费规则设置: "周一~周五,8:30~17:30",单价 10 元/小时; 当选中仪器调休日设置"7 月 8 日(周六)",即用户可预约选中仪 器周六 8:30~17:30 这个时间段,且按该单价 10 元/小时计费;

| 则名称     | 規則类型   | 周期                    | 星期             | 时间段         | 备注 | 用户范围 | 操作   |
|---------|--------|-----------------------|----------------|-------------|----|------|------|
| 先校内     | 优先用户   | 2023-05-26至2023-05-26 | 周五             | 全天          |    | 童香   | 编辑 册 |
| 时开放赞约用户 | 可预约时间  | 2023-04-03至2023-04-03 | 周—             | 17:30-19:00 |    | 童香   | 编辑 册 |
| 6       | 不可预约时间 | 2023-04-04至2023-04-04 | 周二             | 08:00-12:00 |    | 所有用户 | 编辑 册 |
| 三下午不可预約 | 不可预约时间 | 2023-04-03至2027-04-03 | 周三             | 14:30-17:00 |    | 所有用户 | 编辑 册 |
| 工作时间预约  | 可预约时间  | 2023-03-01至2027-03-31 | 周一,周二,周三,周四,周五 | 17:30-23:00 |    | 25   | 编辑 田 |
| 作时间预约   | 可预约时间  | 2023-03-01至2027-03-31 | 周一,周二,周三,周四,周五 | 08:00-19:30 |    | 所有用户 | 编辑:  |

添加/编辑批量开启预约规则

### 3. 预约候补提醒列表

功能入口:预约管理-预约共享-预约审核-【候补列表】,该列表汇总 开启候补预约提醒的预约者及提醒次数。

备注: 仪器当天的预约时间已被约满, 预约者可开启候补提醒, 当有 其他用户取消订单或释放时间, 系统将推送候补消息至预约者。

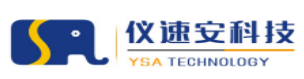

让实验室更智慧

10条/页 ~

|   |                                                                                                    | REALINGUE PHONE                                                                                  | 穿管理 安全地                                                                                        | t入 用户管理 财务                                                                                                    | BIT KABIT                                                                                                    | 统计分析                                    |                                                                                                    |                                                                                                    |                                                                    |                                                                                                    |                                              | 421021033                                                                                                    |
|---|----------------------------------------------------------------------------------------------------|--------------------------------------------------------------------------------------------------|------------------------------------------------------------------------------------------------|----------------------------------------------------------------------------------------------------|----------------------------------------------------------------------------------------------------|-----------------------------------------|----------------------------------------------------------------------------------------------------|----------------------------------------------------------------------------------------------------|--------------------------------------------------------------------|----------------------------------------------------------------------------------------------------|----------------------------------------------|----------------------------------------------------------------------------------------------------|
|   | 筛选查询                                                                                                    |                                                                                                  |                                                                                                |                                                                                                    |                                                                                                    |                                         |                                                                                                    |                                                                                                    |                                                                    |                                                                                                    | 1 24                                         | <b>3</b> (12)                                                                                                    |
|   | 所開单位:                                                                                                    | 输入关键字搜索                                                                                          |                                                                                                | 订修识                                                                                                    | <b>志:</b> 前近和74                                                                                                    | 城市                                      | >                                                                                                    | 5: 请选择文付状态                                                                                                    |                                                                    | 用户英型: 计远序用户                                                                                                    | 20 D                                         |                                                                                                    |
|   | 6721+64-9410+101-                                                                                                    |                                                                                                  |                                                                                                |                                                                                                    | un. 2240                                                                                                    | C18 ~ 6                                 | 100 P                                                                                                    | <b>0</b> . <u>3740</u> 031 ~ 483                                                                                                    | 018 P                                                              | Lifter Starts Lift                                                                                                    |                                              |                                                                                                    |
|   | 2012/00/#J/0] :                                                                                                    |                                                                                                  |                                                                                                | <ul> <li>Introduct</li> </ul>                                                                                                    | 7138                                                                                                    | CI 76 ··· N                             |                                                                                                    | 101 7138153.00 - NSH                                                                                                    |                                                                    | Table: MISH-TAR                                                                                                    | PEM                                          |                                                                                                    |
|   | 9/6:                                                                                                    | 此入关键字搜索                                                                                          |                                                                                                | 演型                                                                                                    | 18: 加入天田村                                                                                                    | 搜索                                      | 经最项目                                                                                                    | : 请她入项目编号,项目名称每天组                                                                                                    | 序                                                                  | <b>实际费用:</b> 请输入全部                                                                                                    |                                              | <b>至</b> 动地入金纲                                                                                                    |
|   | 关键字拨票:                                                                                                    | 预约单号,申请人,仪                                                                                       | 器,放置地点等关                                                                                       | 细字                                                                                                    |                                                                                                    |                                         |                                                                                                    |                                                                                                    |                                                                    |                                                                                                    |                                              |                                                                                                    |
|   |                                                                                                    |                                                                                                  |                                                                                                |                                                                                                    |                                                                                                    |                                         |                                                                                                    |                                                                                                    |                                                                    |                                                                                                    |                                              |                                                                                                    |
|   | 仪器预约审核列表                                                                                                    |                                                                                                  |                                                                                                |                                                                                                    |                                                                                                    |                                         |                                                                                                    |                                                                                                    |                                                                    |                                                                                                    | 1211                                         | 他的表                                                                                                    |
|   | 订单号                                                                                                    | 申请人                                                                                              | 用户类型                                                                                           | 所属单位                                                                                                    | 所属课题组                                                                                                    | 1916                                    | 仪器名称                                                                                                    | 仪器放置地点                                                                                                    | 中语时间 👙                                                             | 预约时间。                                                                                                    | <del>79</del>                                | 操作                                                                                                    |
|   | 202402051034477248                                                                                                    | 极外用户二<br>(15709220001)                                                                           | 校外用户-番<br>通用户                                                                                  | 水产动物疫病防控与健康<br>养殖全国重点实验室                                                                                                    | 校外主體一工作<br>组                                                                                                    | 校外主替—<br>(15709210001)                  | 游战三代权器递4G模式10                                                                                                    | 仪遣安楼宇名称1種101                                                                                                    | 2024-02-05<br>10:34:47                                             | 2024-02-05 12:00:00<br>~<br>2024-02-05 12:30:00                                                                                                    |                                              | 重新洋博                                                                                                    |
|   | 202402041501252305                                                                                                    | 字篇—<br>(15706300001)                                                                             | 校内用户-学<br>生-科研型碩<br>士                                                                          | 水产动物疫病防控与健康<br>养殖全国重点实验室                                                                                                    | 设备采购测试人<br>员二课题组                                                                                                    | 设备采购测试人<br>员二<br>(15709250004)          | 二代仪器道网口模式                                                                                                    | 到试模字名称华美的苏州津绥<br>仅是美轮美奂的工艺美,更是3<br>着一个崭新的时代,一个富裕和                                                                                                    | F仅 2024-02-04<br>F说 15:01:27<br>G                                  | 2024-02-04 17:00:00<br>~<br>2024-02-04 17:30:00                                                                                                    |                                              | 查看洋情                                                                                                    |
|   | 202402041500560659                                                                                                    | 字赢<br>(15706300001)                                                                              | 校内用户-学<br>生-科研型硕<br>士                                                                          | 水产动物疫病防投与健康<br>养殖全国重点实验室                                                                                                    | 设备采购测试人<br>员二课题组                                                                                                    | 设集采购到试入<br>员二<br>(15709250004)          | 二代仪羅贈阿口模式                                                                                                    | 测试模字名称华美的苏州津姆7<br>仅是美轮美奂的工艺美,更是4<br>若一个华来的时代,一个富裕                                                                                                    | FQ 2024-02-04<br>新規 15:00:59                                       | 2024-02-04 17:00:00                                                                                                    |                                              | 查看洋情                                                                                                    |
|   | 202402041500289174                                                                                                    | 李襄一<br>(15706300001)                                                                             | 校内用户-学<br>生-科研型碩<br>士                                                                          | 水产动物疫病防控与健康<br>养殖全国重点实验室                                                                                                    | 设备采购测试人<br>员二课题组                                                                                                    | 设备采购测试人<br>员二<br>(15709250004)          | 二代仪羅維网口模式                                                                                                    | 說試麼宇翁称华美的苏州津姆<br>仅是美轮美奂的工艺美,更是认<br>要一个长新的时代,一个家联                                                                                                    | F02 2024-02-04                                                     | 2024-02-04 17:00:00                                                                                                    |                                              | 查看洋情                                                                                                    |
|   | 202402041459537214                                                                                                    | 李襄—<br>(15706300001)                                                                             | 校内用户-学<br>生-科研型項                                                                               | 水产动物应病防控与健康<br>养殖全国重点实验室                                                                                                    | 设备采购购试人<br>员二课题组                                                                                                    | 设要采购到试人员二<br>(15709250004)              | 二代仪羅道网口總式                                                                                                    | 前試歷宇名称华美的苏州津姆<br>仅屋属轮属央的工艺属,更显示                                                                                                    | F(X 2024-02-04                                                     | 2024-02-04 16:00:00                                                                                                    |                                              | 立百汗病                                                                                                    |
|   |                                                                                                    | 98-                                                                                              | 拉内用户-学                                                                                         | 水产功物の病防や与健康                                                                                                    |                                                                                                    | 设备采购到此人                                 |                                                                                                    | 前 14(1)(15)(10)(10)(10)(10)(10)(10)(10)(10)(10)(10                                                                                                    | F/R 2024-02-04                                                     | 2024-02-04 16:00:00                                                                                                    |                                              |                                                                                                    |
| 4 |                                                                                                    | NUMBER 1918                                                                                      | 888 924                                                                                        | 1入 用 <sup>0</sup> 11日 和約                                                                                                    | en kaen                                                                                                    | 1011-911                                |                                                                                                    |                                                                                                    |                                                                    |                                                                                                    |                                              | 405819                                                                                                    |
|   | 图的编辑 · 预约共享                                                                                                    |                                                                                                  |                                                                                                |                                                                                                    |                                                                                                    |                                         |                                                                                                    |                                                                                                    |                                                                    |                                                                                                    |                                              |                                                                                                    |
|   | 係选查询                                                                                                    |                                                                                                  |                                                                                                |                                                                                                    |                                                                                                    |                                         |                                                                                                    |                                                                                                    |                                                                    | 8.9                                                                                                    | 1                                            | 2010) A                                                                                                    |
|   |                                                                                                    |                                                                                                  |                                                                                                |                                                                                                    |                                                                                                    |                                         |                                                                                                    | 1.000000                                                                                                    |                                                                    |                                                                                                    |                                              |                                                                                                    |
|   | 新聞单位:                                                                                                    | 他人来建学探索                                                                                          |                                                                                                | 由計                                                                                                    | K: BARBS                                                                                                    | 덕분분                                     | 仪器名制                                                                                                    | 4: 00080                                                                                                    |                                                                    | <b>候於日期:</b> 开始日                                                                                                    | - 10                                         | 幼年日期                                                                                                    |
|   | 新聞傳道:                                                                                                    | 877283388                                                                                        |                                                                                                | ξa.                                                                                                    | K: BARB                                                                                                    | citor.                                  | (公園名)                                                                                                    | R: CONSU                                                                                                    |                                                                    | ##4日期: 71101                                                                                                    | ini -                                        | 40.00 (200)                                                                                                    |
|   | <sup>新商单位:</sup><br>候补预约提解列表                                                                                                    | 16.7.589990R                                                                                     |                                                                                                | ea                                                                                                    | A: BARR                                                                                                    | "操業                                     | 0.00.51                                                                                                    | 4: 000590                                                                                                    |                                                                    | <b>候补日端</b> : 77mm5                                                                                                    | im -                                         |                                                                                                    |
|   | ※調单位:<br>候补预的還歸列表<br>申请人                                                                                                    | 10.1,7.50=192.00                                                                                 | 中语人界                                                                                           | 68#tQ                                                                                                    | A: (10),7993<br>申请人R                                                                                                    | ana ana ana ana ana ana ana ana ana ana | (2)第5日<br>(2)第5日                                                                                                    | r: corean<br>Rectinged                                                                                                    |                                                                    | 機补日期: 开始的                                                                                                    | 34) -                                        |                                                                                                    |
|   | #用用单位:<br>(快补预约提醒列表<br>中语人<br>其做先13227                                                                                                    | EAXSP33EE<br>153774)                                                                             | ###A#<br>±###3                                                                                 | 田湾<br>6張単位<br>字子院                                                                                                    | 中语人名<br>市通人名<br>元の参拝                                                                                                    |                                         | 00860<br>00860<br>2006-20200-                                                                                                    | P. 0.001-5-00<br>用品の構成的<br>単語の後(SCIEX 450<br>2024-02-01 1<br>2024-02-01 1                                                                                                    | 3:58:33                                                            | (株計日期: 77mm)           (株計日期)           2024-02-01-2024-02-                                                                                                    | ац ~<br>ц                                    |                                                                                                    |
|   | <ul> <li>※説体位:</li> <li>(株計)類的透鏡解判表</li> <li>(株計)類的透鏡解判表</li> <li>(株計)類的透鏡解判表</li> <li>(株計)類的透鏡解判表</li> <li>(株計)類的透音(152)</li> <li>(株計)</li> <li>(株計)</li> <li>(北計)</li> <li>(北計)</li> <li>(北)</li> <li>(北)</li> <li>(北)</li> <li>(北)</li> <li>(北)</li> <li>(北)</li> <li>(北)</li> <li>(北</li></ul> | BARGETER<br>153774)<br>827600)                                                                   | ФЙАА<br>2883<br>(C7IE                                                                          | <ul> <li>(税単位)</li> <li>(税単位)</li> <li>(税</li> <li>(税</li> <l< td=""><td><ul> <li>申請人用</li> <li>市ご申請</li> <li>対法申請</li> </ul></td><td></td><td><ul> <li>(2006年)</li> <li>(2006年)</li> <li>(20064)</li> <li>(20064)</li></ul></td><td>・ CURI-S-00<br/>利益の認識が同<br/>和単の思想(SCIEX 450<br/>2024-02-01 1<br/>2024-02-01 1</td><td>558-55</td><td>(824-E38): 7765<br/>(844-E38)<br/>2024-02-01-2024-02-<br/>2024-02-01-2024-02-</td><td>100 ~<br/>100<br/>101</td><td></td></l<></ul> | <ul> <li>申請人用</li> <li>市ご申請</li> <li>対法申請</li> </ul>                                                                                                    |                                         | <ul> <li>(2006年)</li> <li>(2006年)</li> <li>(20064)</li> <li>(20064)</li></ul>                                                                                                    | ・ CURI-S-00<br>利益の認識が同<br>和単の思想(SCIEX 450<br>2024-02-01 1<br>2024-02-01 1                                                                                                    | 558-55                                                             | (824-E38): 7765<br>(844-E38)<br>2024-02-01-2024-02-<br>2024-02-01-2024-02-                                                                                                    | 100 ~<br>100<br>101                          |                                                                                                    |
|   | #開催台:<br>(株計預約)建羅型家<br>(株計預約)建羅型家<br>(株計預約)建羅型家<br>(株計約)<br>(株計約)<br>(<br>(<br>)<br>(<br>)<br>(<br>)<br>(<br>)<br>(<br>)<br>(<br>)<br>(<br>)<br>(<br>)<br>(<br>)                                                                                                    | BAX92100<br>II53774)<br>827600<br>860816)                                                        | 中通人A<br>生命科3<br>化学工5<br>化学工5                                                                   | (編単位)<br>子子説<br>呈与読术学説<br>品を読术学説                                                                                                    | <ul> <li>申请人名 (日)</li> <li>申请人名 (日)</li> <li>市ご (日)</li> <li>対法第3</li> <li>対法第3</li> <li>対法第3</li> </ul>                                                                                                    |                                         | 03854<br>03850年<br>2010年三世(1997)<br>2019年1日<br>2019年1日<br>2019年11<br>2019年11<br>2019<br>2019<br>2019<br>2019<br>2019<br>2019<br>2019<br>20                                                                                                    | F: (CIBSHE)<br>再取扱業 (SCIEX 450<br>2024-03-01<br>2024-03-01<br>2024-03-01                                                                                                    | 558555<br>13658<br>855221                                          | WEAK-EXAND:         Thins           WEAK-EXAND:         20224-02-01-20224-02-           20224-02-01-20224-02-         20224-02-01-20224-02-           20224-02-01-20224-02-         20224-02-01-20224-02-                                                                                                    | 01<br>01                                     | AD UP ET AV)                                                                                                    |
|   | <ul> <li>※開発电:</li> <li>休井·防約均速程序1度</li> <li>仲み、</li> <li>柴空(1387)</li> <li>原電(1387)</li> <li>原電(1397)</li> <li>ジ目時(1397)</li> </ul>                                                                                                    | BAX921028 IL53774) B27600 B608160 2223931                                                        | <ul> <li>中選入月</li> <li>生参科号</li> <li>化学工程</li> <li>化学工程</li> <li>化学工程</li> <li>生参科号</li> </ul> | <ul> <li>(編単位)</li> <li>(編単位)</li> <li>(編単位)</li> <li>(編単位)</li> <li>(二二二二二二二二二二二二二二二二二二二二二二二二二二二二二二二二二二二二</li></ul>                                                                                                    | <ul> <li>申請人用</li> <li>申請人用</li> <li>元シ毎週</li> <li>双注無明</li> <li>双注無明</li> <li>助局元前</li> </ul>                                                                                                    |                                         | <ul> <li>(2005年)</li> <li>(2005年)</li> <li>(20054)</li> <li>(20054)</li> <li>(20054)</li> <li>(20054)</li> <li>(20054)</li> <li>(20054)</li> <li>(20054)</li> <li>(20054)</li> <li>(20054)</li></ul>                                                                                                    |                                                                                                    | 558-55<br>1340-58<br>855221<br>7344-14                             | (R4-E38): The f<br>(R4-E38): The f<br>2024-02-01-2024-02-<br>2024-02-01-2024-02-<br>2024-02-01-2024-02-<br>2024-02-01-2024-02-                                                                                                    | 01<br>01<br>01<br>01                         | inservent<br>1 au<br>composition<br>composition<br>com |
|   |                                                                                                    | 153774)<br>1658774)<br>18000<br>18000<br>185293)<br>185293)                                      | 中議人員<br>生命科子<br>化学工程<br>化学工程<br>生命科引<br>生命科引                                                   | <ul> <li>(税単位</li> <li>(税単位</li> <li>(税単位</li> <li>(税単位</li> <li>(税単位</li> <li>(税)</li> <li>(税)</li> <li>(M)</li> <li>(M)</li></ul>                                                                                                    | <ul> <li>申請人用</li> <li>申請人用</li> <li>元シ毎月</li> <li>元シ毎月</li> <li>対法連邦</li> <li>対法連邦</li> <li>対応第月</li> <li>対応第月</li> <li>対応第月</li> <li>対応第月</li> </ul>                                                                                                    |                                         | (2005年<br>(2005年<br>2010日本<br>2010日本<br>2010日に<br>2010日に<br>201 | PE         COMMENT           #WURMER (SCID 450<br>2024-02-01<br>2024-02-01<br>2024-01-01         3024-02-01<br>2024-01-01           100M         2024-02-01<br>2024-01-01           100M         2024-02-01           100M         2024-01-01           100M         2024-01-01                                                                                                    | 55855<br>14058<br>85221<br>74434<br>65006                          | WH EIR:         Third           WH EIR:         2024-02-01-2024-02-           2024-02-01-2024-02-         2024-02-12-2024-02-           2024-02-12-2024-02-         2024-02-12-2024-02-                                                                                                    | 01<br>01<br>01<br>01<br>01                   | (RESIGN)<br>122 20 20<br>0<br>0<br>0<br>0                                                                                                    |
|   | 原用单位:<br>保持予预约提醒到表<br>中请人<br>质型者:1327<br>原母者:1327<br>月前者:1327<br>月前者:1327                                                                                                    | 1158774)<br>1158774)<br>1827660)<br>1860816)<br>222393)<br>185291)<br>886153)                    | <b>中國人科</b><br>生命科<br>代学工程<br>代学工程<br>生命科<br>生命科<br>生命科<br>生命科<br>生命科                          |                                                                                                    | <ul> <li>申読人名</li> <li>申読人名</li> <li>申読人名</li> <li>市ご&gt;申請</li> <li>対法律师</li> <li>対法律师</li> <li>対法律师</li> <li>対法律师</li> <li>対法律师</li> <li>対法律师</li> <li>対法律师</li> <li>対法律师</li> <li>対法律师</li> <li>対法律师</li> <li>対法律师</li> <li>対法律师</li> <li>対法律师</li> <li>対法律师</li> </ul>                                                                                                    |                                         | (2005年年<br>(2005年年<br>교육년동월-王월238년<br>)<br>지왕(16년전)<br>지왕(16년전)<br>지왕(16년전)<br>지왕(16년전)<br>지왕(16년전)<br>지왕(16년전)<br>지왕(16년전)<br>지왕(16년전)<br>지왕(16년전)<br>(16년6年<br>(16년6年年)<br>(16년6年)<br>(16년67)<br>(16년67)<br>(16년67)<br>(16년67)<br>(16)(16)(16)(16)(16)(16)(16)(16)(16)(16)                                                                                                    | PE CEREME<br>PERMIN (SCIEX 450<br>2024-02-01<br>2024-02-01<br>2024-01-01<br>2024-01-20<br>2024-01-20<br>2024-01-20<br>2024-01-20                                                                                                    | 558-55<br>140-58<br>7/44-34<br>6-50-06<br>7/27/24                  | WHEE         The difference           WHEE         2024-02-01-2024-02-           2024-02-01-2024-02-         2024-02-02-02-02-           2024-02-01-2024-02-         2024-02-02-02-02-           2024-02-01-2024-02-         2024-02-02-02-02-02-           2024-02-02-02-02-02-02-02-02-02-02-02-02-02-                                                                                                    | 01<br>01<br>01<br>01<br>01<br>01<br>01<br>01 | an an an an an an an an an an an an an a                                                                                                    |
|   | 原務单位:<br>保持补防的过度服列表<br>常成为1、<br>原常の1.1<br>用分子<br>用分子<br>用分子<br>用分子<br>用分子<br>用分子<br>用分子<br>用分子<br>用分子<br>用<br>用<br>引<br>用<br>引<br>用<br>引<br>用<br>引<br>用<br>引<br>用<br>引<br>用<br>引<br>用<br>引<br>用<br>引                                                                                                    | 153774)<br>153774)<br>8608160<br>18608160<br>1862933<br>1862933<br>1862933<br>1862933<br>1862933 | <b>中间人员</b><br>生命生<br>第1字分<br>第1字分<br>中的生<br>年前在主<br>年前在主<br>年前在主                              |                                                                                                    | 中高人只     中高人只     市     市       市 |                                         | (2)第3年<br>(2)第3年<br>(2)<br>(2)                                                                                                    | P         CONSIST           #REFERE (SCIEX 45)         2024-02-01           2024-02-01         2024-02-01           2024-02-03         2024-02-03           2024-02-03         2024-02-03           2024-02-03         2024-02-03           2024-02-03         2024-02-03           2024-02-03         2024-02-03           2024-02-03         2024-02-03           2024-02-03         2024-02-03           2024-02-03         2024-02-03           2024-02-03         2024-01-26           2024-02-03         2024-01-26 | 55855<br>134538<br>855221<br>772724<br>658.06<br>672724<br>9,23.17 | Image: The second second sec | 01<br>01<br>01<br>01<br>29<br>29<br>26       | 1923 9104<br>1930 1930 1930 1930<br>1930 1930 1930 1930<br>1930 1930 1930 1930<br>1930 1930 1930 1930<br>1930 1930 1930 1930 1930<br>1930 1930 1930 1930 1930 1930<br>1930 1930 1930 1930 1930 1930 1930<br>1930 1930 1930 1930 1930 1930 1930 1930                                                                                                    |

| 丘汉病(18630932065) | 生命科学学院 | 刘建宗课题组                                                                                                    | 高效液相色谱仪-1                                        | 2024-01-24 14:16:30 | 2024-01-24-2024-01-24 |
|------------------|--------|----------------------------------------------------------------------------------------------------|--------------------------------------------------|---------------------|-----------------------|
| 朱丽芳(13535366020) | 生命科学学院 | 將產山課題但                                                                                                    | 実时荧光定量PCR仪-2                                     | 2024-01-24 13:18:06 | 2024-01-24-2024-01-24 |
| 杜策云(13939411439) | 生命科学学院 | 秋田 周期日                                                                                                    | 相机-3D STED                                       | 2024-01-22 15:47:15 | 2024-01-22~2024-01-22 |
|                  |        |                                                                                                    |                                                  |                     |                       |
|                  |        |                                                                                                    |                                                  | 共 202 張 < 1         | 2 3 4 5 21            |
|                  |        |                                                                                                    |                                                  |                     |                       |
|                  |        |                                                                                                    |                                                  |                     |                       |
|                  |        |                                                                                                    |                                                  |                     |                       |
|                  |        | The second second | convisite di 2020, 2025 Michiele i ministrationi | 7404adBOB303a       |                       |
|                  |        |                                                                                                    |                                                  |                     |                       |

#### 预约候补提醒列表

## 4. 部门仪器负责人共同管理

功能入口: 仪器管理-仪器列表-添加/编辑;

勾选后,同部门的所有仪器负责人可查看该仪器的预约订单及费用订 单数据;

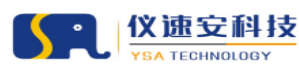

|      |     | L      | YSA     | TECHN        | 0106  | Y    |      |      |      |      |      |        |              |      | 让实验室更智慧        |
|------|-----|--------|---------|--------------|-------|------|------|------|------|------|------|--------|--------------|------|----------------|
|      | I0# | 2月19日  | 网络普里    | 科研設課         | 内容管理  | 安全准入 | 用户管理 | 财务管理 | 系统管理 | 統計分析 | 口解检理 | NCOT   | 出投發理         |      | <b>起收管理员</b> > |
| 仪器管理 | 仪器幅 | 回 > Q田 | 管理 > 仪器 | 例表           |       |      |      |      |      |      |      |        |              |      |                |
| 仪器列表 |     |        |         | 财务入师日期:      | 诸法理日来 | 0    |      |      |      |      |      |        | *金額(元):      | 0.00 |                |
|      |     |        | • 1     | 初成款 (元):     | 0.00  |      |      |      |      |      |      |        | • 非财政拨款 (元): |      |                |
|      |     |        |         | 取得方式:        |       |      |      |      |      |      |      |        | 使用状况:        |      |                |
|      |     |        |         | • 使用方向:      | 秋学    |      |      |      |      |      |      |        | • 主要科学领域:    | 林学 × |                |
|      |     |        |         | 土田地子田村・      | 1     |      |      |      |      |      |      |        | · 181640     | 1    |                |
|      |     |        |         | alativ remov |       |      |      |      |      |      |      |        | 12.0000000   |      |                |
|      |     |        |         |              |       |      |      |      |      |      | Æ    |        |              |      | *              |
|      |     |        |         | *服务内容:       | 1     |      |      |      |      |      |      |        | *用户规划:       | 1    |                |
|      |     |        |         |              |       |      |      |      |      |      |      |        |              |      |                |
|      |     |        |         | 参考收票标准:      | 1     |      |      |      |      |      |      |        | 督注:          |      |                |
|      |     |        |         |              |       |      |      |      |      |      | Â.   |        |              |      |                |
|      |     |        |         | 量否对外开放:      |       |      |      |      |      |      |      |        | 不对外开放原因:     |      |                |
|      |     |        | 是否为大型   | 料研仪器设备:      |       |      |      |      |      |      |      |        | 是否加入大仪考核:    |      |                |
|      |     |        | 是百      | 通过门禁授权:      |       |      |      |      |      |      |      | 是否允许部门 | 仪器负责人共同管理:   |      |                |
|      |     | 是否为    | 大功率仪器(: | 220V/380V):  |       |      |      |      |      |      | L    |        |              |      |                |
|      |     |        |         | 是否延时关机:      |       |      |      |      |      |      |      |        |              |      |                |

部分仪器负责人共同管理

## 5. 用户标签设置

功能入口:系统管理-角色管理-用户标签

可添加编辑删除标签组,并维护标签组成员;后可引用至预约规则、 开放范围、周期授权、限制规则等用户范围配置项;

| 🎯 <b>4</b> 4× 4 | INS GROUP SHOULD  | NRAM ANDE STAN ROOM NAME ANDER ANDER WEER ANDER                                                                                                    | 4日後世1世紀 ~          |
|-----------------|-------------------|----------------------------------------------------------------------------------------------------|--------------------|
| BRGI            | 来终望世 · 朱色岩世 · 用户4 | 65                                                                                                    |                    |
| 位置所置分类          | 用户标签列表            |                                                                                                    | 78 fai             |
| 仪器品牌            |                   |                                                                                                    |                    |
|                 | 标签名称              | 用户                                                                                                    | 操作                 |
| +0.80           | 纺米匠印设备·院内         |                                                                                                    | 淡如用户 编辑 動除         |
| 组订种管理           | 原子描述积系统-拥内        | 濃馨(23216675-15277362441,-街电子科学相技术学校)。1945-122216693-15367917299-街电子和学相技术学校)。優劇版(22111887-18390238562-街电子科学相技术学校)、全量(23216662-17691110330-街电子科学相技术学校)<br>教                                                                    | 1 (ALCER 1948 1944 |
| 系统距离            | 深建制油设备-跳内         | 局子输(2111168)-17855823183-提明子科学与技术学院(承任重)21216659-18388498367-使电子科学与技术学校)会任重,22226696-19857151801-使电子科学与技术学院(内住飞(22216693-15367617299-使电子科学与技<br>术学校)完重数(22216696-18707594900-使电子科学与技术学院)影像板(22216676-13202782975-地电子科学与技术学院) | t Stoller will ble |
| 注册协议            | 10E来出版机-3和42      | 異思始(2216688-13537800/41-街电子科学与技术学校)整路載(21216676-11202782975-街电子科学与技术学校)、周以時(23112010-17620726611-街电子科学与技术学校)、除红鑫(23216699-18388408367-街电子科学与技术学校)<br>术学校)                                                                    | 810R/* 448 839     |
| 公共文件管理          | 光利机-镜内2           | 解脱泡2211648-13725275773-曲电子科学与技术学校,王外盘2216682-曲电子科学与技术学校,并信量23216659-18388496967-描电子科学与技术学校,李英康23112014-19902330457-描电子科学与技术学校,1947<br>[23216693-15567917299-曲电子科学与技术学校,王大编23216679-19975531218-进电子科学与技术学校)                   | 6 须如用户 编唱 意动       |

添加/编辑/删除用户标签

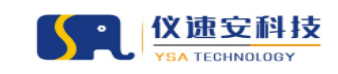

# 五、 预约审批及远程开关机/开门

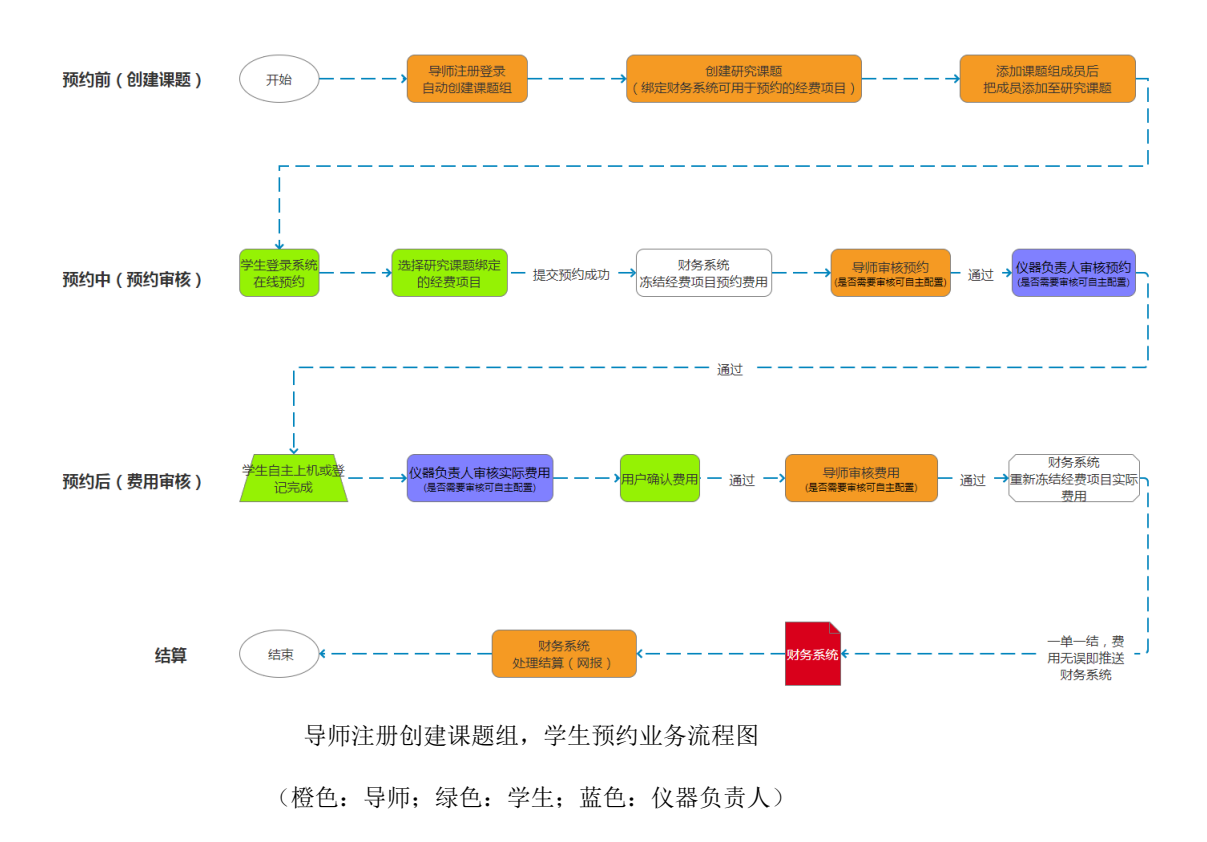

### 1.预约审批

PC 端: 当有人预约了仪器之后,可在预约管理→预约审核/送样审核 界面进行审核,如图:

| ● 単山大學     □□ ▼ □□ ▼ □□ ▼ □□ ▼ □□ ▼ □□ ▼ □□ ▼ | Q酒用草 SQ/用草 全全地入 用产物管 NST用草 SANT草 ALIONF 门牌物谱 网络物谱                                                            | NE V     |
|-----------------------------------------------|----------------------------------------------------------------------------------------------------|----------|
| 预约共享                                          | Dirolette > Bironita > Bironinak                                                                             |          |
| 设备列表                                          | 特达查询 意思 現象                                                                                                   | 收起转进 <   |
| 預約审核                                          | REND; BARRER ITHES BARTONS V RHES BARTONS V RHES BARTONS V                                                   |          |
| 送样审核                                          | ●磺化质: 755%号 - 66月1日 (二) 555的场响: 开始日间 - 45月1日 (二) 566号乘( 555号-66月.6月.6月.6月.6月.6月.7月.                          |          |
| 异常订单管理                                        |                                                                                                    |          |
| 裹用记录                                          | (2)業務所行由1425日第                                                                                               |          |
| 送样检测                                          | D'uu Morani koa eko                                                                                          |          |
| 样品接收                                          | 订单号 中进人 网络单位 保護名称 中进时间 3 预约时间 3 订单标志 股后成分 地位常用 实际原用 支付状态 舞                                                   | 18       |
| 任务分配                                          | 2023/04/615444/25208 パ外出版の歴史 有非生物25時1時(原源時間 解放化器10086 2023/04-06 15:06:00-223:04-06 17:00:00 将華地 苔 20:00 00番 | 负责人审核    |
| 任务接受                                          |                                                                                                    |          |
| 数据录入                                          | 2 I I I I I I I I I I I I I I I I I I I                                                                      | 10 余/风 > |
| 报告发放                                          |                                                                                                    |          |
| 质疑管理                                          |                                                                                                    |          |
| 评价管理                                          |                                                                                                    |          |
| 评价管理                                          |                                                                                                    |          |

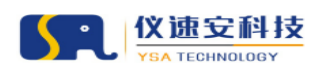

移动端:当有人预约了仪器之后,可在微信服务号的个人中心→预约 审核管理/送样审核管理进行审核,如图:

| •                                        | A                                  |           |            |         |          |     |
|------------------------------------------|------------------------------------|-----------|------------|---------|----------|-----|
|                                          | 722.00H                            | 0.00H     | 6X         | 5次      | 129.2675 |     |
| 3                                        | 腰對約6                               | 使用时候      | Thruckar   | 使用次数    | 和融金額     |     |
|                                          |                                    |           |            |         |          | ,   |
| (同) 预约审核管理                               |                                    |           |            |         |          | >   |
|                                          | -                                  |           |            |         |          | >   |
|                                          |                                    |           |            |         |          | ,   |
|                                          |                                    |           |            |         |          | >   |
| (日) 预约记录                                 |                                    |           |            | <u></u> |          | >   |
|                                          |                                    |           |            |         |          | >   |
|                                          | 50                                 |           | 100<br>100 |         | <b>2</b> |     |
|                                          | 降座~                                |           | 所屬单位~      |         | 仪醋状态 ~   |     |
| ٩                                        |                                    |           | 搜索预约人或仪器名称 |         |          |     |
| 預约单号:202304061548                        | 3426208                            |           |            |         | 5        | 的失敗 |
| 预约时间 2023-04-06 16:00:                   | 00~2023-04-06 17:00:00             |           |            |         |          |     |
| 预约仪器: 测动仪器10056                          |                                    |           |            |         |          |     |
| 1983人:「9元次500進安(19<br>提交时间: 2023-04-0619 | 918840844有雪王物拉制与货牌利用扁高3<br>5:48:42 | 歴史からそうな変合 |            |         | 五日       | 影洋橋 |
| 预约单基:202304061603                        | 3018262                            |           |            |         |          | 待审核 |
| 预约时间 2023-04-06 16:30:                   | 00-2023-04-06 17:30:00             |           |            |         |          |     |
| 预约仪器: 测试仪器10006<br>预约人: 邝光发仪速安(15)       | ;<br>918840844有害生物控制与资源利用国家;       | 軍点实验室)    |            |         |          |     |
| 提交时间: 2023-04-0616                       | 6:03:01                            |           |            |         |          |     |
|                                          |                                    |           |            |         | 仪置负责     | 人审核 |
|                                          |                                    |           | 加戰更多       |         |          |     |

### 2.订单操作

①取消订单

当预约订单状态为"待课题组负责人审核、待仪器负责人审核、预约 成功",管理员将订单取消,取消后预约者无法进行后续上机操作, 并解冻预约费用,不产生后续费用;

②变更订单状态

当预约订单状态为"进行中"或者"未到场",管理员可将订单变更为

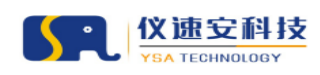

"已完成",并根据实际情况输入实验开始和结束时间;状态变更后,

预约者需要根据管理员填写的时间支付相应的上机费用;

| ()) 박山大孝<br>HS 147 HS 147 HS 4 | Q漏台地 \$P\$1981地 科科品牌 内容管理 安全水入 用户管理 解外管理 新研修理 机计分析 门所管理 海管管理                                                                                                    | 超級管理员 >    |
|--------------------------------|----------------------------------------------------------------------------------------------------|------------|
| 带约井室                           | 0回题 » 预的共享                                                                                                    |            |
|                                | 申请人信息:(校内用户)                                                                                                    |            |
| 设备列表                           | <b>姓名</b> : 時吉宇(20111212) 联系电话: 18373212136                                                                                                    |            |
| 預約單核                           | (個用分: 100 新羅希位: 药学院(深圳)                                                                                                    |            |
| 送样审核                           | <b>导师:</b> 時紅股 (15889353410)                                                                                                    |            |
| 异常订单管理                         | 17MAda                                                                                                    |            |
| 應用记录                           |                                                                                                    |            |
| 完成预约单                          | 1)単式: 202310231351153030 1)単式: 20230231351153030 1)単式: 20230231351153030 1)単式: 202302311531153030 1)単式: 202302311531153030                                                                                                    |            |
| 10.0240-30                     | 2010年1月1日 - 1011年1月1日 - 1011 |            |
|                                | 資产請号: 2020010582 放置地点: 医罗回1%-5/7楼703室                                                                                                    |            |
| 样品接收                           | 所重要题想:除红波原题图 新生实验室:药学院(深圳)                                                                                                    |            |
| 任务分配                           | <b>预约时间:</b> 2023-10-23 17:00:00 ~ 2023-10-23 19:30:00 实验项目: 增规项目                                                                                                    |            |
| 任务接受                           | 是否改价:否                                                                                                    |            |
| 数据录入                           | 实验项目: 郑规项目                                                                                                    |            |
| 报告发放                           | <b>祥品名称: 通用</b> 样品 <b>祥品数量: 1</b>                                                                                                    |            |
| 质规管理                           |                                                                                                    |            |
| 评价性预                           | 预约费用唧细:总费用25.00元                                                                                                    |            |
| 1710.0778                      | 计零时段 對长 最小计卷单位 基础零用                                                                                                    | 財加泰 合计     |
| 14-012013                      | 2023-10-23 17:00:00-2023-10-23 19:30:00 2:50/eff 0:50/eff 0:50/eff 0:50/eff 0:50/eff                                                                                                    | 25.0075    |
|                                | RENTA                                                                                                    |            |
| <b>谷山大学</b>                    | CARDER SPICER HANDE AGEN AGODE SCHER MICHT MICHT ANDER AGEN                                                                                                    | 戲樂管理局      |
| 要的共享                           | 小田市 > 预给共享                                                                                                    |            |
| 设备利用                           | 订单信息 订单状态变更 ×                                                                                                    |            |
| Div Die                        | 行单号: 202310231539496018                                                                                                    |            |
| Det s 2 mil 104                | 上机类型: 预约上机 * 用约计算: 〇 用 ● 用 + 新统                                                                                                    |            |
| 送桿軍弦                           | (K語明句: 20151041 · 編作原因:                                                                                                    |            |
| 异常订单管理                         | 盗产编号: 20151041 生命科学3号級1億102-1室                                                                                                    |            |
| 總用记录                           | 所属灵题语:                                                                                                    |            |
| 完成预约单                          | 預済費用: 2023-10-23 16:00:00 ~ 2023-10-23 17:00:00 * 订単結束対用: 街田川日市 😁 単十切片                                                                                                    |            |
| 10444230                       |                                                                                                    |            |
| 样品融改                           | 实验项目: 業績制祥+切片<br>(#月4分+) 通知#月                                                                                                    |            |
| <b>任年日期</b>                    |                                                                                                    |            |
| (1.9.19=                       |                                                                                                    |            |
| LINEX.                         | 预约费用明细:总费用100.00元                                                                                                    |            |
| 数据录入                           | 计乘时段 时长 整个计奏单位 基础表用                                                                                                    | 附加奏 合计     |
| 报告发放                           | 2023-10-23 160000-2023-10-23 170000 0.00%/jeg                                                                                                    | 0.00元      |
| 质规管理                           | 实验原目 游艇品名称 激速 单位                                                                                                    | <u>All</u> |
| 评价管理                           | 米成制E+E2内 常成制E+E2内 1 100.00元<br>自计                                                                                                    | 100.00元    |
| 评价管理                           |                                                                                                    |            |
|                                | 11.66分支の第二                                                                                                    |            |

变更订单状态 (变更为已完成)

## 3.费用审批

当该仪器设置预约/费用需要审核,则需要对用户提交的预约申请单进行审核,选择未审核订单,点击"仪器负责人审核",进入订单详情页确认是否通过审核(若费用不正确可修改金额),亦可撤销已审核通过的费用订单。

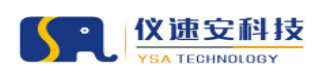

修正费用说明:增加费用填写正数,减少费用填写负数;修正成功后 即增加一条修正记录,点击【确认】,费用订单即流转至用户确认和 导师审核;

撤销说明:当费用未推送财务结算处理,管理员可撤销费用单,并重 新审核或修正费用;当费用单已结算处理,则不支持撤销操作。

## PC 端预约/费用审核,如图:

| le #山大孝    | 仪器管理       | 段的管理<br>安全港2              | 用户管理 财务管理          | 系统管理 统计         | 1分析 门禁管理      | 涡息管理                     |                |                 |                                                 |                   |             |               | 181         | ¥        |
|------------|------------|---------------------------|--------------------|-----------------|---------------|--------------------------|----------------|-----------------|-------------------------------------------------|-------------------|-------------|---------------|-------------|----------|
| 爱约共享       | Hist       | 197 × 预约共享 × 觀            | 用记录                |                 |               |                          |                |                 |                                                 |                   |             |               |             |          |
| 设备列表       | (181)      | -<br>11章询                 |                    |                 |               |                          |                |                 |                                                 |                   |             | 22            | 2 2 0 ENB   | ^        |
| 预约审核       | /-         | THE TOP                   |                    |                 | 10879- 101 M  | 29 T IB M                |                | 62              | AD 3 MORPHINE                                   |                   | BRANK.      |               |             |          |
| 送样事核       |            | Para.                     |                    |                 | 508694: 38703 | 90-7-13L3X               |                | 単項ノ             | G SEADCR                                        |                   | 御州风堂:       | and Alik      |             |          |
| 异常订单管理     |            | 审核状态: 状态                  |                    | ~ =6            | (朝祭中心: 並入美    | 壁字搜索                     |                | 用户确认状态          | 5: 用户确认状态                                       |                   |             |               |             |          |
| THER .     |            |                           |                    |                 |               |                          |                |                 |                                                 |                   |             |               |             |          |
| 2010/10/20 | 费          | 用记录列表                     |                    |                 |               |                          |                |                 |                                                 |                   |             |               |             |          |
| 12 5 19 17 |            | TAL                       | 0220               |                 | 07462         | miš i                    | #####          | 1486.07         |                                                 |                   | #B04 - /760 | n Bouki stra  | 18.0        |          |
| (********* |            | 14-3                      | LONGIN             |                 | DOMESTIC:     | THEA                     | BUD CA         | 11987374        | 計劃可探: 2023-04-06 16:                            | 08:36~16:08:58    | MURCH - U+W | 5 757-454,505 | DEIF        |          |
| 住场分開       | 2          | 02304061603018262         | 测试仪器10086          |                 | 1008615       | 邝光爱仪遗安                   | 使用農用           | 使用时长            | 述行利用: 0.50小町<br>単价: 10.00元/小町<br>最小計畫単位: 0.50小时 |                   | 15.00元 未审核  | ( 待用户确认       | 设备负责人审核     |          |
| 任务接受       | 4          |                           |                    |                 |               |                          |                |                 | 开机囊:10.00元                                      |                   |             |               |             | <b>_</b> |
| 数据录入       |            |                           |                    |                 |               |                          |                |                 |                                                 |                   |             | 共1条 <         | 1 > 10 条/页  |          |
| 报告发放       |            |                           |                    |                 |               |                          |                |                 |                                                 |                   |             |               |             |          |
| 质疑管理       |            |                           |                    |                 |               |                          |                |                 |                                                 |                   |             |               |             |          |
|            | ///1000000 |                           | ILLAND DAMAGE      | */40.00 (A).1   |               | 10.0144-00               |                |                 |                                                 |                   |             |               | AT          |          |
|            | UNIC       |                           |                    | and take to the | 1354 1355 BAR | ALELLI                   |                |                 |                                                 |                   |             |               | 19 <u>1</u> | ľ        |
| 预约共享       | 13031      | 離母: 20230406160           | 3018262            |                 |               |                          |                |                 | £7.                                             |                   |             |               |             |          |
| 设备列表       | 用          | 户确认状态: 待用户(               | <b>用认</b>          |                 | 修正            | [费用(填正数,減少               | 费用填负数)         | ×               | 未审核                                             |                   |             |               |             |          |
| 预约审核       | (X         | <b>器</b> 名称: 測成仪器10       | 086                |                 |               | 当前修正后费用: 15.005          | t              |                 | 3615                                            |                   |             |               |             |          |
| 送样事被       | *          | 号: LC100                  |                    |                 |               | 当前实际总费用: 15.007          | 7、当前已修正!       | ■用: 0元          | 3615                                            |                   |             |               |             |          |
| 异常订单管理     | 放          | (雪地点:生物後507)<br>絵面目:愛知な絵面 |                    |                 | ••            | 9正金額<br>清输入常要型<br>清输入修正金 | UTDAL>的全额<br>例 | ÷               | 3-04-06 16:30:00 ~ 20                           | 23-04-05 17:30:00 |             |               |             |          |
| 調用记录       | (E         | 用评价:主机服务                  | -<br>* * * * * * & | 80.5 🛨 🛨 🛊      | ** •          | 9 TF 1                   |                |                 |                                                 |                   |             |               |             |          |
| 这样位面       |            |                           |                    |                 |               |                          | _              |                 |                                                 |                   |             |               |             |          |
| 样品油改       | ×          | 聖項目: 常規実验1<br>样品名称        | RH : ce            |                 |               | Rim                      | ans.           |                 |                                                 |                   |             |               |             |          |
| 任务分配       |            |                           |                    |                 |               |                          |                |                 |                                                 |                   |             |               |             |          |
| 任务课史       |            | 约费用明细: 总要                 | 用20.00元            |                 | /             |                          |                |                 |                                                 |                   |             |               |             |          |
| 数摄录入       | 5          | HERITO                    |                    | - /             | ·             | at ic                    |                | 和小计 <b>工</b> 制的 | Tie Br                                          |                   | NINE        |               | 1+          |          |
| 报告发放       | 2          | 023-04-06 16:30:00~20     | 23-04-05 17:30:00  |                 |               | 1.00/j4j                 |                | 0.50/\8         | 10.007                                          | 。<br>/小切          | 开机器:10.00元  | 20            | .00元        |          |
| 然经常理       |            |                           |                    |                 |               |                          |                |                 |                                                 |                   |             |               |             |          |
| 评价管理       | 实          | 縣婁用明細: 总费                 | 用15.00元 修正部用       |                 |               |                          |                |                 |                                                 |                   |             |               |             |          |
| 评价管理       | *          | 根时段                       |                    | _               |               | NHK.                     | 最小计赛单位         |                 | 运行时长                                            | 基础表用              | RLOR        |               | #it         |          |
|            | 2          | 023-04-06 16:08:36~20     | 023-04-06 16:08:58 |                 |               | 0.50/J#J                 | 0.50/345       |                 | 0.01                                            | 10.00元/小町         | 开机编:10.007  |               | 15.00元      |          |
|            |            |                           |                    |                 |               |                          | 12 2           | ME              |                                                 |                   |             |               |             |          |

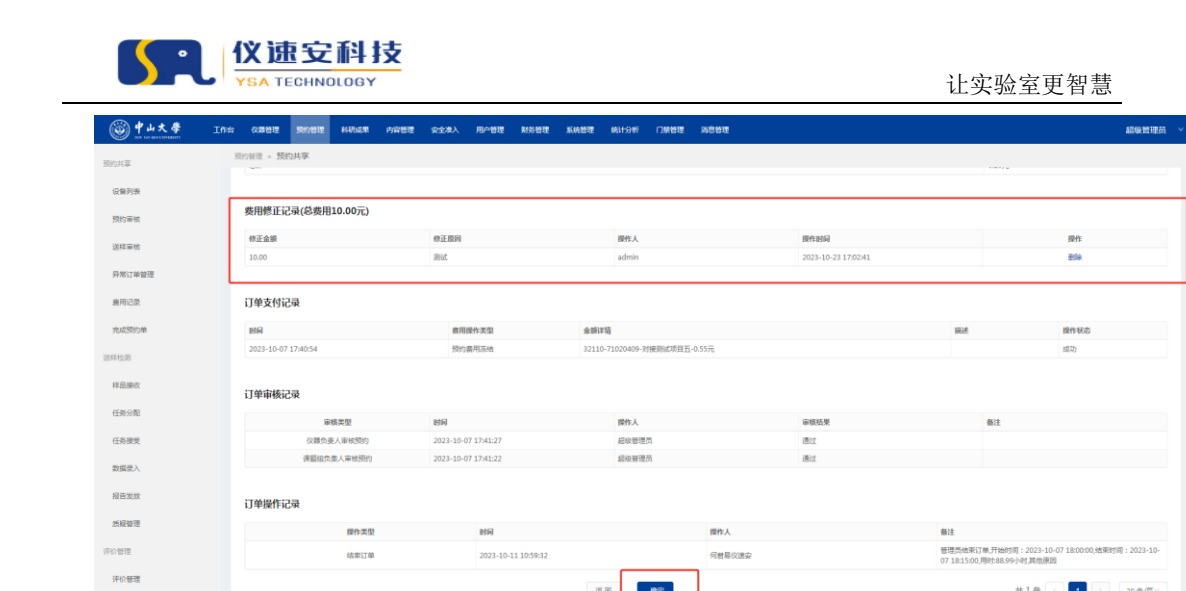

【确定】,流转至用户确认费用

近日 保定

共1祭 < 1 > 20 象/页∨

## 移动端预约/费用审核,如图:

| 722.00H<br>350/09346                         | 0.00H<br>使用时长 | 617.<br>3570/03 | 5次<br>使用次数 | 129.26元<br>和商会期  |
|----------------------------------------------|---------------|-----------------|------------|------------------|
| 🕟 仪器管理                                       |               |                 |            | >                |
| 一 预約审核管理                                     |               |                 |            | >                |
| 🕟 送样审核管理                                     |               |                 |            | >                |
| 12费审核                                        |               |                 |            | >                |
|                                              |               |                 |            | >                |
| 10 预约记录                                      |               |                 |            | >                |
| 1 送祥记录                                       |               |                 |            | >                |
| (iii)<br>1900                                |               |                 |            | <b>2</b><br>4380 |
|                                              | 預約费用审核        |                 | 送样费用审核     |                  |
| 預約单号:202304061603018262                      |               |                 |            |                  |
| 预约时间 2023-04-06 16:30:00~2023-04-06 17:30:00 |               |                 |            |                  |
| 送料时间<br>至于10/2 篇。 180-5/2 篇4 0.005           |               |                 |            |                  |
| 预约人: ////////////////////////////////////    | 16点实验室)       |                 |            |                  |
|                                              |               |                 |            | 15.00 福祉校        |
|                                              |               | 加载更多            |            |                  |

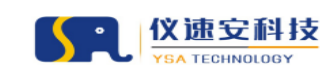

让实验室更智慧

| 10月1日 - 10234408403011202<br>法小学教育:<br>ポポンジネ: 有助生物防制与成準約1日回販量の工程法<br>外環境整確:<br>本社は注:::::::::::::::::::::::::::::::::::: |          |                                              |                                          |       |
|----------------------------------------------------------------------------------------------------|----------|----------------------------------------------|------------------------------------------|-------|
| 【我\$3應用明 <del>星:③素用</del> 20.00                                                                                         |          | Vicela                                       |                                          |       |
| 计删标用                                                                                                    | BIK      | Magn                                         | Nitum                                    | Alt   |
| 1023-04-06 14:30:00-2023-04-06 17:30:00                                                                                 | 100704   | 费用修正<br>注: 單加费用種正数, 減少费用填负数                  | 开机器 10 00元                               |       |
| #4 9.668                                                                                                    |          | #正要用 济输入金额 万<br>修正要用 济输入金额 万<br>修正原因 济输入修正原因 | 5<br>800 \$100                           | âlf   |
| 【实际集印明语:总集用15.00                                                                                                    |          |                                              |                                          |       |
| 计循环准                                                                                                    | 816      | 85.65 #711                                   | NY TAO INI                               | âit   |
| 2023-04-06 16-08 36-2023-04-06 16-08-55                                                                                 | 0.301/8f | 10.007 - 14 <del>81</del>                    | <b>#NUB 19.007</b>                       |       |
|                                                                                                    |          | 海縣。3歲用                                       |                                          |       |
| 家号 实验项目                                                                                                    |          | 消耗品名称                                        | 10 III III III III III III III III III I | âit ( |
|                                                                                                    |          |                                              |                                          |       |

| 🎯 🕈 山大 李                |                    | 1 科研成果 内容性                      | 理 安全港入     | 用户管理        | 财务管理                                      | KINET | 统计分析 门禁管理 海总管理                                                                                                    |                                          |                      |             | 起後管理员           |
|-------------------------|--------------------|---------------------------------|------------|-------------|-------------------------------------------|-------|----------------------------------------------------------------------------------------------------|------------------------------------------|----------------------|-------------|-----------------|
| 预约共享                    | 预约管理 > 预约共享 >      | 费用记录                            |            |             |                                           |       |                                                                                                    |                                          |                      |             |                 |
| 设备列表                    | 筛选查询               |                                 |            |             |                                           |       |                                                                                                    |                                          |                      | **          | 接索 收益隔选 <       |
| 預約軍核                    | 订单号: 1910          | 入订单号                            |            | 仪器名         | □ 10 10 1 10 10 10 10 10 10 10 10 10 10 1 | 键字检索  | 申请人:                                                                                                    | 请输入申请人姓名或登录名检查                           | 裏用英型:                | 诸选择裁用具型     |                 |
| 送祥華核                    | 审核状态: 清洗:          | 释审性状态                           |            | 星百已爆交站      | #: 3                                      |       | > 经重项目:                                                                                                    | 请他入项目编号成项目名称检索                           |                      |             |                 |
| 异常订单管理                  |                    |                                 |            |             |                                           |       |                                                                                                    |                                          |                      |             |                 |
| <b>条用记录</b>             |                    |                                 |            |             |                                           |       |                                                                                                    |                                          |                      |             |                 |
| 完成预约单                   | 费用记录列表             |                                 |            |             |                                           |       |                                                                                                    |                                          |                      |             | 导出              |
| 苦样检测                    | 订单号                | 仪器名称                            | 仪器编号       | 申请人         | 费用类型                                      | 计费方式  | 廣用範細                                                                                                    | 经费项目                                     | 費用払け ⇒ 費用減           | 核状态 是否已提交结算 | 操作              |
| 样品接收<br>任务分配            | 202310181127475910 | 0 短尘烟气测试仪                       | YQ4102302  | 李襄仪遗安       | 使用森用                                      | 使用时长  | 計劃时段:2023-10-18 13:15:00-13:30:00<br>运行明時:0.25小时<br>単位:2.00元/小町<br>最小け勝単位:0.17小时<br>试述5.05元                                                                    | 2023100711<br>5317396-限<br>试生中公務研想       | 0<br>4.00元 特权部<br>1  | 负责人 否       | 仪器负责人审核         |
| 任务接受<br>数据录入<br>报告发放    | 202310181128433924 | 4 期全期代测试仪                       | YQ4102302  | 测试校外用户<br>一 | 使用處用                                      | 使用时长  | 実能項目:土壤检測(酒精:1*2.00元,18%1*1<br>計墨时段:2023-10-18 13:00:00~13:15:00<br>运行切时:0.25/9f<br>缔約:2:00元/9f<br>最小计算单位:0.17/9f<br>试验(0.50元)<br>实验项目:土螺检测(環路:1*2.00元,试验:1*1) | 00元)<br>202309261<br>4702378-東<br>城中心開始第 | 9<br>4.00元 待仪里<br>著  | 负责人 否<br>线  | 仪器负责人审核         |
| 质模管理                    | 20231017111611092  | 1 第11月11月11(2                   | YQ4102302  | 李石仪遗安       | 检测费用                                      |       | 亲子鉴定[萨达]样品数2,单价0.20元<br>包装器:3.00元                                                                                                    | 39000-<br>71020440-3<br>接到武巧目:/          | 3.40元 <sup>勝用日</sup> | 章弦克<br>2. 百 | <b>京</b> 菲洋信 即时 |
| 你曾理<br>评价 <del>管理</del> | 202310171058212740 | 高分辨冷场发射扫描电镜<br>系统·(用户演示仪器)      | 2021005048 | 書可2644      | 检测费用                                      |       | 成分分析[通用样品]样品数1,单价1.00元<br>附加费1:2.00元                                                                                                    | 32110-<br>71020409-3<br>接例此项目王           | 3.00元 總用日            | 率依完善否<br>2  | 重新洋橋 亞明         |
|                         | 202310171056587026 | 6<br>高分辨冷场发射扫描电镜<br>系统-(用户演示仪器) | 2021005048 | 書可2644      | 检测费用                                      |       | 成分分析[通用样品]样品数1,单价1.00元<br>附加農1:2.00元                                                                                                    | 32110-<br>71020409-3<br>接到此项目至           | 3.00元                | 庫依完<br>2. 否 | 查察洋橋 撤销         |
|                         | 20231017104827146  | 高分解冷场发射扫描电镜<br>3 发给 (用合体二小菜)    | 2021005048 | 書可2644      | 检测费用                                      |       | 成分分析[通用样品]样品数1.单约1.00元<br>MHHHH1 - 3.00元                                                                                                    | 32110-<br>71020409-3                     | 3.00元 幕用E            | 库依光 否       | 重要洋编 察明         |

#### 撤销费用审核

## 4.异常订单管理

路径: 预约管理-异常订单管理

对于预约费用解冻失败的订单、预约未到场的订单需要仪器管理员手 动执行操作;

预约费用解冻失败相关操作说明:即订单状态为预约失败或者已取 消,但预约费用解冻失败,需要手动执行【解冻】操作;

38

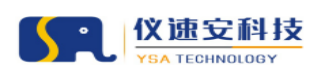

未到场相关操作说明:预约者预约成功后爽约(或实际有上机操作但 无开机操作),管理员可视实际情况对该订单进行变更状态或爽约计 费操作;爽约计费,即未到场仍收取一定费用,费用由仪器负责人手 工填写;变更订单状态参考"四、2";

|        |                             | 的容易理 安全准入 用户管理         | 医一般多管理 系统管理 统计分析                                   | 口樂管理 海总管理           |           |                     | 超級管理员 >     |
|--------|-----------------------------|------------------------|----------------------------------------------------|---------------------|-----------|---------------------|-------------|
| 预约共享   | 预约管理 > 预约共享 > <b>异常订单管理</b> |                        |                                                    |                     |           |                     |             |
| 设备列表   | 筛选查询                        |                        |                                                    |                     |           | 22 X 2              | - 改給補送 へ    |
| 预约审核   | 夏约单号: 加入预约单号                |                        | <b>申请人:</b> 给入关键字按束                                | 所謂单位:               | 关键字撤离     | <b>申通时间:</b> 开始日期 ~ | 地東日期 〇      |
| 送祥奉统   | <b>订单状态:</b> 选择订单状态         | × 3                    | <b>2时秋志</b> : 选择支付状态                               |                     |           |                     |             |
| 异常订单管理 |                             |                        |                                                    |                     |           |                     |             |
| 费用记录   |                             |                        |                                                    |                     |           |                     |             |
| 完成预约单  | 异常订单列表                      |                        |                                                    |                     |           |                     |             |
| 送样检测   | 预约单号                        | 中请人 形刻单                | ά.                                                 | 中请时间 😄              | 订单标志      | 支付状态                | 展作          |
| 样品接收   | 202310161550329403          | 张嘉怡 测试中                | 5                                                  | 2023-10-16 15:50:33 | 未到场       | 预约费用冻结成功            | 查看洋情        |
|        | 202310161549535273          | 张嘉怡 激试中4               | >                                                  | 2023-10-16 15:49:53 | 未到场       | 预约募用冻地成功            | 查看洋情        |
| 任务分配   | 202310161549349274          | 张嘉怡 說試中。               | >                                                  | 2023-10-16 15:49:34 | 未到场       | 预约费用冻结成功            | 查看详情        |
| 任务接受   | 202310161549177428          | 张骞始 测试中心               | >                                                  | 2023-10-16 15:49:17 | 未到场       | 预约募用冻地成功            | 查看洋情        |
|        | 202310161538582781          | 派嘉怡 测试中。               | 2                                                  | 2023-10-16 15:38:58 | 未到场       | 预约费用冻结成功            | 查查洋情        |
| 数据录入   | 202310161450439802          | 张腐伯 测试中(               | >                                                  | 2023-10-16 14:50:43 | 未到场       | 预约最用高端成功            | 查看洋情        |
| 报告发放   | 202310131344521675          | 満光庫 有高生                | 3控制与资源利用国家重点实验室                                    | 2023-10-13 13:44:52 | 預約失敗      | 预约费用解冻失败            | 臺香洋信 解冻     |
|        | 202310131120442183          | 50/10-12 7/10/         | 2股時約200回時建築推定與重点共振量                                | 2023-10-13 11:2044  | 1197104   | 與那麼用:你這大效           | 1240+19     |
| 质规管理   | 202310131109404873          | 627H6F8 7/1787         | 192時約世刊建築券場主講里出头設施                                 | 2023-10-13 11:09:40 | 676%      |                     | 東京注意        |
| 评价管理   | 4                           | 56717437-366 20/7-1621 | COCATA ALL CONTRACTOR AND ALL COLORS OF ALL COLORS | 2023-10-13 10:38:11 | 703940    | 25012827932795666   | ac.ec.)+(1) |
| 评价管理   |                             |                        |                                                    |                     | 共 760 条 < | 1 2 3 4 5 76        | > 10条/页>    |

手工解冻预约费用

| ◎ 中山大學     |    |                  |             |               |            |          |             |                          |        |      |        |                    |                 |         |       |       |  |
|------------|----|------------------|-------------|---------------|------------|----------|-------------|--------------------------|--------|------|--------|--------------------|-----------------|---------|-------|-------|--|
| 预约共享       | 22 | 的管理 > <b>预</b> 的 | 0共享         |               |            |          |             |                          |        |      |        |                    |                 |         |       |       |  |
| 设备列表       |    | 所屬課題组:           | 校外这种日       | C作组           |            |          |             |                          | 订单状态   | 空更   | ×      | 2个智能体验区<br>医学院测试实验 | ,展示了智慧病房系统<br>室 |         |       |       |  |
| 预约审核       |    | 预约时间:2           | 023-10-17   | 16:30:00 ~ 1  | 2023-10-17 | 16:45:00 |             | <ul> <li>市的計算</li> </ul> |        |      |        | в                  |                 |         |       |       |  |
| 送样案核       |    | 是否改价: 普          | 5           |               |            |          |             |                          |        |      |        | 26194702378        | - 測试中心測试器       |         |       |       |  |
| 异常订单管理     |    | 实验项目:            | 常规项目        |               |            |          |             | <ul> <li>总费用</li> </ul>  | 99     |      | 元      |                    |                 |         |       |       |  |
| 8022       |    |                  | 样晶名称        | : 通用样品        |            |          |             | 保注                       |        |      | h      |                    |                 |         |       |       |  |
|            |    |                  |             |               |            |          |             |                          |        |      |        |                    |                 |         |       |       |  |
| 列基政策的離     |    | 預約费用明            | 细:总费        | 围0.58元        |            |          |             |                          | 送用     | 教室   |        |                    |                 |         |       |       |  |
| 送祥检测       |    | (+metro          |             |               |            |          |             |                          | Belic  |      | 基小计言单约 |                    | Mat 20 m        | Ring    |       | Ait   |  |
| 样显接收       |    | 2023-10-17       | 16:30:00-20 | 23-10-17 16:4 | 5:00       |          |             |                          | 0.25小时 |      | 0.17小时 |                    | 2.00元/小时        | 包装票:0.0 | 5元    | 0.55元 |  |
| 任务分配       |    | 12101511         |             |               |            | WHAPP.   |             |                          |        |      |        | 10.40              |                 |         | 414   |       |  |
| 任务接受       |    | 常规项目             |             |               |            | 试剂消耗品    | ř.          |                          | 1      |      |        | 0.02元              |                 |         | 0.02元 |       |  |
| 数据景入       |    | 繁现项目             |             |               |            | 波發       |             |                          | 1      |      |        | 0.01元              |                 |         | 0.01元 |       |  |
| 12 mar     |    | /81t             |             |               |            |          |             |                          |        |      |        |                    |                 |         | 0.03元 |       |  |
| THE PLANA. |    |                  |             |               |            |          |             |                          |        |      |        |                    |                 |         |       |       |  |
| 质缓管理       |    | 订里审极记            | 禄           |               |            |          |             |                          |        |      |        |                    |                 |         |       |       |  |
| 评价管理       |    |                  | 8           | 機类型           |            | 时间       |             |                          | 操作人    |      |        | 审视结果               | t               |         | 香注    |       |  |
| 评价管理       |    |                  | 课题组织        | ·麦人审核预约       |            | 2023-10- | 17 16:28:34 |                          | 超级管理员  |      |        | 通过                 |                 |         | THEFT |       |  |
|            |    |                  | 0.0003      | 完八年初(533)     |            |          | 17 16:28:34 |                          | 34.6%  |      |        |                    |                 |         | 小兩安申請 |       |  |
|            |    |                  |             |               |            |          |             |                          |        | 取消订单 | 订单状态变更 |                    |                 |         |       |       |  |
|            |    |                  |             |               |            |          |             |                          |        |      |        |                    |                 |         |       |       |  |

爽约计费

## 5.远程开关机

PC 端: 后台→预约管理→设备列表, 如图:

| BORR H4                                                                        | 城果 内容管理 ≤<br>设备列表                    | 全地入 用户管理 解终                           | · 管理 系统管理 统计分析 门禁管理       | asse                                                       |             |              |        |              |     | 超极管                                                   |
|--------------------------------------------------------------------------------|--------------------------------------|---------------------------------------|---------------------------|------------------------------------------------------------|-------------|--------------|--------|--------------|-----|-------------------------------------------------------|
| 查询                                                                             |                                      |                                       |                           |                                                            |             |              |        |              |     | 展开端选                                                  |
| 0                                                                              |                                      | 0                                     |                           | 0 0                                                        |             | 1            | 6      | La           |     | 0                                                     |
| 位仪截预约                                                                          |                                      | · 侍审核送释预约                             |                           | の時間で                                                       | 主心思         |              |        |              |     |                                                       |
| 副表 🛃                                                                           | 装硬件终                                 | 端后                                    | (关注)()现由)运                | 球巴代:                                                       | 表1又都<br>主心學 | <u>非</u> 上住这 | 至行使用   |              |     | 在线仪器列                                                 |
| 課作                                                                             | (古)次女钮                               | 可 迟柱 广 后,<br><sup>资产编号</sup>          | (大冈)(又 奇 屯 凉              | 型号                                                         | 终端运行状态      | 正在使用人        | 开放仪服预约 | 开放送样预约       | 未审核 | 所展单位                                                  |
| 设置 开启电源                                                                        | 203237                               | 2020100513                            | 连续流动分析仪                   | san++                                                      | ٠           |              | 开放     | 未开放          | 0   | 有害生物控制与资源利用国家重<br>实验室                                 |
| 设置 关闭电源                                                                        | 8168735                              | 2021035377                            | 质谱仪 (单四极杆质谱仪)             | Ulitmate 3000 ISQ EM                                       |             | ]            | 开放     | 未开放          | 0   | 有害生物控制与资源利用国家重<br>回社室                                 |
| 设置 关闭电源                                                                        | 4016                                 | 2020101705                            | 植物活体成像仪                   | NightSHADE L8986                                           | ۲           | 10 英重        | 开放     | 未开放          | 0   | 有害生物控制与资源利用国家重<br>实验室                                 |
| 设置 开启电源                                                                        | 5658512                              | 2010A302                              | 研究型荧光体视显微镜                | LEICA M205FA                                               |             | - \          | 开放     | 未开放          | 0   | 有書生物控制与资源利用国家重<br>实验室                                 |
| 设置 开启电源                                                                        | BI2BJV001                            | 2020100168                            | 小动物活体荧光成像系统               | VISQUE® Invivo Smart-LF                                    |             | - 8-         | 元型は    | <b>中</b> 未可放 | 0   | 有害生物控制与资源利用国家事<br>实验室                                 |
|                                                                                | 910830                               | 20101905                              | 做孔板发光检测仪 (曾宪神堂一楼101室)     | GloMaxTM96                                                 |             | - 1511       | 刑工工工工  | 市八           | 0   | 有害生物控制与资源利用国家重<br>实验室                                 |
| 设置 开启电源                                                                        |                                      |                                       |                           |                                                            |             |              | 开放     | 未开放          | 0   | 有害生物控制与资源利用国家重                                        |
| 设置 开启电源<br>设置 开启电源                                                             | 3911008663                           | 2021005404                            | 体视量微镜                     | SteREO Discovery/V8                                        |             |              |        |              |     | 网络蓝                                                   |
| 22 开启电源<br>22 开启电源<br>22 外闭电源                                                  | 3911008663<br>2689401896             | 2021005404 202016830                  | 体视型微镜<br>探入运动养精           | ARC-41L2-E                                                 |             | 超极管理员        | 开放     | 未开放          | 0   | 国位室<br>有害生物控制与资源利用国家重<br>に始立                          |
| <ul> <li>役室 开目电源</li> <li>役重 开启电源</li> <li>役重 外闭电源</li> <li>役重 开启电源</li> </ul> | 3911008663<br>268940189E<br>16190044 | 2021005404<br>202016830<br>2019043125 | 体规型改确<br>探入式境界模<br>手提式超图地 | SterkEO Discovery,V8<br>A R C - 4 1 L 2 - E<br>中波新型 SJ-500 | •           | 超级管理员<br>    | 开放     | ★开放<br>未开放   | 0   | 回総章<br>有害生物控制与资源利用国家重<br>实验室<br>有害生物控制与资源利用国家重<br>实验室 |

移动端: 个人中心→仪器管理→仪器信息, 如图:

| 10:45 🕇         |                             | ıı  <b>२ ■</b> )          |
|-----------------|-----------------------------|---------------------------|
| ×               | 仪器信息                        |                           |
| <mark>14</mark> | <mark>4.50</mark><br>① 预约时长 | 2<br>🔉 预约人数               |
| 0<br>🛅 待审核送标    | 羊预约 🕽 🛛 👩 🏹                 | 0<br>寺审核仪器预约 <b>〉</b>     |
| ● 在<br>仪器运行     | E线 实时<br>亍状态 实时             | 时电流: 0.14A<br>寸电压: 217.6V |
|                 |                             |                           |
| 仪器名称:           | 流程测试仪器                      |                           |
| 资产编号:           |                             |                           |
| 仪器所属分类:         | 核反应分析仪                      |                           |
| 规格:             |                             |                           |
| 코号:             | 0                           |                           |
| 所属单位:           | 有害生物控制与资源                   | 原利用国家重点实验室                |
| 所属实验室:          | 有害生物控制与资源                   | 原利用国家重点实验室                |
| 放置地点:           | 仪速安实验室                      |                           |
|                 |                             | 关机                        |
|                 |                             |                           |

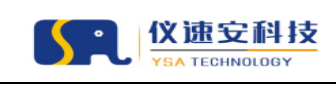

# 六、 门禁功能

## 1.远程开门

当负责的仪器所在实验室房间门禁已对接成功,并在仪器编辑页面中 授权绑定成功,仪器管理员可通过 PC 后台端及移动端远程开门;

| 🎯 中山大学    | Ins case some    | 科研成果 内容管理                  | 安全准入 用户管理 财务管理 系统                | BIE MILON CIMBI              | 理 海总管理 监控管理          |                          |                 | 記錄管理员 ~                      |
|-----------|------------------|----------------------------|----------------------------------|------------------------------|----------------------|--------------------------|-----------------|------------------------------|
| 预约共享      | 預約管理 > 預約共享 > 设备 | 列表                         |                                  |                              |                      |                          |                 |                              |
| 设备列表      | 所属单位: 金入         | 关键字搜索                      | 仪器所属分类名: 加入关注                    | 注字決束                         | 仪器集要人: 油入关键字目        | ER                       | 开放仪器预约: 请选择     | Taxaan v                     |
| 預約單核      | 开放送样预约: 计运       | 操开放送样预约                    | > 运行状态: 运行                       |                              | ✓ 关键字搜索: 资产编号,{      | 2副名称,型导,放置地点等关键字         |                 |                              |
| 送样审核      |                  |                            |                                  |                              |                      |                          |                 |                              |
| 异常订单管理    | 0                |                            | 1                                | 11                           |                      | 0                        |                 | 0                            |
| 應用记录      | 待审核仪器预约          | $\equiv \overline{\Omega}$ | 待审核送样预约                          | 待完成仪器                        |                      | 待接收送样                    |                 | 時发送报告                        |
| 完成预约单     | 设备列表             |                            |                                  |                              |                      | ##82#                    | 716/02216 21/04 |                              |
| 211710-31 | (反面754)(         |                            |                                  |                              |                      | 1817FR.JB.               | LUXOAMPSIX HUEA | PUD0527345 [Hull/10030537346 |
|           | 操作               | 资产编号                       | 仪器名称                             | 型号                           | 仪器放置地点               | 终端运行状态 正在使用人             | 开放仪器预约 开放送样预    | 均 所赐单位                       |
| 样品接收      | 设置 开启电源          | 20168090                   | 全自动元素分析仪(EA)                     | Vario EL cube CHNSO          | 471栋·贾斌中心大模4模410     | • •                      | 未开放 开放          | 分析到这中心                       |
| 任务分配      | 设置 开启电源          | 20165988                   | 离子测度高分辨率质谱仪                      | Synapt G2-Si                 | 471栋-测试中心大楼3楼314     | •                        | 未开放 开放          | 分析跟踪中心                       |
|           | 设置 开向电源          | 20146604                   | 热振解气-质筋用仪                        | EGA/PY-3030D                 | 471栋-测试中心大模3模308     | • •                      | 开放 开放           | 分析测试中心                       |
| 任务接受      | 设置 开启电源          | 20145620                   | 三重四级杆气图取用仪                       | TSQ Quantum XLS              | 471栋-测试中心大模3模306     | • •                      | 未开放 开放          | 分析影动中心                       |
| 数据录入      | 设置 开麻电源          | 20142284                   | 600MHz核磁共振谱仪                     | AVIII600HD                   | 471栋-测试中心大楼1楼102     | • •                      | 未开放 开放          | 分析测试中心                       |
| 报告发放      | 设置 关闭电源 开门       | 2019003418                 | Roche 实时荧光定量PCR系统                | Roche LightCycler 480II      | 408栋-生命科学2号模2模230室   | 第酒飞<br>(1376719502<br>6) | 开放 未开放          | 水产动物疫病防控与健康养殖全国<br>重点实验室     |
| 质疑管理      | 设置   关闭电源 开门     | 20138230                   | Roche高速量本时荧光定量PCR仪               | LightCycler 48011            | 408栋-生命科学2号模2模230室   | デ語で<br>(1376719502<br>6) | 开放 未开放          | 水产动物疫病防控与健康养殖全国<br>重点实验室     |
| 评价管理      | 設置 开门            | 2019035454                 | 多功能抛孔板拉舆仪                        | Tecan Spark                  | 408栋-生命科学1号楼2楼224室   |                          | 未开放 未开放         | 生命科学学院                       |
| 评价管理      | 设置   关闭电源 开门     | 2018034460                 | Beckman MoFlo Astrios EQs流式相触分选仪 | Beckman MoFlo Astrios<br>EQs | 408栋-生命科学1号模2模208-4富 | 民際範<br>(1366041775<br>1) | 开放 未开放          | 生命科学学院                       |
|           | 设置 关闭电源 开门       | 20159881                   | 双三元液相色谱系统                        | UltiMate3000                 | 408栋-生命科学1号模2镤220室   | 員純意<br>(1363143328<br>1) | 开放 未开放          | 生命科学学院                       |

后台-预约管理-预约共享-设备列表

|          |             |         |          |           | Q        | 中山医学院     |        |
|----------|-------------|---------|----------|-----------|----------|-----------|--------|
|          |             |         |          | 53        |          |           |        |
|          |             |         | <u> </u> |           | 中山医学院 (实 | 验动物中心)    |        |
|          | 19<br>所属单位: | 有害生物控制  | 女 🗾 🗾 🖉  |           | 安装地点     |           | wdz    |
|          |             | 司家重占实验的 | 2        |           | 门名称      |           | m004–1 |
| 154.00H  | 82.99H      | 74次     | 19次      | 231.78元   | 状态       |           | 在线     |
| 预约时长     | 使用时长        | 预约次数    | 使用次数     | 扣费金额      | 控制方式     |           | 在线控制   |
|          |             |         |          |           | 立即开门     |           |        |
|          | 查理          |         |          | >         | _        |           |        |
|          |             |         |          |           |          | 一 没有更多了 — |        |
| 🔒 預約日    | 审核管理        |         |          | >         |          |           |        |
|          |             |         |          |           |          |           |        |
| 5 达杆 6   | 申核管理        |         |          | >         |          |           |        |
| 1 扣费管    | 审核          |         |          | >         |          |           |        |
|          |             |         |          |           |          |           |        |
| 1 门禁管    | 管理          |         |          | >         |          |           |        |
|          | 2-3-        |         |          | >         |          |           |        |
| 9 14-14  | 0,1         |         |          | · ·       |          |           |        |
| 1111 送样订 | 己录          |         |          | >         |          |           |        |
|          |             |         |          |           |          |           |        |
| 📑 収職i    | 己录          |         |          | >         |          |           |        |
|          |             |         |          |           |          |           |        |
|          |             |         |          |           |          |           |        |
|          |             |         |          |           |          |           |        |
|          |             |         |          |           |          |           |        |
|          |             |         |          |           |          |           |        |
|          |             |         |          | •         |          |           |        |
|          |             |         |          | ヘ<br>ヘ人中心 |          |           |        |

移动端-个人中心-门禁管理

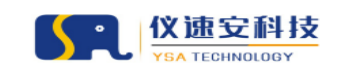

| •<br>•                                                   |              |                            |            |         | <mark>414</mark><br><b>◎</b> 预约次数                                                            | 763.5<br>① 预约时                                                              | 0 13<br>打长 🔗 预约人数                                    |
|----------------------------------------------------------|--------------|----------------------------|------------|---------|----------------------------------------------------------------------------------------------|-----------------------------------------------------------------------------|------------------------------------------------------|
|                                                          |              | 」<br>目<br>君<br>易<br>仪<br>速 | g          |         | 1<br>                                                                                        | 颜约》                                                                         | 0<br>「 一 待 审 核 仪 器 预 约                               |
|                                                          | 所属单位:        | 有害生物控制-<br>国家重占实验5         | 与资源利用<br>室 |         | 终端设备     仪器运行状                                                                               | 高线<br>(态                                                                    | 实时电流: 0A<br>实时电压: 0V                                 |
| 154.00H                                                  | 82.99H       | 74次                        | 19次        | 231.78元 |                                                                                              |                                                                             |                                                      |
| 预约时长                                                     | 使用时长         | 预约次数                       | 使用次数       | 扣贾金额    | Ê                                                                                            |                                                                             | _0                                                   |
|                                                          |              |                            |            |         | 预约设置                                                                                         |                                                                             | 状态设置                                                 |
| <ul> <li>一一页约1</li> <li>一一页约1</li> <li>一一页 10</li> </ul> | 审核管理<br>审核管理 |                            |            | >       | 仪器名称:高<br>演示仪器)<br>资产编号:20<br>负责人:程小 <sup>5</sup><br>君易仪速安13<br>型号:HITACF<br>制造国家:<br>生产厂家:H | 分辨冷场发射:<br>21005048<br>宁 阮浩钊仪速<br>3687089076<br>H Regulus 82<br>TACHI High- | 日描电镜系统- (用户<br>安 15011823169何<br>230<br>Tachnologies |
| 11数                                                      | 申核           |                            |            | >       | Corporation                                                                                  |                                                                             | room noiogico                                        |
| 1 门禁行                                                    | 管理           |                            |            | >       | 品牌:<br>出产日期:<br>购置日期:44;                                                                     | 231-01-01                                                                   |                                                      |
| 🛃 预约i                                                    | 记录           |                            |            | >       | 所属单位:测i<br>仪器所属分类:<br>仪器状态:仪器                                                                | 试中心<br>: 扫描电镜<br>器正常                                                        | πп                                                   |
| 良 送样i                                                    | 记录           |                            |            | >       | 使用方向:科<br>所属实验室: 》<br>放置地点: 测                                                                | 册<br>册<br>则试中心<br>试楼宇名称华                                                    | 美的苏州這缎不仅仅是                                           |
| 🔒 收藏i                                                    | 记录           |                            |            | >       | 美轮美奂的工艺<br>一个富裕和繁<br>时代。传承人                                                                  | 艺美,更是诉<br>荣的时代,一<br>王晨老师说:                                                  | 说着一个崭新的时<br>个有着浓厚文化《关机<br>"每一件潭缎制品都                  |
|                                                          |              |                            |            |         | 看短烈的文化<br>给你还没开                                                                              | 小ılla, 走人奕                                                                  | 首急与精伸1 後地方个                                          |

移动端-个人中心-仪器管理

## 2.刷卡开门

当用户权限已成功下发门禁设备后,亦可通过个人信息填写的一卡通刷卡开启相应的门禁;

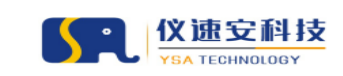

# 七、 校外用户注册审核

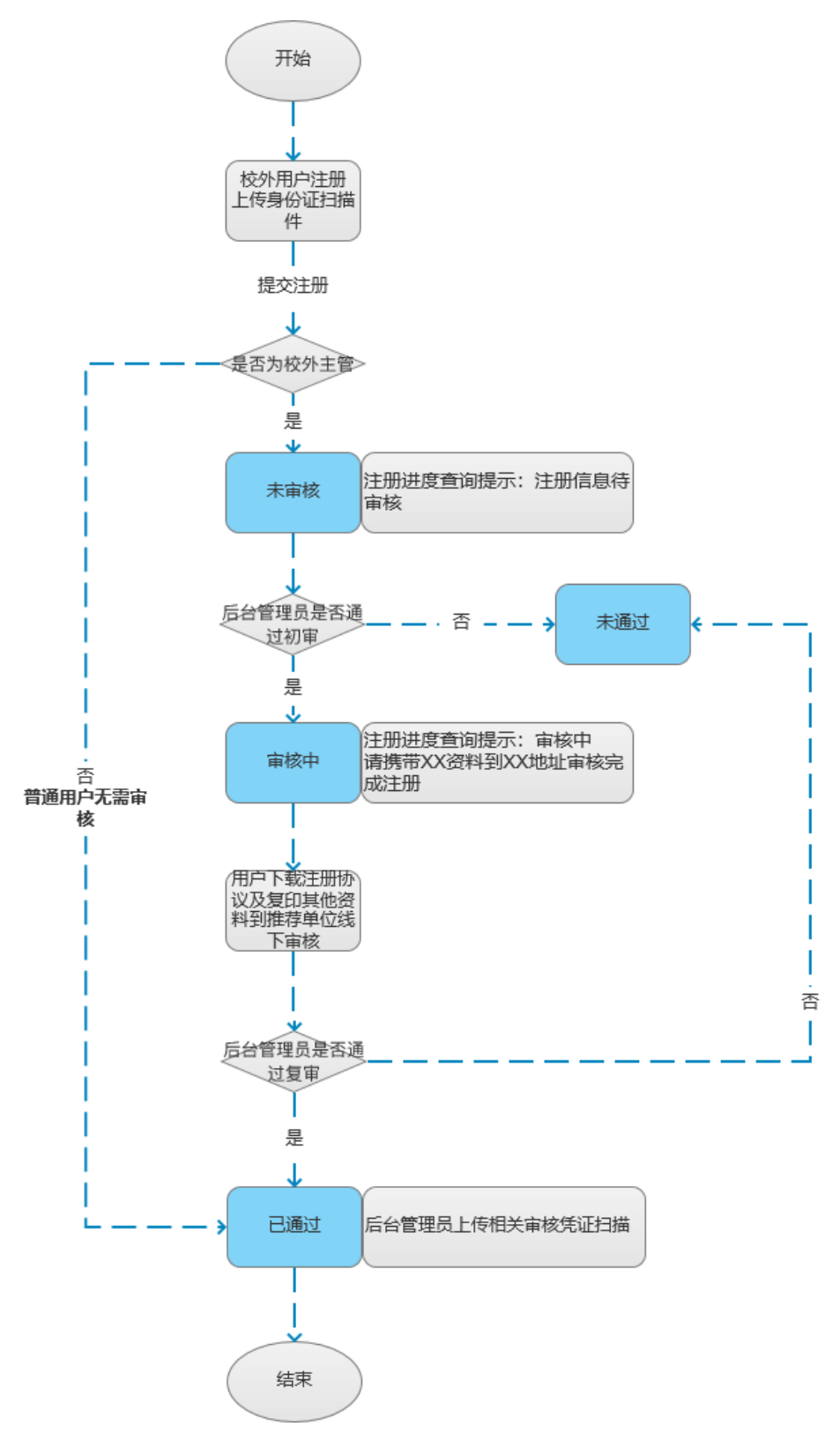

校外主管注册审核流程

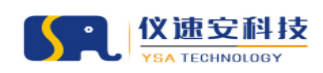

## 1.校外主管审核

线上初审注册信息、线下复审资料;

校外用户注册选择推荐单位,选中的单位管理员方可审核该用户; 支持审核凭证附件上传与下载查看;

### 2.普通用户注册

普通用户注册信息提交系统即审核通过;

## 八、 课题组列表

## 1.校内课题组、研究课题列表

路径:用户管理-校内课题组管理

支持查看信息名称、经费项目、成员、支出等相关信息

| 内甩户列表          | 筛选查询   |                |            |              |               |          |           |           | 重量 搜索            | 收益薄透 |
|----------------|--------|----------------|------------|--------------|---------------|----------|-----------|-----------|------------------|------|
| 小用户列表          | 课题组名   | *: 请输入课题组名称    | PU的理:      | 请输入户助理姓名、手机导 | 课题组负责人        | 1 消除入课题目 | 负责人姓名、手机导 | 所属单位:     | 请输入关键学检索         |      |
| <b>H</b>       | eiszot | ■: 〒66日間 ~ 6   | 体月期 閂      |              |               |          |           |           |                  |      |
| 同种类            |        | 2170000000 100 |            |              |               |          |           |           |                  |      |
| 规则             |        |                |            |              |               |          |           |           |                  |      |
| 12.5           | 校内课题组列 | ₹.             |            |              |               |          |           |           |                  | 导:   |
| NGR            |        |                |            |              |               |          |           |           |                  |      |
| 记录             |        | 课题组名称          | 課题组负责人     | 负责人联新方式      | PI购量          | 成员数量     | 研究課題数量    | 所属单位      | 创建时间             | 提作   |
| 原油等理           |        | 肺华显得颛纲         | 陈华显236715  | 15989004300  |               | 0        | 0         | 附属篇六医院    | 2024-02-02 10:51 | 查看成员 |
|                |        | 张选红课题组         | 张语和1012014 | 15818833076  |               | 0        | 0         | 中山医学院     | 2024-02-01 11:11 | 查看成员 |
| 编列表            |        | 刘鲜艳课题组         | 刘鲜艳236054  | 13826438436  |               | 0        | 0         | 药学院       | 2024-01-31 16:58 | 查看成员 |
| 2週题列表          |        | 叶字新课题组         | 时字昕230547  |              |               | 0        | 0         | 化学工程与技术学院 | 2024-01-30 16:17 | 查看成员 |
|                |        | 黨黨表達最短         | 業嘉良230083  | 13560228559  | 李丹14791606145 | 2        | 1         | 化学工程与技术学院 | 2024-01-30 15:04 | 查看成员 |
| 作組管理           |        | 厚丽仪课题组         | 康丽仪237026  |              |               | 0        | 0         | 化学工程与技术学院 | 2024-01-30 15:03 | 查看成员 |
|                |        | 置漠鄉運聽組         | 實現鄉180380  | 13580480014  |               | 6        | 1         | 化学工程与技术学院 | 2024-01-29 19:01 | 查看成员 |
| 出列表            |        | <b>即3青课题组</b>  | 間第217120   | 15913147919  |               | 0        | 0         | 化学工程与技术学院 | 2024-01-29 16:54 | 查看成员 |
| 知道列表           |        |                |            |              |               | 0        | 0         | 医学院       | 2024-01-29 12:26 | 查看成员 |
| HEFN表<br>C课题列表 |        | 段方方课题组         | 段方方190208  |              |               |          |           |           |                  |      |

校内课题组列表

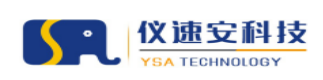

#### 让实验室更智慧

| ● 부 山 大 孝 In     ■     ■     ■     ■     ■     ■     ■     ■     ■     ■     ■     ■     ■     ■     ■     ■     ■     ■     ■     ■     ■     ■     ■     ■     ■     ■     ■     ■     ■     ■     ■     ■     ■     ■     ■     ■     ■     ■     ■     ■     ■     ■     ■     ■     ■     ■     ■     ■     ■     ■     ■     ■     ■     ■     ■     ■     ■     ■     ■     ■     ■     ■     ■     ■     ■     ■     ■     ■     ■     ■     ■     ■     ■     ■     ■     ■     ■     ■     ■     ■     ■     ■     ■     ■     ■     ■     ■     ■     ■     ■     ■     ■     ■     ■     ■     ■     ■     ■     ■     ■     ■     ■     ■     ■     ■     ■     ■     ■     ■     ■     ■     ■     ■     ■     ■     ■     ■     ■     ■     ■     ■     ■     ■     ■     ■     ■     ■     ■     ■     ■     ■     ■     ■     ■     ■     ■     ■     ■     ■     ■     ■     ■     ■     ■     ■     ■     ■     ■     ■     ■     ■     ■     ■     ■     ■     ■     ■     ■     ■     ■     ■     ■     ■     ■     ■     ■     ■     ■     ■     ■     ■     ■     ■     ■     ■     ■     ■     ■     ■     ■     ■     ■     ■     ■     ■     ■     ■     ■     ■     ■     ■     ■     ■     ■     ■     ■     ■     ■     ■     ■     ■     ■     ■     ■     ■     ■     ■     ■     ■     ■     ■     ■     ■     ■     ■     ■     ■     ■     ■     ■     ■     ■     ■     ■     ■     ■     ■     ■     ■     ■     ■     ■     ■     ■     ■     ■     ■     ■     ■     ■     ■     ■     ■     ■     ■     ■     ■     ■     ■     ■     ■     ■     ■     ■     ■     ■     ■     ■     ■     ■     ■     ■     ■     ■     ■     ■     ■     ■     ■     ■     ■     ■     ■     ■     ■     ■     ■     ■     ■     ■     ■     ■     ■     ■     ■     ■     ■     ■     ■     ■     ■     ■     ■     ■     ■     ■     ■     ■     ■     ■     ■     ■     ■     ■     ■     ■     ■     ■     ■     ■     ■     ■     ■     ■     ■     ■     ■     ■     ■     ■     ■     ■     ■     ■     ■     ■     ■     ■     ■     ■     ■     ■     ■     ■     ■     ■     ■ | ** (28912   | 5891B12      | 8447.02.W   | 内容管理 | 安全港入 | 用户管理  | 财务管理     | 和時間理 | MA11-59 MF | 口解粉理       | <b>3894</b> | 监控管理                 |                   |                  |             |              |    | 超级管理员  |
|----------------------------------------------------------------------------------------------------|-------------|--------------|-------------|------|------|-------|----------|------|------------|------------|-------------|----------------------|-------------------|------------------|-------------|--------------|----|--------|
| 用户管理                                                                                                    | 用户管理        |              |             |      |      |       |          |      |            |            |             |                      |                   |                  |             |              |    |        |
| 校内用户列表                                                                                                    | 课题组基本       | 信息           |             |      |      |       |          |      |            |            |             |                      |                   |                  |             |              |    | 返回     |
| 校外用户列表                                                                                                    | 课题组名称:      | 黄度感课题的       | 8           |      |      | 负责人:黄 | 奥娜180380 |      |            | 1          | 美贩方式:13     | 3580480014           |                   | 所属单              | 位:化学工程与技术学院 |              |    |        |
| 处罚管理                                                                                                    | 创建时间:20     | J24-01-29 19 | 9:01        |      |      | 课题数:1 |          |      |            | 1          | 乾民数量:6      |                      |                   | PI助理:            |             |              |    |        |
| 处罚种类                                                                                                    |             |              |             |      |      |       |          |      |            |            |             |                      |                   |                  |             |              |    |        |
| 处罚规则                                                                                                    | 筛选查询        |              |             |      |      |       |          |      |            |            |             |                      |                   |                  |             |              | 激素 | 收起筛选 ^ |
| 值用记录                                                                                                    | 成员          | Nas: inte    | 1入成员姓名派     | 用户名  |      |       |          |      |            |            |             |                      |                   |                  |             |              |    |        |
| 处罚记录                                                                                                    |             |              |             |      |      |       |          |      |            |            |             |                      |                   |                  |             |              |    |        |
| 位內洋腦組管理                                                                                                    | 運動組成用       | のま           |             |      |      |       |          |      |            |            |             |                      |                   |                  |             |              |    | 2.8    |
| 课题组列表                                                                                                    | MARIAL MARK | 1946         |             |      |      |       |          |      |            |            |             |                      |                   |                  |             |              |    |        |
| 研究课题列表                                                                                                    |             |              | 姓名          |      |      | 所属    | PEQ      | RX.  | 系电话        | <b>PER</b> | 研究課題        |                      | 用户类型              | 添加时间             | 在快乐团        | 5 <b>6</b> 2 | ŧ  |        |
| 。於工作組管理                                                                                                    |             | 15           | 的()学2221546 | 67   |      | 化学工程与 | 技术学院     | 13   | 823093287  | 具有         | 抗衰老活性的原     | 前海海洋拉簧预研             | 校内用户-学生-科<br>研型硕士 | 2024-01-29 19:05 | 在校          |              |    |        |
| 工作组列表                                                                                                    |             |              | 青云2121587   | 8    |      | 化学工程与 | 技术学院     | 18   | 593896419  | 具有         | 抗赛老活性的周     | <sup>動海海洋</sup> 玻璃预研 | 校内用户-学生-临<br>床型硕士 | 2024-01-29 19:05 | 在校          |              |    |        |
| 研究課題列表                                                                                                    |             | 8            | 子隽2121584   | 48   |      | 化学工程与 | 技术学院     | 13   | 427041709  | 具有         | 抗衰衰活性的障     | 和海海洋拉藏预研             | 校内用户-学生-科<br>研型硕士 | 2024-01-29 19:05 | 在校          |              |    |        |
|                                                                                                    |             | 3            | 洪鵬2111142   | 3    |      | 化学工程与 | 技术学院     | 13   | 275012325  | 具有         | 抗衰老活性的原     | 电海海洋拉簧预研             | 校内用户-攀生-科<br>研型博士 | 2024-01-29 19:05 | 在纹          |              |    |        |
|                                                                                                    |             | 59           | H佳杰2011034  | 85   |      | 化学    | F2R      | 13   | 823096317  | 具有         | 抗赛老派性的博     | <b>之尚尚洋拉旗预研</b>      | 校内用户-学生+硕<br>博造读  | 2024-01-29 19:04 | 在校          |              |    |        |
|                                                                                                    |             |              |             |      |      |       |          |      | 085817007  |            |             |                      | 校内用户-学生·科         |                  |             |              |    |        |

### 校内课题组成员列表

| ын, такаларын такаларын такаларын такаларын такаларын такаларын такаларын такаларын такаларын такаларын такалар<br>Экине такаларын такаларын такаларын такаларын такаларын такаларын такаларын такаларын такаларын такаларын такал | n# 0.#99     | E 5891012              | 科研成果 内容性                         | 星 安全准入               | 用户管理 财务性 | 2理 系统管理   | MHSH D    | 禁管理 消息管理                              | 监控管理                                     |          |        |                  |                           |       | 超级性 |
|----------------------------------------------------------------------------------------------------|--------------|------------------------|----------------------------------|----------------------|----------|-----------|-----------|---------------------------------------|------------------------------------------|----------|--------|------------------|---------------------------|-------|-----|
|                                                                                                    | 用户管理         |                        |                                  |                      |          |           |           |                                       |                                          |          |        |                  |                           |       |     |
| R                                                                                                    | 筛选查询         |                        |                                  |                      |          |           |           |                                       |                                          |          |        |                  | я                         | 素 技友  | 收益期 |
| R.                                                                                                    |              | <b>研究課題:</b> 1010.7    | 、研究課題名称或者條                       | ÷.                   | 所實課題後    | : BRARNER | 题组名称      | Ę                                     | 院课题负责人: 1                                | 输入研究课题负责 | 人姓名或手机 |                  | 秋志: 计选择研                  | 究课题状态 |     |
|                                                                                                    |              | 创建对词:                  | 开始日期 ~                           | 結束日期 🗂               | 总支出      | 100.00    | · ~ iiiii | ALR 🛟                                 |                                          |          |        |                  |                           |       |     |
|                                                                                                    |              |                        |                                  |                      |          |           |           |                                       |                                          |          |        |                  |                           |       |     |
|                                                                                                    | TIT STOLEN B | 175 TO   187           |                                  |                      |          |           |           |                                       |                                          |          |        |                  |                           |       |     |
|                                                                                                    | WT 75 URA    | 89948                  |                                  |                      |          |           |           |                                       |                                          |          |        |                  |                           |       | 4   |
|                                                                                                    |              | 研究課题编号                 | 研究課題名称                           | 课题负责人                | 成员数量     | 学科与类型     | 所属課題相     | 课题经典项目                                | 合作经典项目                                   | 总支出      | 秋志     | 创建时间             | 起止时间                      | 督注    | 眼的  |
|                                                                                                    |              | 20240201104321<br>3734 | 阿尔茨海默病                           | 李志刚<br>(13246762605) | 3        |           | 学志刚课题组    |                                       | 20240201104321<br>3734-医学院测试<br>菁        | 1000.00  | 进行中    | 2024-02-01 10:49 | 2024-02-01-<br>2034-02-01 |       | 285 |
|                                                                                                    |              | 76110-71020038         | 具有抗衰老活性的<br>南周尚洋微囊预研             | 實現鄉<br>(13580480014) | 6        |           | 黨是哪課题组    | 76110-71020038<br>-具有抗療老活性<br>的電海海洋被講 |                                          | 648.50   | 进行中    | 2024-01-29 19:08 | 2024-01-29-<br>2034-01-29 |       | 童藝成 |
|                                                                                                    |              | 76110-42110003         | 水性助魔涂料用高<br>耐蚀丙烯酸酯乳液<br>的开发及应用研究 | 圆林<br>(13857476903)  | 6        |           | 原林連續組     | 76110-42110003<br>-水性防魔涂料用<br>高耐蚀内烯酸醌 |                                          | 149.30   | 进行中    | 2024-01-26 10:57 | 2023-01-01~<br>2025-12-31 |       | 童養成 |
|                                                                                                    |              | 1                      | 刘威课题组                            | 党(総<br>(13620205610) | 5        |           | 刘威课题组     |                                       | 76110-42990006<br>-Y分子等SOD想定<br>向封装Pt单原子 | 148.74   | 进行中    | 2024-01-15 22:00 | 2024-01-15~<br>2034-01-15 |       | 豊春点 |
|                                                                                                    |              | 75110-42100058         | 1                                | 王俊阔<br>(13025448060) | 5        | 药学.       | 王俊卿课题组    |                                       | 20240126193403<br>3709-药学院(深<br>机)跳試器    | 574.50   | 进行中    | 2024-01-15 12:16 | 2024-01-15~<br>2034-01-15 |       | 査務点 |
|                                                                                                    |              | 33000-71020184         | 雨生红球講在凡納<br>演时評問料中的应<br>用效果评估    | 牛達<br>(13450284528)  | 7        |           | 牛津課题组     | 33000-71020184<br>-問生紅球議在凡<br>妨深对虾饲料中 |                                          | 1128.25  | 进行中    | 2024-01-11 18:59 | 2024-01-11~<br>2034-01-11 |       | 224 |
|                                                                                                    |              | 33000-41140001         | 38<br>***********                | 更導林<br>(13560009971) | 3        |           | 莫德林课题组    | 33000-41140001<br>-38                 |                                          | 100.00   | 进行中    | 2024-01-09 10:41 | 2024-01-09<br>2034-01-09  |       | 225 |

#### 校内研究课题列表

|               | INN | 化酸物理            | 网络普里        | 料初成果        | 內容管理      | 安全港入   | 用户管理     | 财务管理       | 系统管理                  | MH:947   | 口派给理         | 2689R       | 监控管理 |         |                  |                |                |          | 超级管理局    |
|---------------|-----|-----------------|-------------|-------------|-----------|--------|----------|------------|-----------------------|----------|--------------|-------------|------|---------|------------------|----------------|----------------|----------|----------|
| i户管理          | 用户  | 管理              |             |             |           |        |          |            |                       |          |              |             |      |         |                  |                |                |          |          |
| 校内用户列表        | 2   | 研究课题基           | 本信息         |             |           |        |          |            |                       |          |              |             |      |         |                  |                |                |          | 返回       |
| 交外用户列表        | 1   | 魚顧名称:阿          | 「尔茨海默」      | 1           |           |        | 课题编号:2   | 0240201104 | 43213734              |          | 10           | 前状态 : 进行    | 宁中   |         | 负责人              | : 李志刚          |                |          |          |
| 管理            | 1   | 负责人联系方          | ज़्र : 1324 | 6762605     |           |        | 所屬学科:    |            |                       |          | <b>X</b>     | 프 :         |      |         | 015 <b>2</b> 931 | 间:2024-02-01 1 | 0:49           |          |          |
| :罚种类          | 1   | 起止时间:20<br>备注:  | 024-02-01   | ~ 2034-02-0 | 1         |        | 成员数量:3   |            |                       |          | 리            | 用经费项目       |      |         | 可用台              | 半经费项目:2024     | 02011043213734 | 4-医学院测试想 | l.       |
| と可規則          |     |                 |             |             |           |        |          |            |                       |          |              |             |      |         |                  |                |                |          |          |
| 值用记录          | 99  | 送查询             |             |             |           |        |          |            |                       |          |              |             |      |         |                  |                | 東東             | 推索       | 收起筛选 <   |
| 和罚记录          |     | 123             | Wa: I       | 融入成员姓名      |           |        |          | 88:        | 请选择成员状。               | 5        |              |             |      |         |                  |                |                |          |          |
| 课题组管理         |     |                 |             |             |           |        |          |            |                       |          |              |             |      |         |                  |                |                |          |          |
| 果藍協利表         |     |                 |             |             |           |        |          |            |                       |          |              |             |      |         |                  |                |                |          |          |
| 开究课题列表        |     |                 |             |             |           |        |          |            |                       |          |              |             |      |         |                  |                |                |          | 9 H      |
| <b>十工作组管理</b> |     | 姓名              |             | 所赐单位        | REFERENCE | 1      | 职户类型     |            | 加入时间                  | 有        | 28300        |             | 是古際領 | 经费限额(元) | 已使用额度(元)         | 剩余额度(元)        | 当前状态           | 备注       |          |
| 工作组列表         |     | 马芷欣<br>22216598 | P           | IIII 篇篇七匹說  | 1787340   | 2973   | 交内用户-学生- | 科研型硕士      | 2024-02-01            | 10:50 20 | 24-02-01~203 | 1-02-01     | a.   |         | 0                |                | 息用             |          |          |
| 开究课题列表        |     | 肖文均<br>795106   | P           | 1周第七回院      | 1341195   | 5873   | 交内用户-老师- | 校内导师       | 2024-02-01            | 10:50 20 | 24-02-01~203 | 1-02-01     | ÷    |         | 0                |                | 启用             |          |          |
|               |     | 于洋795126        | P           | 3周第七医院      | 1532376   | 2863 ( | 文内用户-老师- | 教职工        | 2024-02-01            | 10:50 20 | 24-02-01~203 | 1-02-01     | 8    |         | 1000             |                | 启用             |          | ,        |
|               |     |                 |             |             |           |        |          |            |                       |          |              |             |      |         |                  |                | 共3 乗 <         | 1 >      | 10 曲/页 \ |
|               |     |                 |             |             |           |        |          | dala       | - Sec. 4. Birds (DLA) |          | Consider 6 1 | 000 0005 88 |      |         |                  |                |                |          |          |

校内研究课题成员列表

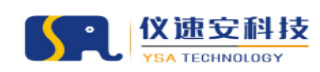

## 2.校外工作组、研究课题列表

路径:用户管理-校外工作组管理

支持查看信息名称、经费项目、成员、支出等相关信息

| - ''' ''''''''''''''''''''''''''''''''                                                                                                    | 用小管理<br>件选置词<br>工作组系称:<br>创建时间:   | Ресловар<br>Ресловар<br>Ресловар<br>Ресловар<br>Ресловар | 40#2M         | Piketti :  | internet        | 15   | IMUSRA: | 谢顺入负退人观察。 | ₹N. <del>Q</del> | HOWING: BIRANS   | <b>2 2</b>       | (次起端语 ^<br>写 田) |
|----------------------------------------------------------------------------------------------------|-----------------------------------|----------------------------------------------------------|---------------|------------|-----------------|------|---------|-----------|------------------|------------------|------------------|-----------------|
| 20개월~위호<br>20개월~위호<br>20개월<br>20개월<br>20개월<br>20개월<br>20개월<br>2019<br>2019<br>2019<br>2019<br>2019<br>2019<br>2019<br>2019                                                                                                    | 第选重询<br>工作组名称:<br>创建时间:<br>校外工作组3 | 利助入工の和名称<br>                                             | 1078310 C     | Ponotiti : | Stabless, se    | 10   | Inno.   | 诸能入负退人结名。 | ¥₩Ģ              | MODING: UND.ARX  | 22 22            | 收邮簿法 へ          |
| 257 RD-P38<br>1919 -<br>2019년 -<br>2017년 -<br>2017<br>-<br>2017<br>-<br>2017<br>-<br>-<br>2017<br>-<br>2017<br>-<br>201<br>-<br>201<br>-<br>2017<br>-<br>2017<br>-<br>2017<br>-<br>20 | 工作相名称:<br>台織が同:<br>校外工作相3         | ) 100 A T A 10 A 20 A 20 A 20 A 20 A 20 A 20 A 20        | ASREM (2)     | Pub键:      | Weblenderse, Fr | 10   | 工作组织表人: | 请输入负责人姓名、 | 手机马              | MRMC: MOLANS     | 95.49 (X         | <b>Р</b> Ш      |
| 1999<br>107949<br>107560<br>147902<br>147028<br>147028<br>147028<br>147028                                                                                                    | 创建时间:<br>校外工作组3                   | 开始日期 ~                                                   | Mart Ball (2) |            |                 |      |         |           |                  |                  |                  | 导出              |
| มากคล<br>แกรม<br>เกมระ<br>เกมระ<br>เคยเหล                                                                                                    | 校外工作组织                            | 门表工作组织你                                                  |               |            |                 |      |         |           |                  |                  |                  | 日 田             |
| 4.774(2)<br>第7日22章<br>4.771(2)章<br>1月12(1)(1)(1)<br>月12(1)(1)(1)<br>月12(1)(1)(1)                                                                                                    | 校外工作组建                            | 门表工作组织称                                                  |               |            |                 |      |         |           |                  |                  |                  | <b>9</b> H      |
| 4月22歳<br>1月23歳<br>1月23日登録<br>1日1日50歳                                                                                                    | 校外工作组织                            | 工作组名称                                                    |               |            |                 |      |         |           |                  |                  |                  | 导出              |
| 4符记录<br>译题记录理<br>释题记录表                                                                                                    |                                   | 工作组名称                                                    |               |            |                 |      |         |           |                  |                  |                  |                 |
| (学校)(学校)<br>学校(学校)                                                                                                    |                                   | 工作组名称                                                    |               |            |                 |      |         |           |                  |                  |                  |                 |
| 洋腿回發理<br>1圓但列表                                                                                                    |                                   |                                                          |               | 工作组负责人     | 负责人联络           | 坊式   | P1印册    | 成员数量      | 研究課題数量           | 所属单位             | 包挂时间             | 操作              |
| 题进列表                                                                                                    |                                   | 戰舰沿江作组                                                   |               | 教授起命       | 1562556         | 1589 |         | 1         | 1                | 中山大学时属耸八医院       | 2024-01-26 16:16 | 成员列表            |
|                                                                                                    |                                   | 姚建云工作组                                                   |               | 规建云        | 1560233         | ,830 |         | 1         | 1                | 中国科学院南海海洋研究所     | 2024-01-26 11:46 | 成员列表            |
|                                                                                                    |                                   | 李志明工作组                                                   |               | 李志刚        | 1861628         | 1575 |         | 0         | 2                | 中山大学附属第七医院       | 2024-01-22 11:07 | 成员列表            |
| 1死课题列表                                                                                                    |                                   | 思踪着工作组                                                   |               | 思练觉        | 1563301         | 3022 |         | 0         | 0                | 中山大学附属第七医院       | 2024-01-22 11:06 | 成员列表            |
| TANK                                                                                                    |                                   | 朱慧玲工作组                                                   |               | 朱慧玲        | 1856549         | 2685 |         | 1         | 1                | 广州医科大学附属第一医院     | 2024-01-15 21:43 | 成员列表            |
| Tuideid                                                                                                    |                                   | 杨敏工作组                                                    |               | 杨敬         | 1812212         | /315 |         | 0         | 0                | 广州市锐博生物科技有限公司    | 2024-01-15 15:04 | 成员列表            |
| 作相列表                                                                                                    |                                   | 周天予工作组                                                   |               | 陶天予        | 1501196         | /351 |         | 0         | 0                | 中山大学附属第一医院       | 2024-01-04 10:59 | 成员列表            |
| 六课题及注意                                                                                                    |                                   | 李旭工作组                                                    |               | 李旭         | 1324681         | .612 |         | 0         | 0                | 中山大学附属肿瘤医院       | 2024-01-03 16:50 | 成员列表            |
| 17147387340                                                                                                    |                                   | 除场工作组                                                    |               | 除语         | 1881398         | /363 |         | 0         | 0                | 中山大学附属第八医院       | 2023-12-28 10:23 | 成员列表            |
|                                                                                                    |                                   | 冕悦工作组                                                    |               | 員院         | 1662035:        | 1982 |         | 0         | 0                | 圣诺生物医药技术(广州)有限公司 | 2023-12-25 17:57 | 成员列表            |
|                                                                                                    |                                   |                                                          |               |            |                 |      |         |           |                  | 共 19 条 <         | 1 2 >            | 10 金/页 >>       |

#### 校外工作组列表

| () 부·나大孝 3 | (作為 化糖管理 预约管理 科研成果 內容管理 安全 | t入 用户管理 财务管理 系统管理 统计分t | 行 门禁管理 海急管理 监控管理                      |                       | 超级管理员 ~    |
|------------|----------------------------|------------------------|---------------------------------------|-----------------------|------------|
| 用户管理       | 用户管理 > 校外工作组管理             |                        |                                       |                       |            |
| 校内用户列表     | 工作组名称:晚祝治工作组               | 负责人: 戰稅治               | 联系方式:15625566589                      | 所属单位:中山大学附属第八医院       | 返回         |
| 校外用户列表     | 研究课题数:1                    | 成员数量:1                 | 创建时间:2024-01-26 16:16                 | PILub理:               |            |
| 处罚管理       |                            |                        |                                       |                       |            |
| 处罚种类       | 筛选查询                       |                        |                                       | 皇皇 陵寨                 | 收起筛选 <     |
| 处罚规则       | 成员姓名: 请输入成员姓名或用户名          |                        |                                       |                       |            |
| 值用记录       |                            |                        |                                       |                       |            |
| 处罚记录       | 工作组成员列表                    |                        |                                       |                       |            |
| 权内课题组管理    |                            |                        |                                       |                       |            |
| 课题运列表      | 数代315625566589             | READ-00                | 2024-01-26 19:07                      | 791894475218588 1822E |            |
| 研究课题列表     | 4                          |                        |                                       |                       | ÷          |
| 校外工作组管理    |                            |                        |                                       | 共1条 < 1               | > 10 条/页 > |
| 工作组列表      |                            |                        |                                       |                       |            |
| 研究课题列表     |                            |                        |                                       |                       |            |
|            |                            |                        |                                       |                       |            |
|            |                            |                        |                                       |                       |            |
|            |                            |                        |                                       |                       |            |
|            |                            | 中山大学大型科研仪器开放共同         | ¥平台Copyright © 2020-2025 技术支持:广州仪遣安电子 | 科技有限公司2024            |            |

校外工作组成员列表

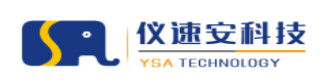

让实验室更智慧

| ● 山大学     ■     ■     ■     □     □     □     □     □     □     □     □     □     □     □     □     □     □     □     □     □     □     □     □     □     □     □     □     □     □     □     □     □     □     □     □     □     □     □     □     □     □     □     □     □     □     □     □     □     □     □     □     □     □     □     □     □     □     □     □     □     □     □     □     □     □     □     □     □     □     □     □     □     □     □     □     □     □     □     □     □     □     □     □     □     □     □     □     □     □     □     □     □     □     □     □     □     □     □     □     □     □     □     □     □     □     □     □     □     □     □     □     □     □     □     □     □     □     □     □     □     □     □     □     □     □     □     □     □     □     □     □     □     □     □     □     □     □     □     □     □     □     □     □     □     □     □     □     □     □     □     □     □     □     □     □     □     □     □     □     □     □     □     □     □     □     □     □     □     □     □     □     □     □     □     □     □     □     □     □     □     □     □     □     □     □     □     □     □     □     □     □     □     □     □     □     □     □     □     □     □     □     □     □     □     □     □     □     □     □     □     □     □     □     □     □     □     □     □     □     □     □     □     □     □     □     □     □     □     □     □     □     □     □     □     □     □     □     □     □     □     □     □     □     □     □     □     □     □     □     □     □     □     □     □     □     □     □     □     □     □     □     □     □     □     □     □     □     □     □     □     □     □     □     □     □     □     □     □     □     □     □     □     □     □     □     □     □     □     □     □     □     □     □     □     □     □     □     □     □     □     □     □     □     □     □     □     □     □     □     □     □     □     □     □     □     □     □     □     □     □     □     □     □     □     □     □     □     □     □     □     □     □     □     □     □     □     □     □ | Ine | 0.860 | . <b>SUDDE</b>        | 科研究界 内容的            | 封理 安全准入                | 用户管理 | 财务管理 系统管                                                                        | 医 编计分析   | 门族管理                          | neen                       | 龙拉管理      |            |        |                  |                           |    | 超级管理员 ~ |
|----------------------------------------------------------------------------------------------------|-----|-------|-----------------------|---------------------|------------------------|------|---------------------------------------------------------------------------------|----------|-------------------------------|----------------------------|-----------|------------|--------|------------------|---------------------------|----|---------|
| 用户管理                                                                                                    | 用   | 小管理   |                       |                     |                        |      |                                                                                 |          |                               |                            |           |            |        |                  |                           |    |         |
| 校内用户列表                                                                                                    |     | 筛选查询  |                       |                     |                        |      |                                                                                 |          |                               |                            |           |            |        |                  | <b>30</b> 3               | 技業 | 收验预选 <  |
| 校外用户列表                                                                                                    |     |       | 研究課題: 198             | 1入研究課題名称或者          | 局带                     | AE.N | 1.<br>1.<br>1.<br>1.<br>1.<br>1.<br>1.<br>1.<br>1.<br>1.<br>1.<br>1.<br>1.<br>1 | 周工作组名称   |                               | e                          | 市充课题负责人:  | 请输入研究课题负责人 | ,姓名或手机 |                  | <b>秋志:</b>                |    |         |
| 处罚管理                                                                                                    |     |       | र्शव्द्वण्डांगिः      | 开始日期 ~              | 林本日期 〇                 |      | 总统法: 100.00                                                                     | * *      | 调输入上用                         |                            |           |            |        |                  |                           |    |         |
| 处罚种类                                                                                                    |     |       |                       |                     |                        |      |                                                                                 |          |                               |                            |           |            |        |                  |                           |    |         |
| 处罚规则                                                                                                    |     |       |                       |                     |                        |      |                                                                                 |          |                               |                            |           |            |        |                  |                           |    |         |
| 值用记录                                                                                                    |     | 研究课题  | 的表                    |                     |                        |      |                                                                                 |          |                               |                            |           |            |        |                  |                           |    | 导出      |
| 处罚记录                                                                                                    |     |       | 研究課證編号                | 研究課題名称              | 课题负责人                  | 成员数国 | 学科与美丽                                                                           | n MRI    | 1组 投资                         | NUTER IN THE INFO          | 合作经典项目    | 总支出        | 秋志     | 创建时间             | 起止时间                      | 备注 | 操作      |
| 位內课题但管理                                                                                                    |     |       | 2023122520523<br>3617 | 7 微电子科学与技术<br>学院派试费 | 2 対末君<br>(13977385591) | 1    | 材料科学与日                                                                          | 程, 刘宋君工  | 2023123<br>作组 3617-彼<br>与技术学  | 25205237<br>如王子科学<br>4院时试  |           | 3000.00    | 进行中    | 2023-12-25 21:00 | 2023-12-25~<br>2025-12-25 |    | 查看成员    |
| 课题组列表<br>研究课题列表                                                                                                    |     |       | 20231028001           | 肿瘤研究                | 王始褒<br>(18813000832)   | 1    |                                                                                 | 王旭建工     | 2023102<br>作組 1310-24<br>病助控与 | 28005723<br>《产动物疫<br>5健康养… |           | 7917.80    | 进行中    | 2023-10-28 14:20 | 2023-12-31-<br>2024-06-30 |    | 查看成员    |
| 校外工作组管理                                                                                                    |     | 4     |                       |                     |                        |      |                                                                                 |          |                               |                            |           |            |        |                  |                           | _  | Þ       |
| 工作组列表                                                                                                    |     |       |                       |                     |                        |      |                                                                                 |          |                               |                            |           |            |        |                  | 共2条 <                     | 1  | 10条/页~  |
| 研究課題列表                                                                                                    |     |       |                       |                     |                        |      |                                                                                 |          |                               |                            |           |            |        |                  |                           |    |         |
|                                                                                                    |     |       |                       |                     |                        |      |                                                                                 |          |                               |                            |           |            |        |                  |                           |    |         |
|                                                                                                    |     |       |                       |                     |                        |      |                                                                                 |          |                               |                            |           |            |        |                  |                           |    |         |
|                                                                                                    |     |       |                       |                     |                        |      |                                                                                 |          |                               |                            |           |            |        |                  |                           |    |         |
|                                                                                                    |     |       |                       |                     |                        |      | 中山大学大型和                                                                         | 研议離开放共享引 | étCopyright © 2               | 020-2025                   | 技术支持:广州仪谱 | 安电子科技有限公司2 | 024    |                  |                           |    |         |

#### 校外研究课题列表

| ● 単本本章 I     □     □     □     □     □     □     □     □     □     □     □     □     □     □     □     □     □     □     □     □     □     □     □     □     □     □     □     □     □     □     □     □     □     □     □     □     □     □     □     □     □     □     □     □     □     □     □     □     □     □     □     □     □     □     □     □     □     □     □     □     □     □     □     □     □     □     □     □     □     □     □     □     □     □     □     □     □     □     □     □     □     □     □     □     □     □     □     □     □     □     □     □     □     □     □     □     □     □     □     □     □     □     □     □     □     □     □     □     □     □     □     □     □     □     □     □     □     □     □     □     □     □     □     □     □     □     □     □     □     □     □     □     □     □     □     □     □     □     □     □     □     □     □     □     □     □     □     □     □     □     □     □     □     □     □     □     □     □     □     □     □     □     □     □     □     □     □     □     □     □     □     □     □     □     □     □     □     □     □     □     □     □     □     □     □     □     □     □     □     □     □     □     □     □     □     □     □     □     □     □     □     □     □     □     □     □     □     □     □     □     □     □     □     □     □     □     □     □     □     □     □     □     □     □     □     □     □     □     □     □     □     □     □     □     □     □     □     □     □     □     □     □     □     □     □     □     □     □     □     □     □     □     □     □     □     □     □     □     □     □     □     □     □     □     □     □     □     □     □     □     □     □     □     □     □     □     □     □     □     □     □     □     □     □     □     □     □     □     □     □     □     □     □     □     □     □     □     □     □     □     □     □     □     □     □     □     □     □     □     □     □     □     □     □     □     □     □     □     □     □     □     □     □     □     □     □     □     □     □     □     □     □     □     □     □     □     □     □ | I作台 仪器管理 预约管理 科研成果 内容管理 安全准                            | A 用户管理 解苏管理 机纳管理 统计分析 门禁管理 游息管理 监控管理                         | 超级管理员             |
|----------------------------------------------------------------------------------------------------|--------------------------------------------------------|--------------------------------------------------------------|-------------------|
| 用户管理                                                                                                    | 用户管理 > 校外工作组管理                                         |                                                              |                   |
| 校内用户列表                                                                                                    | 课题名称:做电子科学与技术学院测试器 课题编                                 | 导:202312252052373617 当新校志:进行中 负重人:刘朱智 负重人联筹                  | 达式:13977385591 返回 |
| 校外用户列表                                                                                                    | 所属学科:材料科学与工程 英型:<br>可用经费项目:202312252052373617-做电子科 可用台 | 创趣时间:2023-12-25 21:00 起止时间:2023-12-25 成员数量:<br>作经展项目: 备注:    | 1                 |
| 罚管理                                                                                                    | 学与技术学跳浪试费,202312270848373624-彻电<br>子科学与技术学院测试费         |                                                              |                   |
| 处罚种类                                                                                                    |                                                        |                                                              |                   |
| 处罚规则                                                                                                    | 筛选查询                                                   |                                                              | 重要 按查 改超转进 <      |
| 值用记录                                                                                                    | <b>威员姓名</b> : 明绝入成员姓名                                  |                                                              |                   |
| 处罚记录                                                                                                    |                                                        |                                                              |                   |
| 內课题组管理                                                                                                    | 研究運輸成局列車                                               |                                                              |                   |
| 课题组列表                                                                                                    | W12 UNTVESTIGATE 244                                   |                                                              |                   |
| 研究课题列表                                                                                                    | 姓名 联邦电话 加入时间                                           | 有效期 是言葉級 经乘用银行; 已使用银度行; 制金银度行; 当前日                           | 18: 参注            |
| 外工作组管理                                                                                                    | 原应知 18593282731 2023-12-25 21:1<br>4                   | 2023-12-25-2025-12-25 首 - 2000 - 創作                          | )<br>>            |
| 工作组列表                                                                                                    |                                                        | ,                                                            | 共1条 < 1 > 10歳/页∨  |
| 研究课题列表                                                                                                    |                                                        |                                                              |                   |
|                                                                                                    |                                                        |                                                              |                   |
|                                                                                                    |                                                        |                                                              |                   |
|                                                                                                    |                                                        |                                                              |                   |
|                                                                                                    |                                                        | 中山大学大型新研设器开放内罩平台Copyright © 2020-2025 地术会诗:广州总国安电子科技有限公司2024 |                   |

校外研究课题成员列表

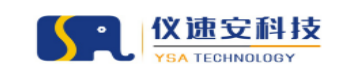

# 九、 预约数据查看

| 1 中山大学    | 仪器管理 影约普 | 1 <b>2</b> 523                                                     | R户管理                         | MSBIE                   | 10153 RH9                                                                                                    | a Linea                                                                         | X881          |                     |                                  |                                                                                                    |                                 |             |                                                                                           |                                              |
|-----------|----------|--------------------------------------------------------------------|------------------------------|-------------------------|----------------------------------------------------------------------------------------------------|---------------------------------------------------------------------------------|---------------|---------------------|----------------------------------|----------------------------------------------------------------------------------------------------|---------------------------------|-------------|-------------------------------------------------------------------------------------------|----------------------------------------------|
| 9 H       | M11596 + | MH945 = 1                                                          | 充计列表                         |                         |                                                                                                    |                                                                                 |               |                     |                                  |                                                                                                    |                                 |             |                                                                                           |                                              |
| 11794A 🖛  | 筛选查询     |                                                                    |                              |                         |                                                                                                    |                                                                                 |               |                     |                                  |                                                                                                    |                                 |             | 22 23                                                                                     | 2 (文紹稱近 ^                                    |
| 關控制记录     |          | 仪器名称:                                                              | 输入关键学家家                      |                         |                                                                                                    | (2数分詞:                                                                          | 8人关键学校家       |                     | 0                                | #你要人: 182.天田平田玉                                                                                                    |                                 | 66.7        | Ki BARBPER                                                                                |                                              |
| 8共享政绩分析   | 95       | 制成市人。                                                              | MAX187888                    |                         |                                                                                                    | 所履单位。                                                                           | 0.3989988     |                     |                                  | 编课题组: 输入共同字律师                                                                                                    |                                 | 预验功能        | ter inseries                                                                              |                                              |
| STRAIL ST |          | 状态:                                                                | · 10.1111/10.111             |                         | v] .                                                                                                    | 169040                                                                          | egininia di   |                     |                                  |                                                                                                    |                                 |             |                                                                                           |                                              |
|           |          |                                                                    |                              |                         |                                                                                                    |                                                                                 |               |                     |                                  |                                                                                                    |                                 |             |                                                                                           |                                              |
|           |          | - 100 10 - 500                                                     |                              | 1                       | 110                                                                                                    | and a                                                                           |               |                     |                                  |                                                                                                    | 体田次教                            |             | trit                                                                                      | 地全部                                          |
|           |          | 预约时                                                                | K                            |                         | 使用                                                                                                    | 邮长                                                                              |               | 1                   | MEN/KEX                          |                                                                                                    | DETHINGER                       |             | 3143                                                                                      | at and the                                   |
|           |          | 预约时<br>2H                                                          | K                            |                         | 使月<br>1                                                                                                    | 期代<br>IH                                                                        |               |                     | 2次                               |                                                                                                    | 1次                              |             | 14                                                                                        | ≰15                                          |
|           | 统计列导     | 预约时<br>2H                                                          | ĸ                            |                         | (更) <br> <br>                                                                                                    | ITH<br>IH                                                                       |               |                     | 2次                               |                                                                                                    | 1次                              |             | 315                                                                                       | ≰15<br>≋≞                                    |
|           | 统计列导     | 预约时<br>2H<br><sup>表产编号</sup>                                       | <b>长</b><br><b>①</b><br>秋斎永印 | 仪器分类                    | (使)<br>1<br>所羅単位                                                                                                    | 11时长<br>11日<br>夜福急曲人                                                            | 使用人           | 使用人所医外位             | 2次<br>服約表型                       | #780/m                                                                                                    | または人気な<br>1次<br>無用怒計 (元)        | 802         | HISHIG                                                                                    | ≨15<br>⊜≞<br>stieteRe                        |
|           | 统计列建     | 预约时<br>2H<br><sup>要产编号</sup>                                       | <u>Қ</u><br>0349             | 仪器分类                    | (更月<br>1<br>所服申位                                                                                                    | 的代<br>IH<br>gaest                                                               | 使用人           | 使用人所服单位             | 905-92/2次<br>2次<br>9868章         | 樂用現面<br>計算打除: 2023-04-06<br>1508:36-1608:58                                                                                                    | また日本34<br>1次<br>単用8計(元)         | 405         | Bittelia                                                                                  | £15<br>€15<br>₽⊞<br>\$5500/80                |
|           | 统计列理     | 预约时<br>2H<br><sup>更产编号</sup>                                       | K<br>0388                    | 仪器分类                    | (更)4<br>1<br>所服单位<br>有清土地公利与法                                                                                                    | 的长<br>HH<br>你跟你主人                                                               | 使用人           | 使用人所愿单位             | 905-92/大致<br>2次<br>预約表型          | <b>創刊時期</b><br>11番町第二2023-04-06<br>160036-160058<br>2017時月1-050-81                                                                                                    | #用总计 (元)                        | 468         | 9859594<br>9859594<br>2022-04-05 163000                                                   | 2021-04-06 16                                |
|           | 统计列目     | 预约时<br>2H<br>更产编号<br>1008615                                       | <b>投展系称</b><br>測成公路10006     | 仪器分类<br>螺旋线基本装置         | (更)1<br>(更)4<br>(更)4<br>(更)4<br>(更)4<br>(可)5<br>(更)4<br>(可)5<br>(更)4<br>(可)5<br>(更)4<br>(1)<br>(1)<br>(1)<br>(1)<br>(1)<br>(1)<br>(1)<br>(1)<br>(1)<br>(1)                                                                | (約) 长<br> H<br>() 依据会主人                                                         | 使用人           | - 使用人所服单位<br>生命称字字符 | 9954/A3X<br>2次<br>聚的类型<br>记录照约   | 朝知時<br>日常時間。2023-04-06<br>1600-05-1600-05<br>留守110-05-04<br>率合:100-75-04<br>率合:100-75-04<br>率合:100-75-04<br>平台:100-75-04<br>日本                                                                                                    | (1)次<br>単原総計(元)<br>15.00        | 168<br>Brba | 8859888<br>2023-04-06 163000<br>2023-04-06 1730.00                                        | 2023-04-06 16<br>2023-04-06 16               |
|           | 统计列建     | 预约时<br>2H<br>表 <sup>2</sup><br>素 <sup>2</sup><br>第 <sup>2</sup> 编号 | <b>仪器条件</b><br>測試仪第10086     | <b>仪器分类</b><br>成功状态本状置  | (更)4<br>1<br>加速单位<br>有重生地空利与美<br>游利用国家重点实<br>能度                                                                                                    | (2)<br>(1)<br>(2)<br>(2)<br>(2)<br>(2)<br>(2)<br>(2)<br>(2)<br>(2)<br>(2)<br>(2 | 使用人<br>「元辰公道安 | 使用人所服单位<br>生命科学学院   | 12次<br>12次<br>12次<br>12次<br>122次 | #月間時間     #前間時間: 2023-04-00 150036-150058     述行形時: 0.50-947     #中:: 100万行/447     #小注葉単位: 0.50-947     开行調: 100万行                                                                                                    | 12次<br>12次<br>単用品計 (元)<br>15.00 | NOS<br>Etha | 7895676<br>7895676<br>2023-04-06 163000<br>2023-04-06 173000                              | ☆ 115<br>単単<br>2023-04-06 16<br>2023-04-06 1 |
|           | 統計列提     | 预约时<br>2H<br>更产编号<br>1006615                                       | 038400<br>018400             | <b>收置分类</b><br>建加568年前置 | (更升<br>1<br>所服单位<br>有重生地经利与洪<br>游利问题家里尔英<br>批算                                                                                                    | 的代<br>HH<br>依服色服人                                                               | 使用人           | 使用人所服单位             | 東空が大政<br>2次<br>飛行東型<br>記録版的      | #5000<br>11番(101)、2023 64-06<br>150035-150035<br>出行(141)、0203/947<br>単行(141)、0203/947<br>計画(1400)5<br>11番(1400)5<br>11番(1400)5<br>11<br>(1400)5<br>11<br>(1400)5 | 1次<br>1次<br>第用急計 (元)<br>15.00   | <b>102</b>  | 141<br>1417<br>141701/4<br>2021-04-08 (163000<br>2023-04-08 (163000<br>2023-04-08 (163000 | © 15                                         |
|           | 统计列算     | 预约时<br>2H<br>更产编号<br>1008615                                       | 6285448<br>#10(00810006      | (2)高分支<br>確認568年14世     | (2)月<br>有業単位<br>有業主要的可要<br>源利用業者の実<br>製業<br>和工業が成功<br>制度<br>本工業の成功<br>制度<br>本工業の成功<br>制度<br>本工業のの<br>引き<br>制度<br>本工業のの<br>引き<br>制度<br>制度<br>制度<br>本工業のの<br>引き<br>制度<br>制度<br>制度<br>制度<br>制度<br>制度<br>制度<br>制度<br>制度<br>制度 | IFT CORRELATION                                                                 | 使用人           | · 使用人所能单位<br>主命科学学程 | 東空345-33<br>2次<br>飛行東型<br>記録第9   | #000m     #000m                                                                                                    | 1次<br>第用总計 (元)<br>15.00         | RE<br>Emu   | 78998163<br>78998163<br>2023-04-06 1153000<br>.2023-04-06 1153000                         | 2021-04-06 16<br>20221-04-06 16              |

## 十、 不同角色的数据权限说明

现有角色示例:

仪器管理员:角色属个人权限,即列表或搜索仅展示本人负责的仪器 及相关订单或使用数据;小部分列表可查看本部门数据。

学院管理员:角色属部门权限,即列表或搜索展示本学院所有仪器管理员负责的仪器及相关订单或使用数据;

系统管理员:角色属所有权限,即列表或搜索展示系统所有的仪器及 相关订单或使用数据;

48